# iKAN Series Display User Manual

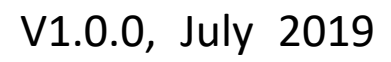

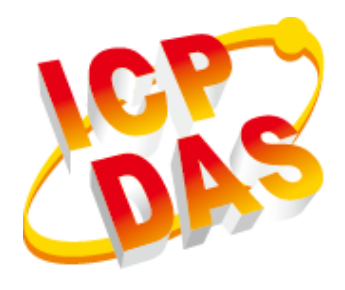

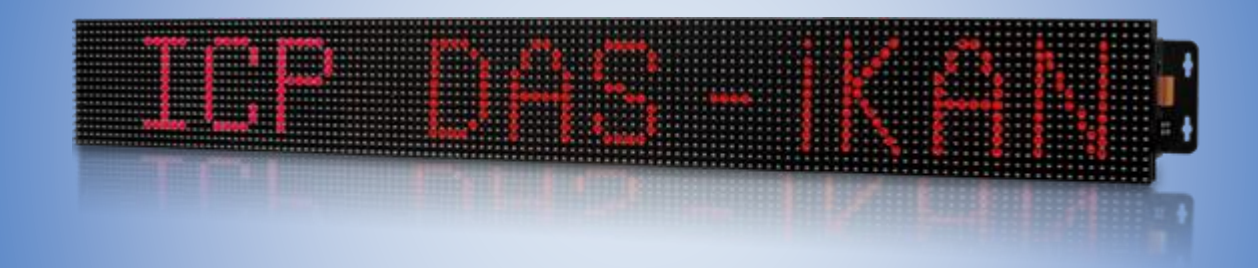

iKAN-116-PFB/iKAN-116S-PFB/iKAN-124-PFB/iKAN-124S-PFB

# iKAN-208-PFB/iKAN-216-PFB/iKAN-224-PFB

Written by Jimmy Huang Edited by Tony Lee All products manufactured by ICP DAS are under warranty regarding defective materials for a period of one year, beginning from the date of delivery to the original purchaser.

### Warning

ICP DAS assumes no liability for any damage resulting from the use of this product. ICP DAS reserves the right to change this manual at any time without notice. The information furnished by ICP DAS is believed to be accurate and reliable. However, no responsibility is assumed by ICP DAS for its use, not for any infringements of patents or other rights of third parties resulting from its use.

## Copyright

Copyright @ 2019 by ICP DAS Co., Ltd. All rights are reserved.

## Trademark

The names used for identification only may be registered trademarks of their respective companies.

## **Contact US**

If you have any problem, please feel free to contact us.

You can count on us for quick response.

Email: service@icpdas.com

# Contents

| Со | nte  | nts     |                                                        |  |  |  |  |  |  |
|----|------|---------|--------------------------------------------------------|--|--|--|--|--|--|
| 1. |      | Introd  | luction7                                               |  |  |  |  |  |  |
|    | 1.1. | Featur  | es9                                                    |  |  |  |  |  |  |
|    | 1.2. | Specif  | Specification                                          |  |  |  |  |  |  |
|    | 1.3. | Overvi  | iew16                                                  |  |  |  |  |  |  |
|    | 1.4. | Wire C  | Connection                                             |  |  |  |  |  |  |
| :  | 1.5. | Dimen   | ision21                                                |  |  |  |  |  |  |
| 2. |      | Gettir  | ng Started25                                           |  |  |  |  |  |  |
|    | 2.1. | Checki  | ing the Package                                        |  |  |  |  |  |  |
| 2  | 2.2. | Assem   | ıbling the iKAN28                                      |  |  |  |  |  |  |
|    | 2.   | 2.1.    | One Piece of iKAN Display Installation28               |  |  |  |  |  |  |
|    | 2.   | 2.2.    | Two Pieces of iKAN Display Installation29              |  |  |  |  |  |  |
|    | 2.   | 2.3.    | Three Pieces of iKAN Display Installation33            |  |  |  |  |  |  |
|    | 2.3. | Conne   | cting to the Power, PC and PROFIBUS Master             |  |  |  |  |  |  |
|    | 2.4. | Conne   | ecting the iKAN to a Network41                         |  |  |  |  |  |  |
| 2  | 2.5. | PROFI   | BUS configuration                                      |  |  |  |  |  |  |
|    | 2.6. | Editin  | g Your First iKAN Message52                            |  |  |  |  |  |  |
| 3. |      | Config  | guration58                                             |  |  |  |  |  |  |
|    | 3.1. | Web lı  | nterface                                               |  |  |  |  |  |  |
|    | 3.   | 1.1.    | Editing and Managing Messages60                        |  |  |  |  |  |  |
|    | 3.   | 1.2.    | Applying the Variable Maps61                           |  |  |  |  |  |  |
|    |      | 3.1.2.1 | L. Mapping Physical Values to Integer-Type Variables63 |  |  |  |  |  |  |

| 3.1.2.     | 2. Increasing the Decimal Places for the Number of Float-Type Variable . | 64  |
|------------|--------------------------------------------------------------------------|-----|
| 3.1.2.     | 3. Assigning Strings to Coil Variables                                   | 65  |
| 3.1.3.     | Importing/Exporting pre-configured messages                              | 66  |
| 3.1.3.     | 1. Importing a configuration file                                        | 67  |
| 3.1.3.     | 2. Exporting a configuration file                                        | 68  |
| 3.1.4.     | Changing the IP Address                                                  | 69  |
| 3.1.5.     | Connecting to a remote DL-302 device                                     | 70  |
| 3.1.6.     | Setting the Serial Port                                                  | 71  |
| 3.1.7.     | *Setting the Modbus ID                                                   | 72  |
| 3.1.8.     | *Adjusting the LED Brightness                                            | 73  |
| 3.1.9.     | *Adjusting the Message Motion Speed                                      | 74  |
| 3.1.10.    | Restoring the Default Settings                                           | 75  |
| 3.1.11.    | Updating Date and Time                                                   | 76  |
| 3.1.12.    | Resetting the Display                                                    | 78  |
| 3.1.13.    | Checking the Firmware Information                                        | 79  |
| 3.2. PROF  | IBUS configuration                                                       | 81  |
| 3.2.1.     | PROFIBUS wire connection.                                                | 82  |
| 3.2.2.     | GSD file                                                                 | 85  |
| 3.2.3.     | PROFIBUS device address                                                  | 89  |
| 3.2.4.     | The configuration of the device parameters and the modules               | 92  |
| 3.2.5.     | Confirm the connection between IKAN-PFB and PROFIBUS master              | 96  |
| 3.2.6.     | The configuration of the control item                                    | 99  |
| 3.2.7.     | Diagnostic message                                                       | 105 |
| 3.3. eSear | ch Utility                                                               | 106 |
| 3.3.1.     | Configuring the IP Address                                               | 107 |
| 3.3.2.     | Sending the Modbus Command to iKAN                                       | 109 |

|    | 3.3.2.1    | Using Modbus RTU Command to Configure the iKAN display                      |
|----|------------|-----------------------------------------------------------------------------|
|    | 3.3.2.2    | 2. Using Modbus TCP Command to configure the iKAN display113                |
| 4. | Messa      | age, LED Brightness, Message Motion and Speed115                            |
| 4. | 1. LED Br  | ightness and Message motion speed116                                        |
|    | 4.1.1.     | Introduction117                                                             |
|    | 4.1.2.     | Adjusting LED Brightness and Message motion speed                           |
| 4. | 2. Messa   | ge121                                                                       |
|    | 4.2.1.     | Editing and Managing Messages122                                            |
|    | 4.2.2.     | Modify the message item through PROFIBUS master125                          |
|    | 4.2.3.     | Inserting System Variables into a Message128                                |
|    | 4.2.3.1    | Displaying the IP Address128                                                |
|    | 4.2.3.2    | 2. Displaying the Current Date and Time131                                  |
|    | 4.2.3.3    | 8. Displaying the CO2 and Temperature Values from a Remote DL-302 Module134 |
|    | 4.2.4.     | Inserting Integer-type Variables into a Message136                          |
|    | 4.2.5.     | Inserting float-type Variables into a Message139                            |
|    | 4.2.6.     | Inserting Coil –type Variables into a Message142                            |
|    | 4.2.7.     | Inserting ASCII Strings into a Message145                                   |
| 5. | Writin     | ng Variables and DI, DO148                                                  |
| 5. | 1. Coil-ty | pe Variables                                                                |
|    | 5.1.1.     | Modify the value of Coil-type variables through PROFIBUS master150          |
|    | 5.1.2.     | Displaying the Value of a Coil Variable with the Replacement Text153        |
| 5. | 2. Intege  | r-type Variables                                                            |
|    | 5.2.1.     | Modify the value of Integer-type variables through PROFIBUS master157       |
|    | 5.2.2.     | Displaying the Mapping Data for Integer-type Variables159                   |
| 5. | 3. Float-t | ype Variables                                                               |

|                                                                     | 5.3.1. Modify the value of Float-type variables through PROFIBUS master                                                           |  |  |  |  |  |
|---------------------------------------------------------------------|----------------------------------------------------------------------------------------------------|--|--|--|--|--|
| 5.3.2.                                                              | Displaying the Number with Increased Decimal Places for Float-Type Variables165                                                   |  |  |  |  |  |
| 5.4. DI, DC                                                         |                                                                                                    |  |  |  |  |  |
| 5.4.1.                                                              | Wire connection168                                                                                                    |  |  |  |  |  |
| 5.4.2.                                                              | Read or Write the DI and DO channel through PROFIBUS master169                                                                    |  |  |  |  |  |
| 6. iKAN                                                             | Updates172                                                                                                    |  |  |  |  |  |
| Appendix A.                                                         | How to –175                                                                                                    |  |  |  |  |  |
| A 1 How to                                                          | set iKAN Display in Modbus Configuration Mode 175                                                                                 |  |  |  |  |  |
| A.1. 110W (                                                         |                                                                                                    |  |  |  |  |  |
| A.2. How to<br>example)                                             | o set up the new Project in the PROFIBUS master software. (SIMATIC STEP7 in this                                                  |  |  |  |  |  |
| A.2. How to<br>example)<br>Appendix B.                              | o set up the new Project in the PROFIBUS master software. (SIMATIC STEP7 in this<br>176<br>Variable Types and Modbus Register Map |  |  |  |  |  |
| A.2. How to<br>example)<br>Appendix B.<br>B.1. Variab               | o set up the new Project in the PROFIBUS master software. (SIMATIC STEP7 in this<br>176<br>Variable Types and Modbus Register Map |  |  |  |  |  |
| A.2. How to<br>example)<br>Appendix B.<br>B.1. Variab<br>B.2. Modbu | o set up the new Project in the PROFIBUS master software. (SIMATIC STEP7 in this<br>176<br>Variable Types and Modbus Register Map |  |  |  |  |  |

# 1. Introduction

The iKAN series is a family of industrial Modbus LED display devices that deliver industrial-grade anti-noise capabilities as well as reliability and stability. The series display device is highly suitable for presenting formatted messages in indoor areas using either Unicode characters, which can be used to display multiple languages, or ASCII characters. Support for the popular Modbus industrial protocol is provided meaning that iKAN display devices can be easily integrated into existing PLC and SCADA environments.

168 variables are provided to allow data written from a PC or a PLC to be displayed in a formatted message in real-time. Seven colors are available for the text, which can be used to indicate different degrees of importance of the message, as well as significantly increase the readability of the message in an industrial arena.

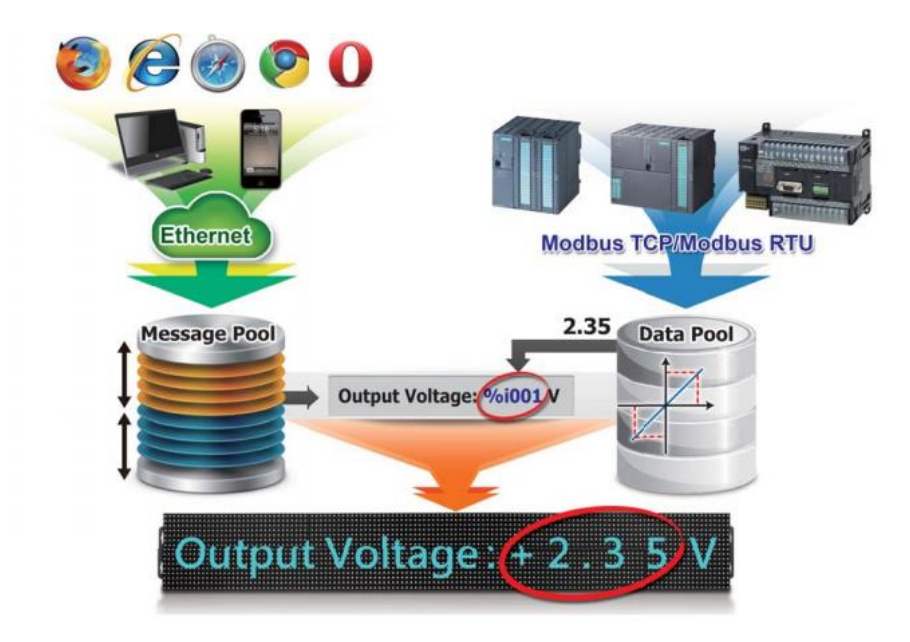

Messages can be edited using a standard web browser, such as Google Chrome, Firefox, or IE, etc., on a PC, mobile device, or smartphone without any limitations related to specific control tools or programs. The display of individual messages can also be remotely enabled or disabled as necessary using the same standard web browser. Each model in the iKAN series provides storage space for up to 64 common messages and 10 instant messages, each containing a maximum of 40 Unicode characters or 100 ASCII characters. With an open user interface and the ability to display real-time data, the iKAN series display can be installed in a variety of indoor spaces, including

shopping malls, railway stations, and industrial areas.

# 1.1. Features

The following is a brief summary of features and capabilities in iKAN displays.

#### **PLC HMI**

The iKAN series can be employed as a large HMI with a memory storage of up to 64 common messages and 10 instant messages, each of which can be used to display information generated by a PLC. Message text can be displayed in a range of seven colors, including red, blue, yellow, green, light blue, purple, and white, which can be used to indicate warnings or alarms, as well as increasing the readability of a message.

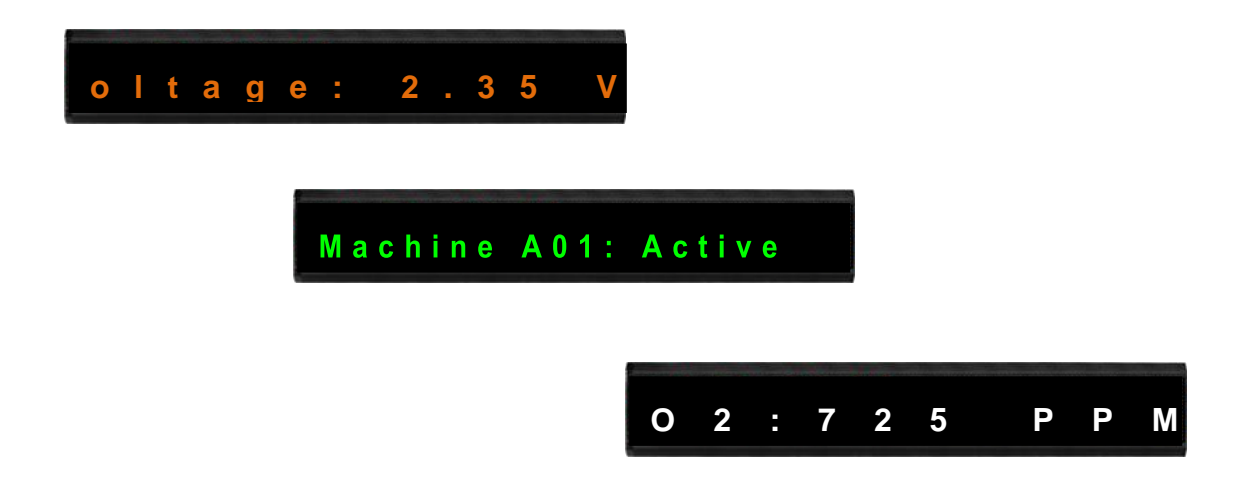

#### **Supports Multiple Languages**

The iKAN series of display device supports Unicode input, meaning that messages can be configured to be displayed in multiple languages.

#### **Message Editing**

A maximum of 64 common messages and 10 instant messages can be preconfigured from the first moment that the iKAN series display is switched on. When the display is in operation, the focus needs only be on message management rather than the need to frequently update the messages.

#### **Message Priority**

Instant messages have a higher priority than common messages. Once an instant message is enabled, the common message currently being displayed will be suspended until the instant message is disabled. This feature allows the most important information to be displayed in an emergency situation.

## Integer-type variables enable data mapping

The iKAN series of display devices provide the ability to perform data mapping to translate a computer integer value to a readable physical value, such as the voltage, temperature, or relative humidity, etc. In the industrial field, this is a commonly performed task between the host computer and the data-acquisition devices via the Modbus protocol, enabling a reduction in the resources and programming required for the host computer

#### Import/Export the message configuration

The iKAN series allows a message and the parameters of the variables to be saved as a configuration file, which can then be loaded onto another iKAN series device to avoid the need to repeat the configuration.

#### **Smartphone Application**

Users can manage messages via a regular smartphone without requirement of a specific connection device, meaning that emergency information can be quickly sent to the display using the smartphone.

# 1.2. Specification

The table below summarizes the specifications of the iKAN series of displays.

# iKAN-116-PFB/iKAN-116S-PFB/iKAN-124-PFB/iKAN-124S-PFB

| Model                       |          | iKAN-116-<br>PFB                                                                                       | iKAN-116S-<br>PFB                                     | iKAN-124-<br>PFB  | iKAN-124S-<br>PFB |  |
|-----------------------------|----------|----------------------------------------------------------------------------------------------------|-------------------------------------------------------|-------------------|-------------------|--|
| Display                     |          |                                                                                                    |                                                       |                   |                   |  |
| Color                       |          | Red, Blue, Yello                                                                                       | Red, Blue, Yellow, Green, Light Blue, Purple or White |                   |                   |  |
| Character Set               |          | 16-bit Unicode or 7-bit ASCII                                                                          |                                                       |                   |                   |  |
| Dicplay Siza                | ASCII    | 16 characters                                                                                          |                                                       | 24 characters     |                   |  |
| Display Size                | Unicode  | 8 characters                                                                                           |                                                       | 12 characters     |                   |  |
| Message Pool                |          | 64 common messages and 10 instant messages<br>Up to 40 Unicode characters or 100 ASCII characters each |                                                       |                   |                   |  |
| Data Pool                   |          | 40 Coil values,                                                                                        | 64 Float values, a                                    | nd 64 Integer val | ues               |  |
| RTC (Real-tim               | e Clock) | Date and time, 24 hour format, including hours, minutes, seconds, day of the week, date, month, year   |                                                       |                   |                   |  |
| Ethernet                    |          |                                                                                                    |                                                       |                   |                   |  |
| Port                        |          | 1 x RJ-45, 10/100 Base-TX                                                                              |                                                       |                   |                   |  |
| Protocol                    |          | Modbus TCP Slave, Max. 8 connections                                                                   |                                                       |                   |                   |  |
| Configuration               |          | Web-based User Interface                                                                               |                                                       |                   |                   |  |
| PROFIBUS                    |          |                                                                                                    |                                                       |                   |                   |  |
| Controller                  |          | Profichip VPC3+C                                                                                       |                                                       |                   |                   |  |
| Transceiver                 |          | ADI ADM2486                                                                                            |                                                       |                   |                   |  |
| Connector                   |          | 9-pin female D-Sub                                                                                     |                                                       |                   |                   |  |
| Baud Rate(bp                | s)       | 9.6k, 19.2k, 45.45k, 93.75k, 187.5k, 500k, 1.5M, 3M, 6M, 12M                                           |                                                       |                   |                   |  |
| Transmission<br>Distance(m) |          | Depend on baud rate(for example, max. 1200m at 9.6kbps)                                                |                                                       |                   |                   |  |
| Isolation                   |          | 3000 VDC for DC-to-DC, 2500 Vrms for bus-to-logic                                                      |                                                       |                   |                   |  |
| Protocol                    |          | DP-V0 & DP-V1                                                                                          |                                                       |                   |                   |  |
| COM Port                    |          |                                                                                                    |                                                       |                   |                   |  |

| Interface                           | RS-232 or RS-485.<br>Note that the interfaces cannot be used simultaneously |                     |                    |                      |  |
|-------------------------------------|-----------------------------------------------------------------------------|---------------------|--------------------|----------------------|--|
| Baud rate (bps)                     | 1200, 2400, 4800, 9600, 19200, 38400, 57600, 115200                         |                     |                    |                      |  |
| Data Format                         | N81, E81, O81                                                               |                     |                    |                      |  |
| Protocol                            | Modbus RTU SI                                                               | ave                 |                    |                      |  |
| Power                               |                                                                             |                     |                    |                      |  |
| Input Range                         | Input Range 100 to 240 VAC                                                  |                     |                    |                      |  |
| Consumption                         | 0.25 A @ 110 VAC,                                                           |                     | 0.3A A @ 110 VAC,  |                      |  |
| consumption                         | 0.125 A @ 220                                                               | VAC                 | 0.15 A @ 220 VAC   |                      |  |
| Mechanical                          |                                                                             |                     |                    |                      |  |
| Dimensions (W x H x D,<br>unit: mm) | 1346 x 160 x<br>49                                                          | 835 x 115 x<br>37.5 | 1986 x 160 x<br>49 | 1218 x 115 x<br>37.5 |  |
| Mechanical                          |                                                                             |                     |                    |                      |  |
| Weight                              | 4.0 Kg                                                                      | 2.0 Kg              | 4.6 Kg             | 2.5 Kg               |  |
| Installation                        | Wall mounting                                                               |                     |                    |                      |  |
| Housing Material                    | Aluminum                                                                    |                     |                    |                      |  |
| Environment                         |                                                                             |                     |                    |                      |  |
| Operating Temperature               | 0 to 60°C                                                                   |                     |                    |                      |  |
| Storage Temperature                 | -10 to 75°C                                                                 |                     |                    |                      |  |
| Humidity                            | 10 to 90% RH, Non-condensing                                                |                     |                    |                      |  |

# iKAN-208-PFB/iKAN-216-PFB/iKAN-224-PFB

| Model         |         | iKAN-208-PFB                                                                                           | iKAN-216-PFB  | iKAN-224-PFB  |  |
|---------------|---------|----------------------------------------------------------------------------------------------------|---------------|---------------|--|
| Display       |         |                                                                                                    |               |               |  |
| Color         |         | Red, Blue, Yellow, Green, Light Blue, Purple or White                                                  |               |               |  |
| Character Set | :       | 16-bit Unicode or 7-bit ASCII                                                                          |               |               |  |
| Dicplay Sizo  | ASCII   | 8 characters                                                                                           | 16 characters | 24 characters |  |
| Display Size  | Unicode | 4 characters                                                                                           | 8 characters  | 12 characters |  |
| Message Poo   | I       | 128 common messages and 20 instant messages<br>Up to 20 Unicode characters or 50 ASCII characters each |               |               |  |
| Data Pool     |         | 40 Coil values, 64 Float values, and 64 Integer values                                                 |               |               |  |

| RTC (Real-time Clock)                                               | Date and time, 24 hour format, including hours, minutes, seconds, day of the week, date, month, year |                         |                  |  |  |
|---------------------------------------------------------------------|----------------------------------------------------------------------------------------------------|-------------------------|------------------|--|--|
| Ethernet                                                            |                                                                                                    |                         |                  |  |  |
| Port                                                                | 2 x RJ-45, 10/100 Base-TX                                                                            |                         |                  |  |  |
| Protocol                                                            | Modbus TCP Slave, N                                                                                  | lax. 8 connections      |                  |  |  |
| Configuration                                                       | Web-based User Interface                                                                             |                         |                  |  |  |
| PROFIBUS                                                            | PROFIBUS                                                                                             |                         |                  |  |  |
| Controller                                                          | Profichip VPC3+C                                                                                     |                         |                  |  |  |
| Transceiver                                                         | ADI ADM2486                                                                                          |                         |                  |  |  |
| Connector                                                           | 9-pin female D-Sub                                                                                   |                         |                  |  |  |
| Baud Rate(bps)                                                      | 9.6k, 19.2k, 45.45k, 9                                                                               | 93.75k, 187.5k, 500k, 1 | .5M, 3M, 6M, 12M |  |  |
| Transmission<br>Distance(m)                                         | Depend on baud rate                                                                                  | e(for example, max. 120 | 00m at 9.6kbps)  |  |  |
| Isolation                                                           | 3000 VDC for DC-to-                                                                                  | DC, 2500 Vrms for bus-  | to-logic         |  |  |
| Protocol                                                            | DP-V0 & DP-V1                                                                                        |                         |                  |  |  |
| COM Port                                                            |                                                                                                    |                         |                  |  |  |
| Interface                                                           | RS-232 x 1 or RS-485 x 2.<br>Note that the interfaces cannot be used simultaneously                  |                         |                  |  |  |
| Baud rate (bps) 1200, 2400, 4800, 9600, 19200, 38400, 57600, 115200 |                                                                                                    |                         | 00, 115200       |  |  |
| Data Format                                                         | Data Format N81, E81, O81                                                                            |                         |                  |  |  |
| Protocol Modbus RTU Slave                                           |                                                                                                    |                         |                  |  |  |
| Power                                                               |                                                                                                    |                         |                  |  |  |
| Input Range                                                         | 100 to 240 VAC                                                                                       |                         |                  |  |  |
| Consumption                                                         |                                                                                                    |                         |                  |  |  |
| Mechanical                                                          |                                                                                                    |                         |                  |  |  |
| Dimensions (W x H x D,<br>unit: mm)                                 | 707 x 320 x 50                                                                                       | 1346 x 160 x 49         | 1986 x 160 x 49  |  |  |
| Weight                                                              | 4 Kg                                                                                                 | 8 Kg                    | 12 Kg            |  |  |
| Installation                                                        | Wall mounting                                                                                        |                         |                  |  |  |
| Housing Material                                                    | Aluminum                                                                                             |                         |                  |  |  |
| Environment                                                         | Environment                                                                                          |                         |                  |  |  |
| Operating Temperature 0 to 60°C                                     |                                                                                                    |                         |                  |  |  |
| Storage Temperature -10 to 75°C                                     |                                                                                                    |                         |                  |  |  |

| Humidity | 10 to 90% RH, Non-condensing |
|----------|------------------------------|
|----------|------------------------------|

# 1.3. Overview

The iKAN series display is equipped with several interfaces and peripherals that can be integrated with external systems. Here is an overview of the components and its descriptions.

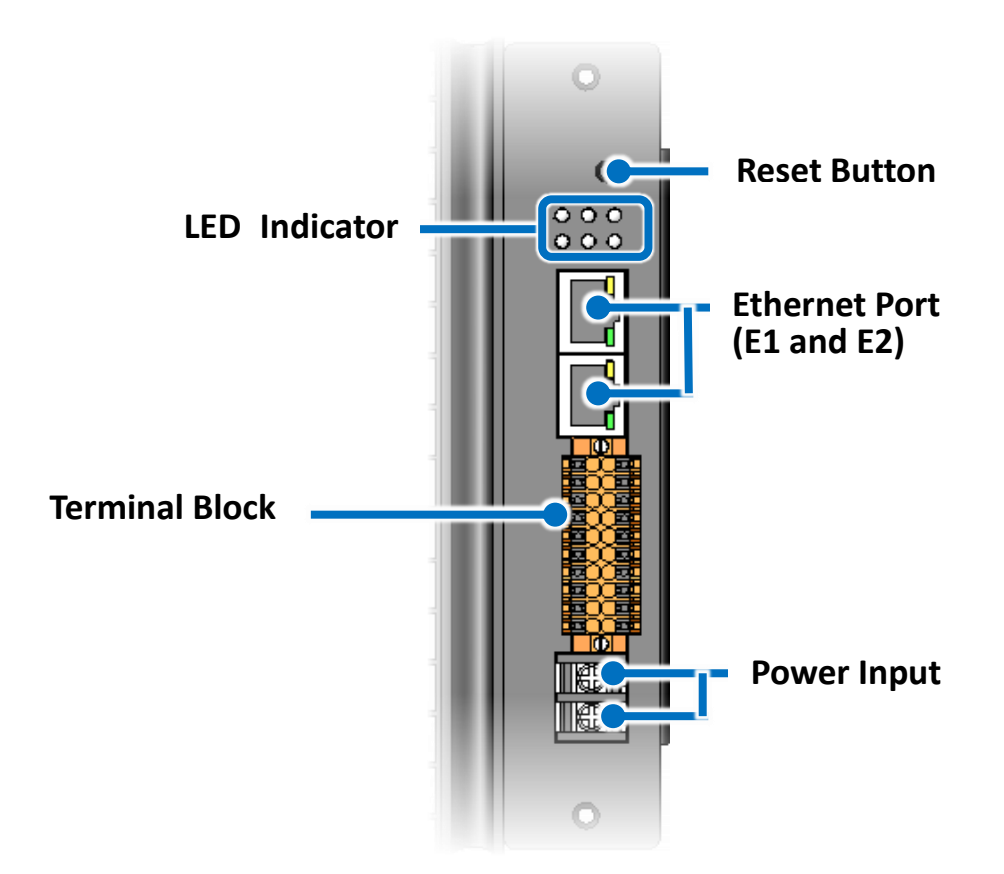

The details of these items are as follows:

#### • Reset Button

The reset button is used to restore all settings to factory defaults. It is very useful especially when you forget the IP address to access the iKAN series display.

### • LED Indicator

| LED Indicator/Label | State  | Meaning        |
|---------------------|--------|----------------|
|                     | Green  | Power is on.   |
| FVVN                | Orange | OS is running. |
| Reset               |        |                |

|                    | Green | The LED indicators are used to indicate the status of |
|--------------------|-------|-------------------------------------------------------|
| DIU, DI1, DOU, DO1 |       | digital I/O.                                          |

## • Ethernet Port (E1 and E2)

The iKAN series display has two Ethernet ports that can be used to connect the router to the Internet or to other devices.

Link/Act 10/100M

E1

E2

Each Ethernet port has two LED indicators that display the status of the iKAN series display. The details are shown as below.

| LED Indicator/Label | Label    | State              | Meaning               |
|---------------------|----------|--------------------|-----------------------|
|                     | 10/100M  | Orange             | Network Speed: 100 M  |
|                     |          | -                  | Network Speed: 10 M   |
| E1、E2               | Link/Act | Green              | The Link is active.   |
|                     |          | -                  | The Link is inactive. |
|                     |          | Green-<br>Blinking | Network activity.     |

## • Terminal Block

The iKAN series display has a terminal block. The label contents for the terminal block with 20 poles are shown below. For identification of wiring connections, please refer to section "1.4. Wire Connections"

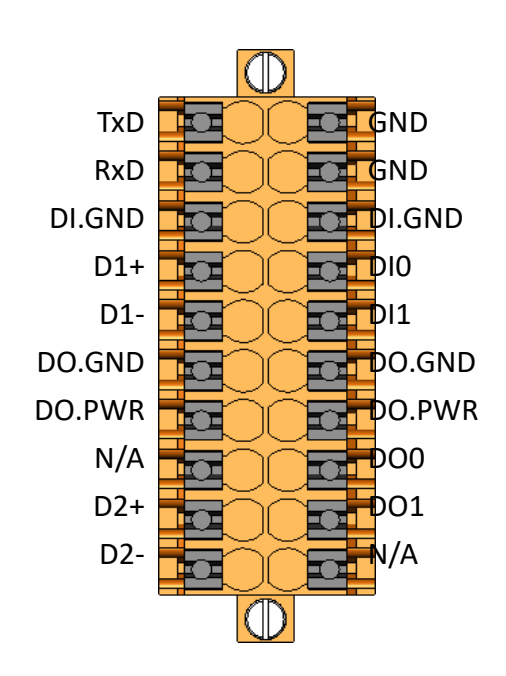

# 1.4. Wire Connection

The iKAN series display has a terminal block which supports several communications. The following figures show the wiring information for the terminal block.

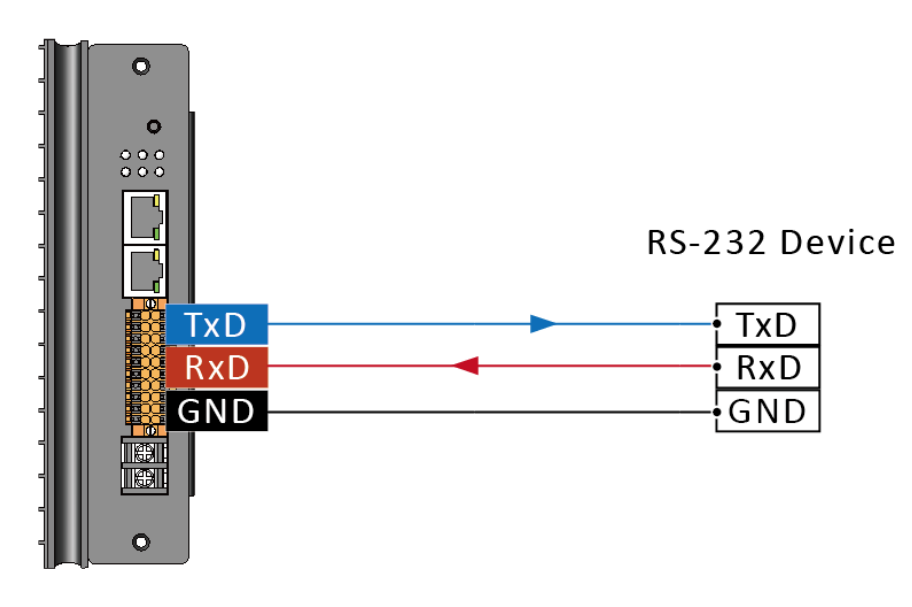

# **RS-232 Wiring**

## **RS-485 Wiring**

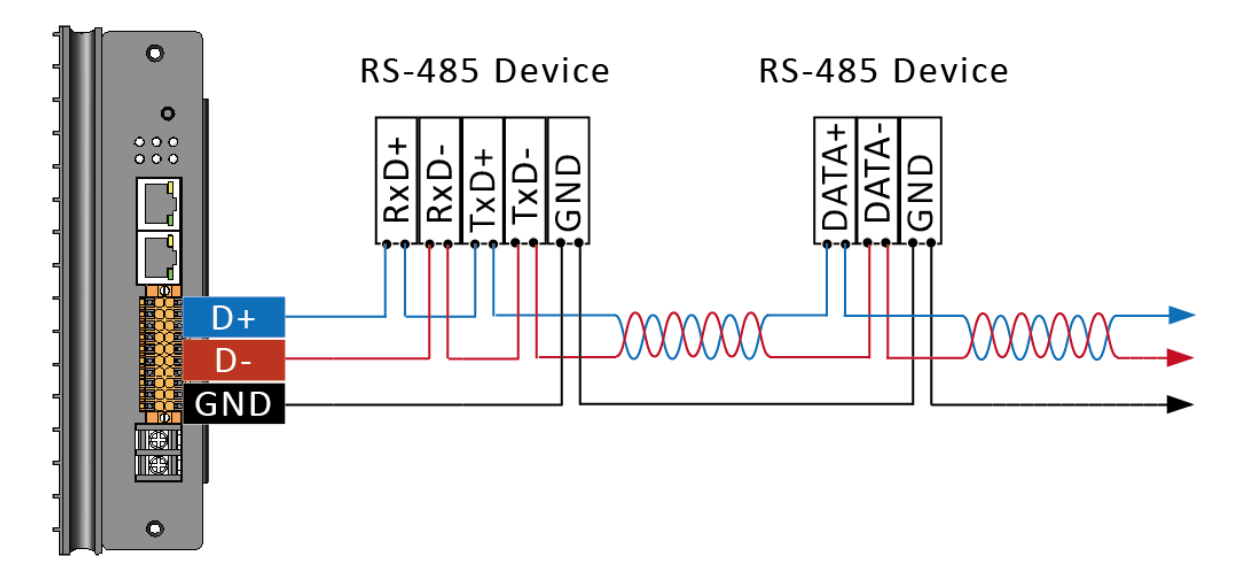

# **DI** Wiring

| Input Type  | On State as 0 | OFF State as 1    |  |  |  |  |  |  |  |  |  |
|-------------|---------------|-------------------|--|--|--|--|--|--|--|--|--|
|             | Close to GND  | Open              |  |  |  |  |  |  |  |  |  |
| Dry Contact | Dixo-o-       | Dix o<br>Di.GND o |  |  |  |  |  |  |  |  |  |

# **DO Wiring**

| Input Type        | On State<br>Readback as 1             | OFF State<br>Readback as 0              |
|-------------------|---------------------------------------|-----------------------------------------|
|                   | +5 to +24 VDC                         | Open                                    |
| DO<br>(Sink, NPN) | DO.PWR O<br>Load<br>DOx O<br>DO.GND O | DO.PWR O<br>X Load<br>DOx O<br>DO.GND O |

# 1.5. Dimension

The diagrams below provide details of the dimensions for the iKAN series of displays that can be used when defining the specifications for any enclosures to be installed. All dimensions are in millimeters.

## iKAN-116S

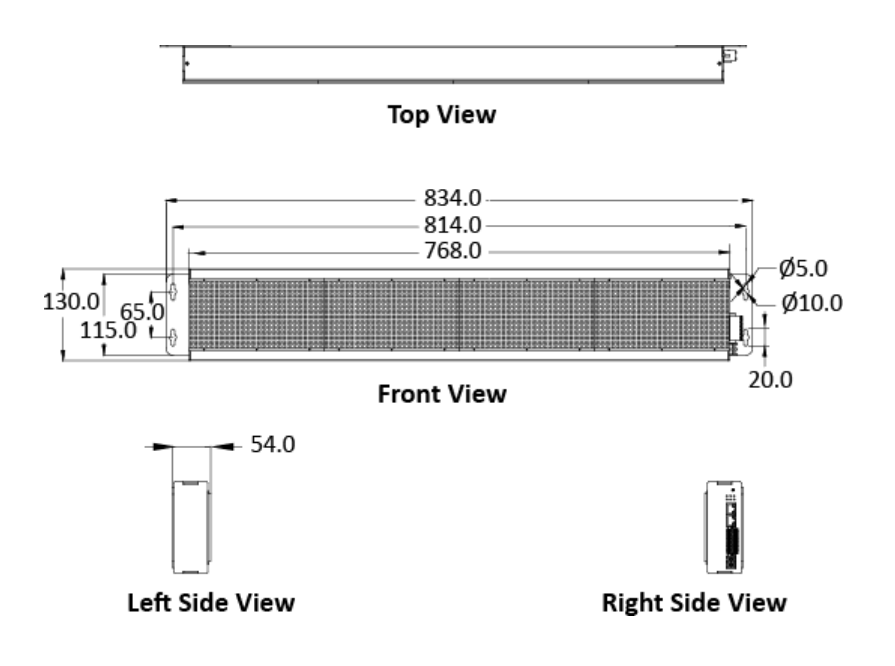

iKAN-124S

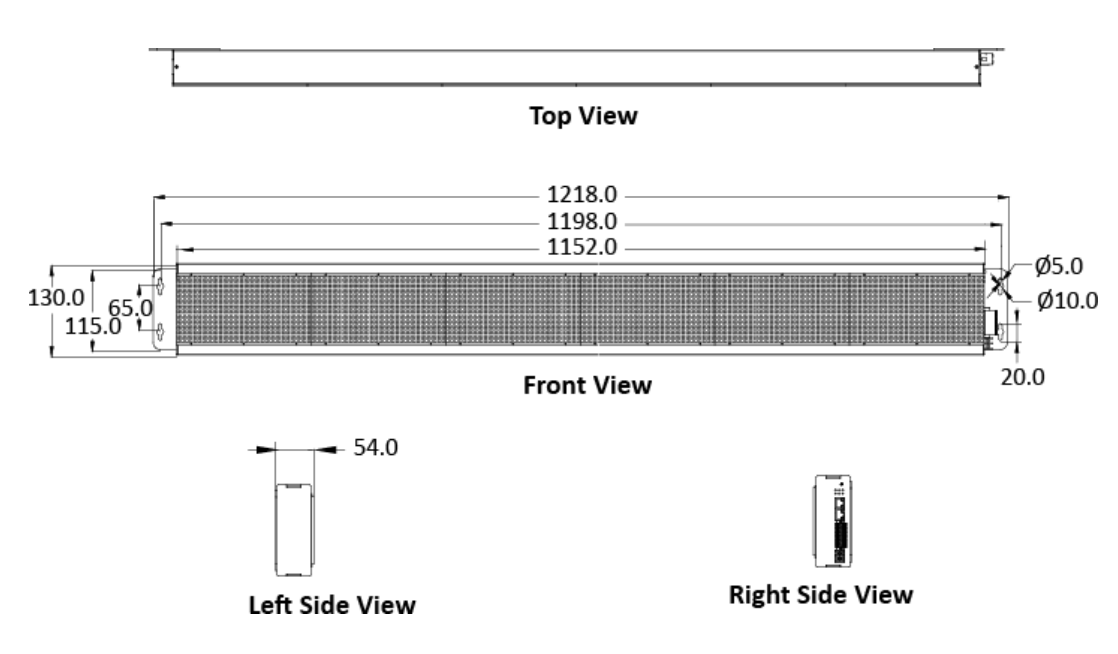

## **iKAN-116**

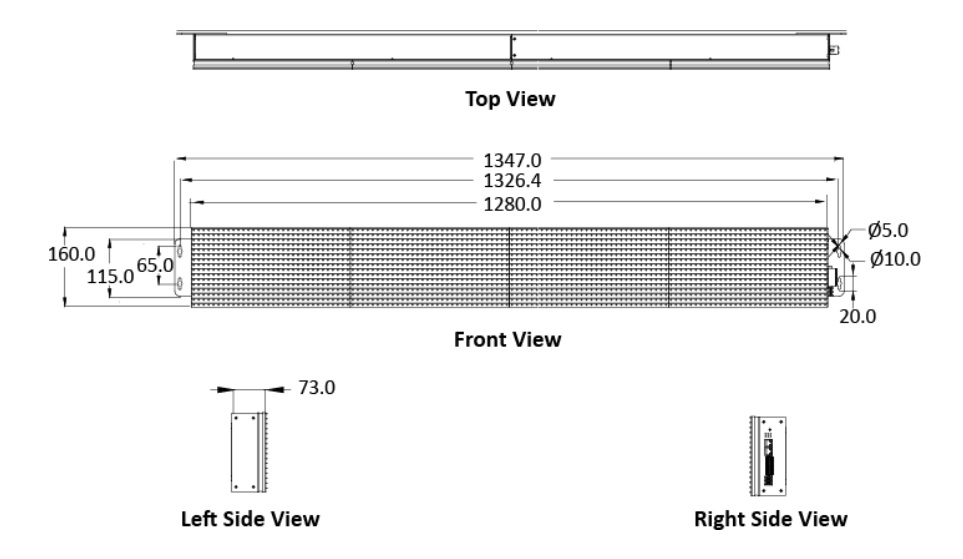

#### **iKAN-124**

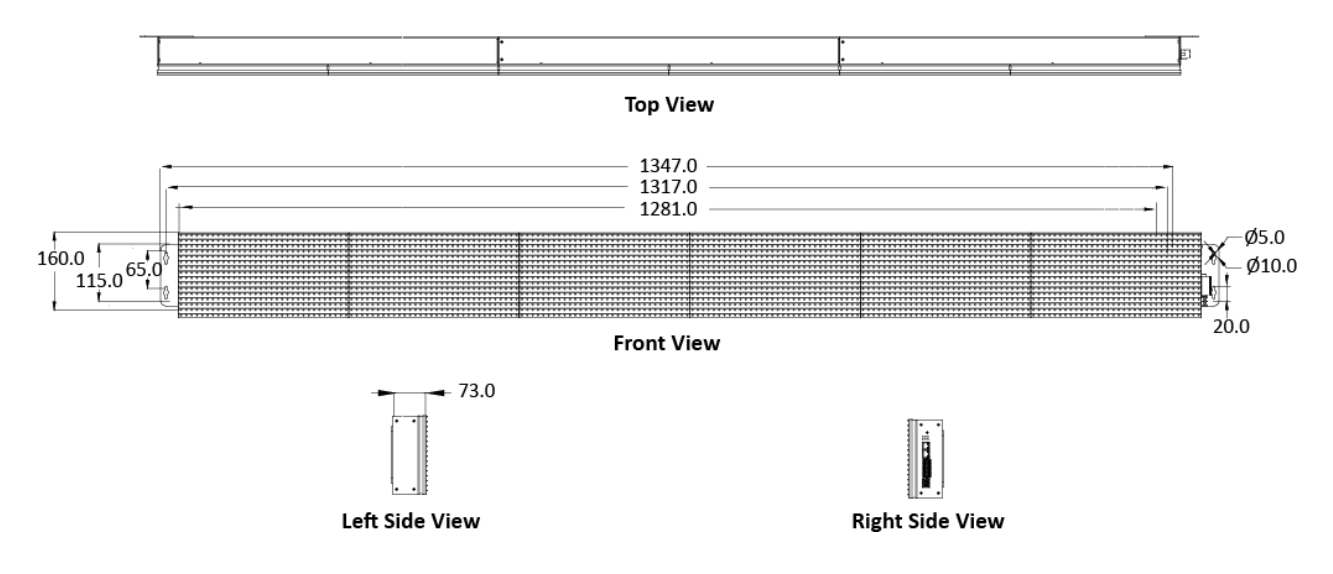

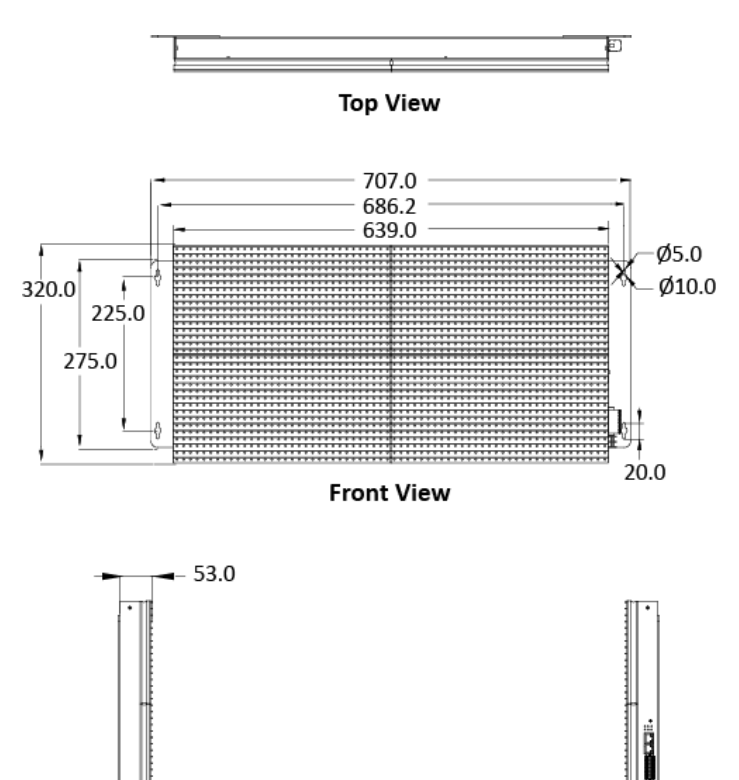

Left Side View

iKAN-216

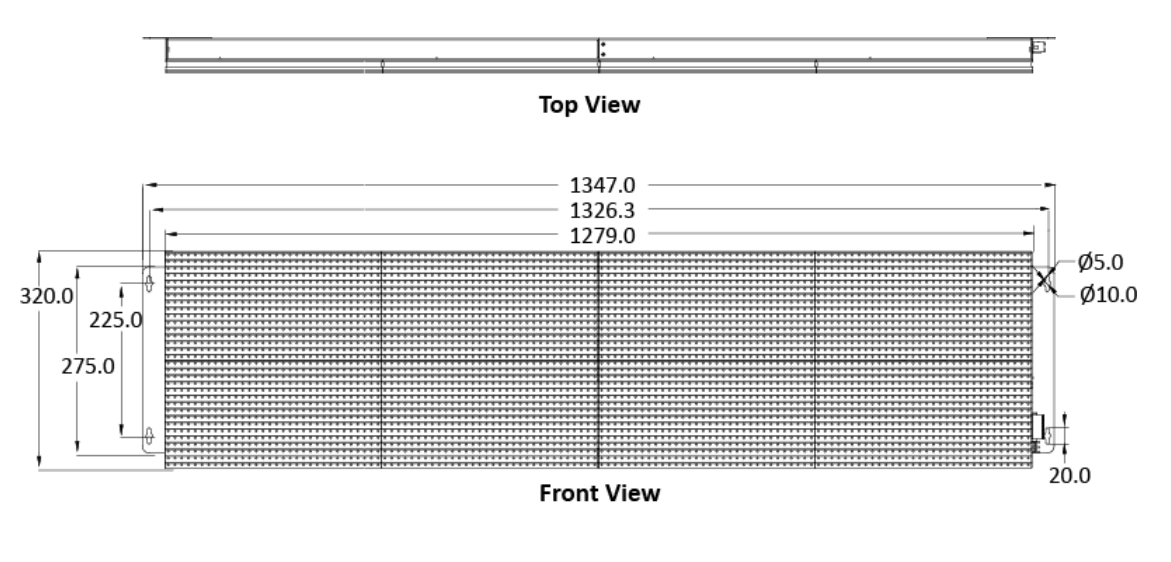

**Right Side View** 

# iKAN-208

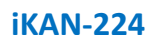

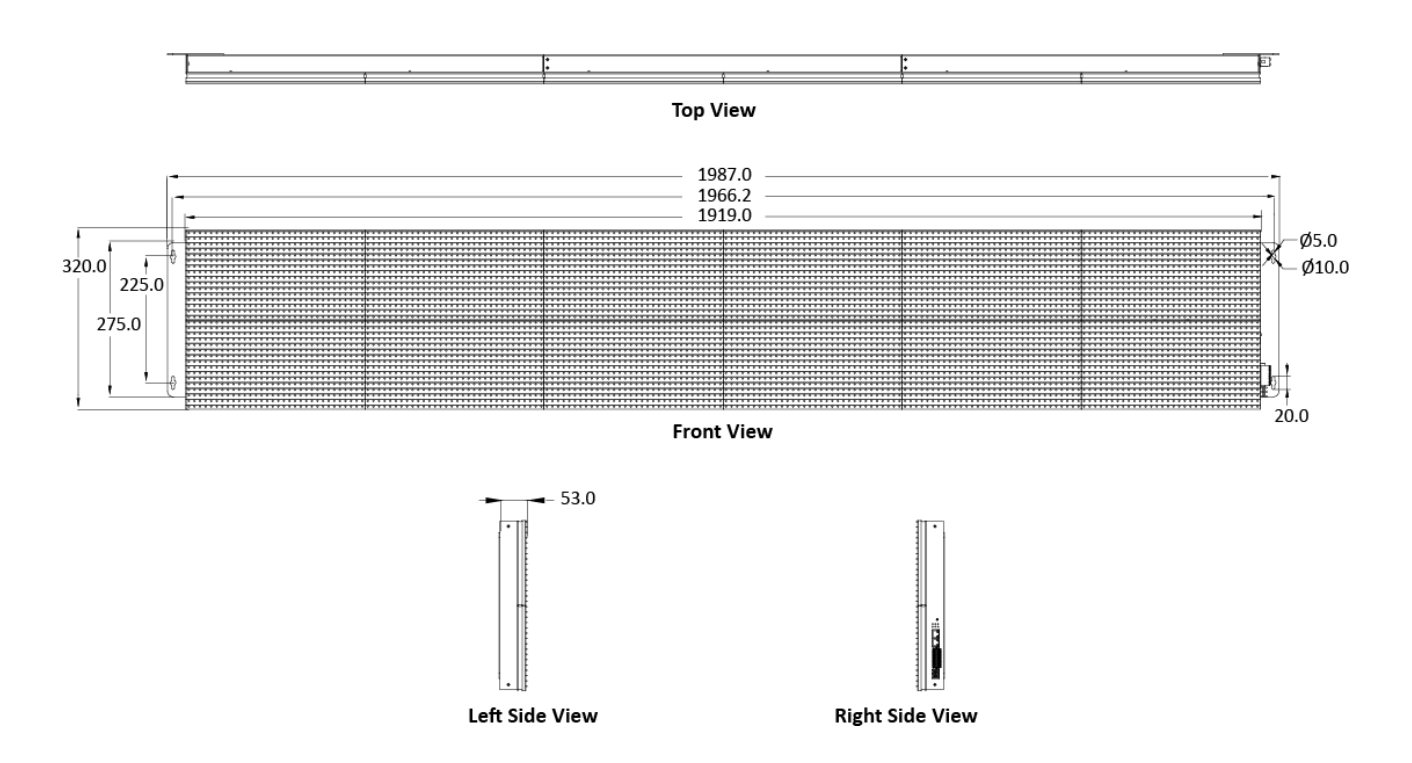

# 2. Getting Started

If you are new to iKAN, you should read this chapter first. This chapter provides a description of the basic procedures that need to be followed when installing, configuring, and activating the iKAN system, before operating the iKAN for the first time.

# 2.1. Checking the Package

Before starting any task, check the contents of the shipping package. If any of the following items are missing or damaged, contact your dealer or distributor.

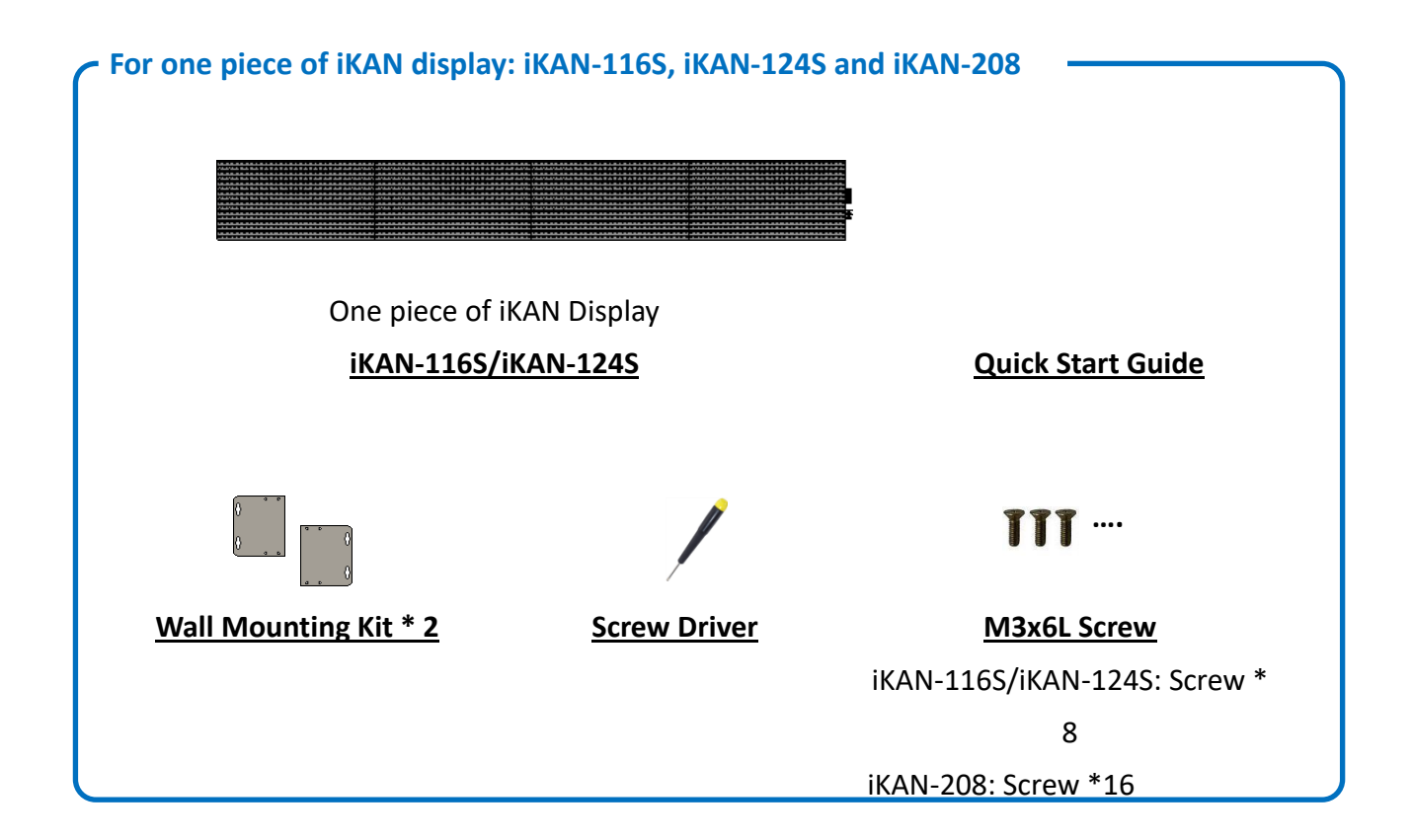

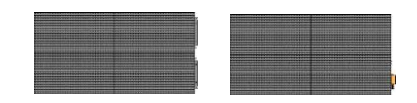

Two pieces of iKAN Display

<u>iKAN-116/iKAN-216</u>

Quick Start Guide

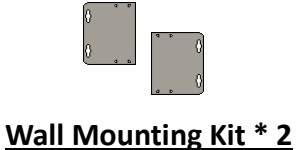

Screw Driver

<u>M3x6L Screw</u> iKAN-116: Screw \* 14

**111** ....

iKAN-216: Screw \* 24

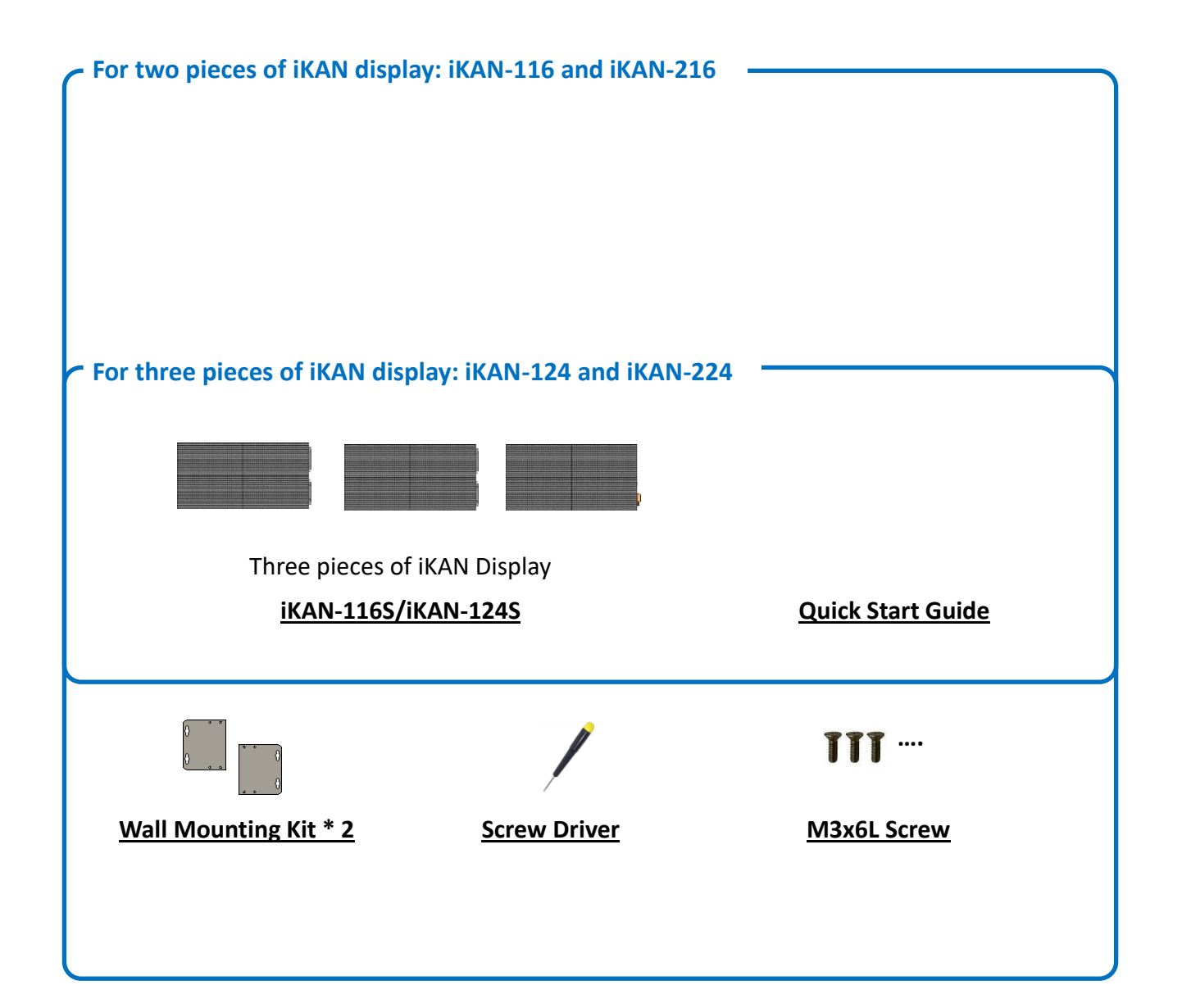

iKAN-124: Screw \* 20

iKAN-224: Screw \* 32

# 2.2. Assembling the iKAN

Before installation, make sure that surface dedicated for installation is suitable to support weight of given device. We do not recommend soft and fragile surfaces, such as polystyrene foam, mineral wool, plaster boards and wooden walls with a thickness of less than 30mm, etc.

# 2.2.1. One Piece of iKAN Display Installation

Fasten the left and right mounting plates to the iKAN display with 8/16 supplied screws each side.

## iKAN-116S/iKAN-124

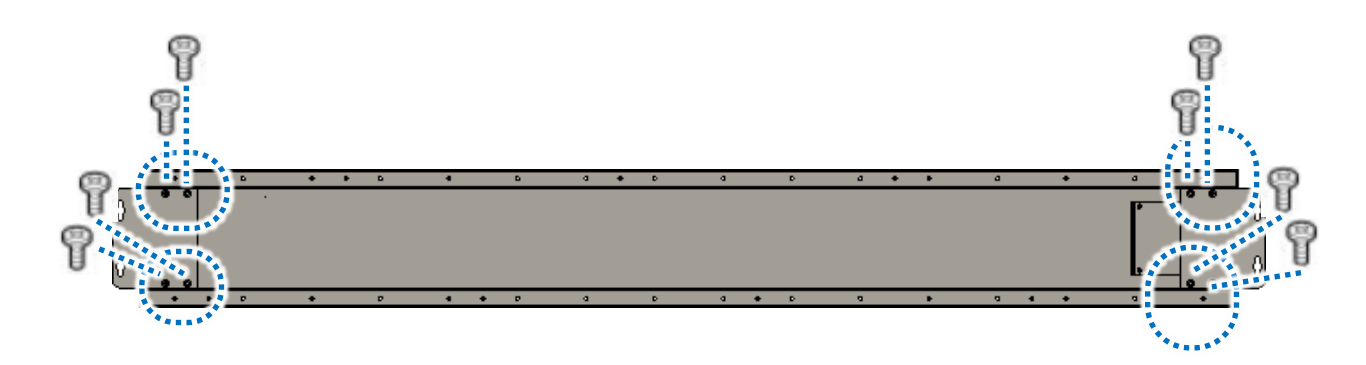

iKAN-208

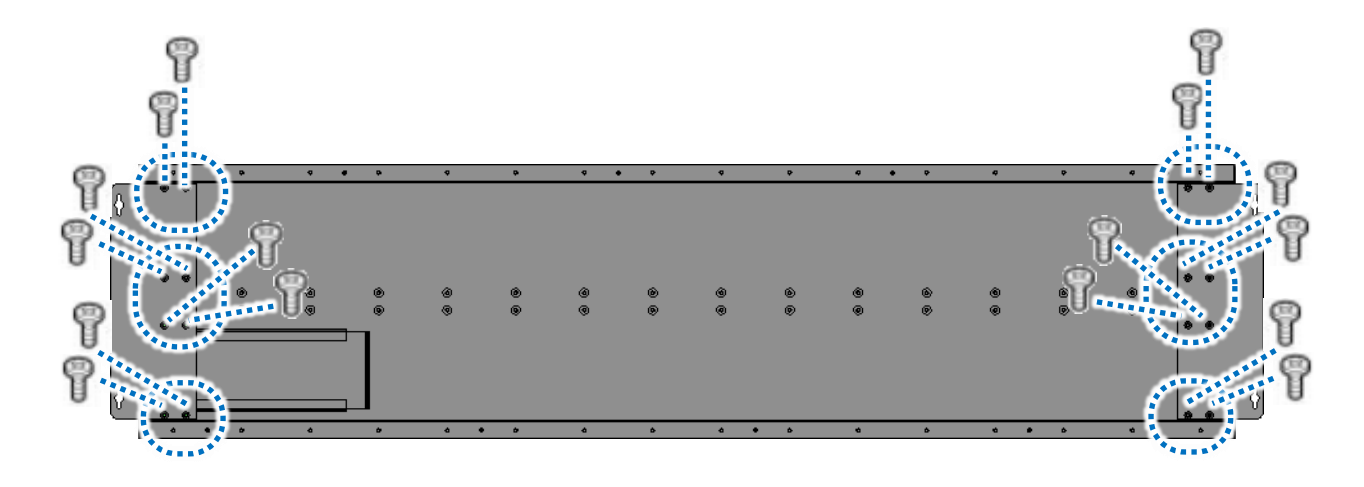

# 2.2.2. Two Pieces of iKAN Display Installation

iKAN-116 and iKAN-216 consists of 2 modules: left end module and right end module. Each row of the module has two connectors for connecting the iKAN display.

# 1. Pull out the connectors from the opening of the side

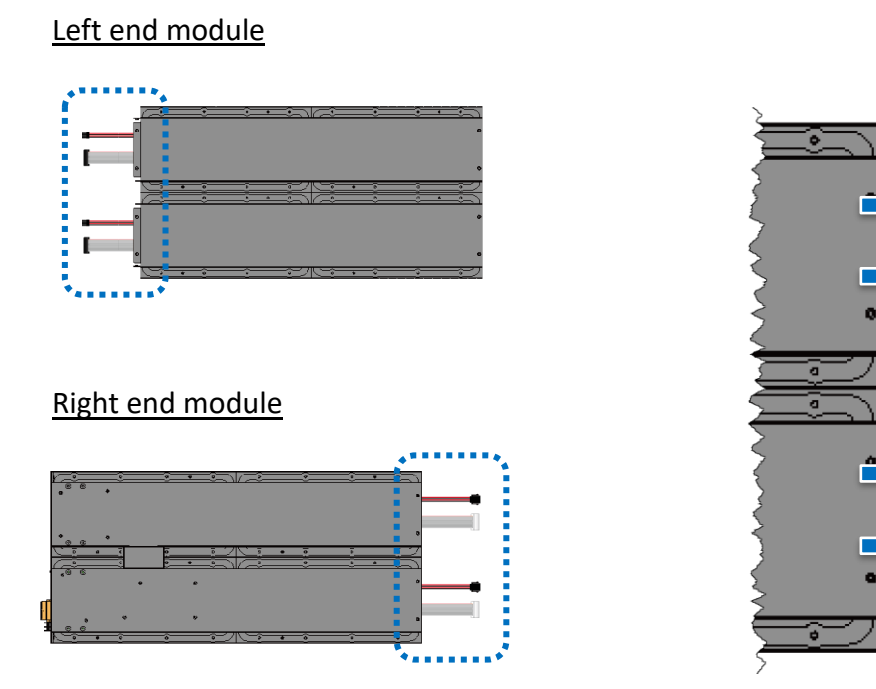

2. Connect the connectors

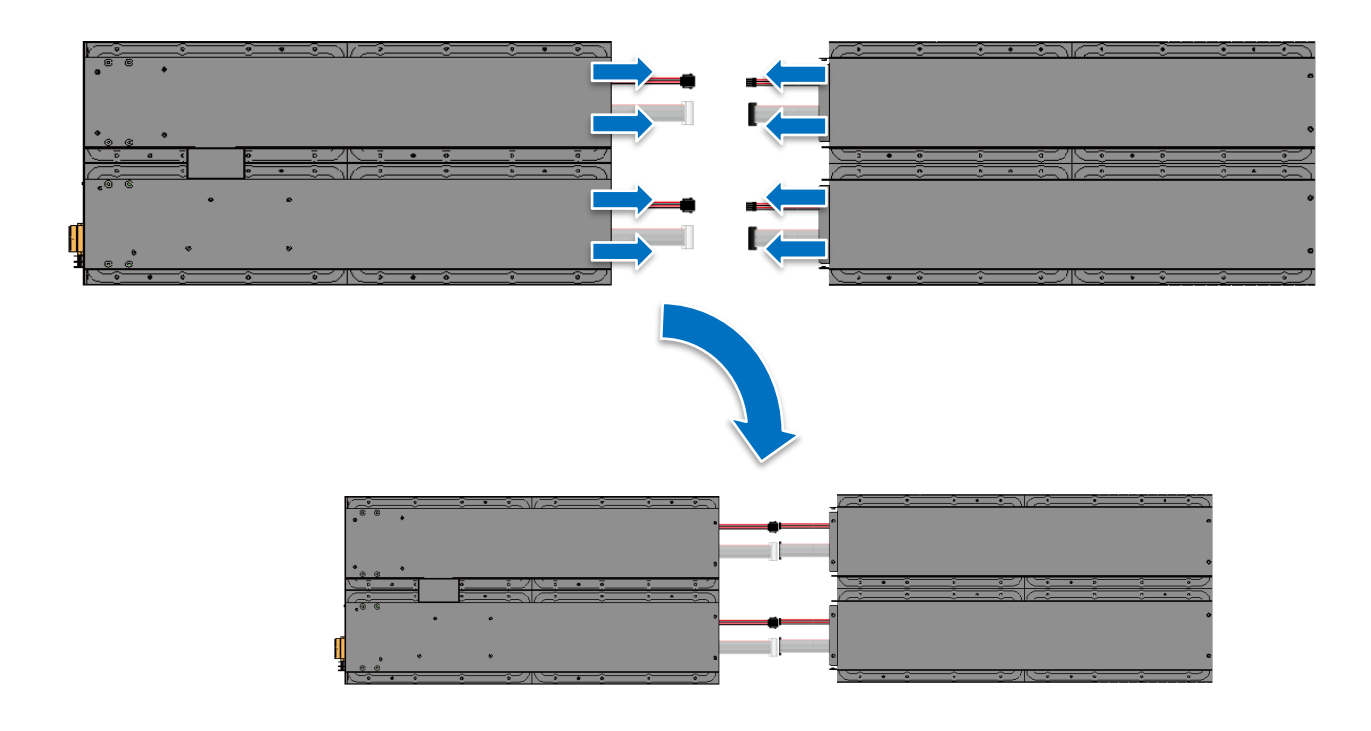

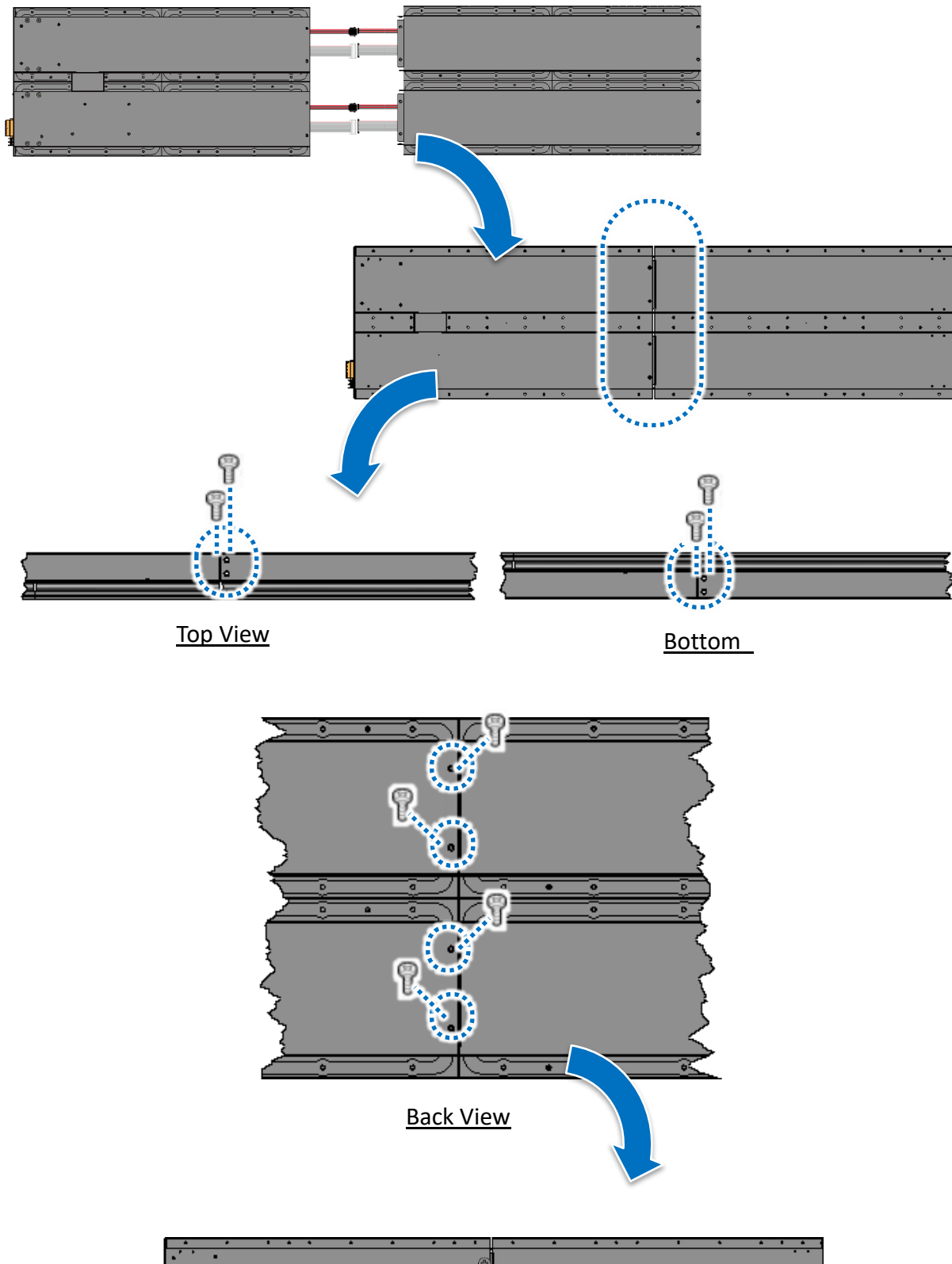

3. Attach the modules and fasten the modules together with 6/8 supplied screws

|   | • • | • |   |       |   |        |   |   |   |   | ٩ |   |   |   |   |        |   |   |   |   |   |   |   | • |
|---|-----|---|---|-------|---|--------|---|---|---|---|---|---|---|---|---|--------|---|---|---|---|---|---|---|---|
|   | •   | • | 1 | <br>: | : | ۵<br>٥ | • | 0 | _ | : | • | : | • | • | _ | ۵<br>٥ | : | : | • | : | - | • |   |   |
|   | ••• |   |   | -     |   |        |   |   |   |   | Ð |   |   | · |   |        |   |   |   |   |   |   | Ċ |   |
| ļ |     |   |   |       |   |        |   |   |   |   | ۲ |   |   |   |   |        |   |   |   |   |   |   |   |   |
| ٦ | 0   | • |   |       | • |        | • | 0 |   | • |   | • | ٠ | • |   |        | ٠ |   | • | • |   | 0 |   |   |

4. Fasten the left and right mounting plates to the iKAN display with 8/16 supplied screws each side.

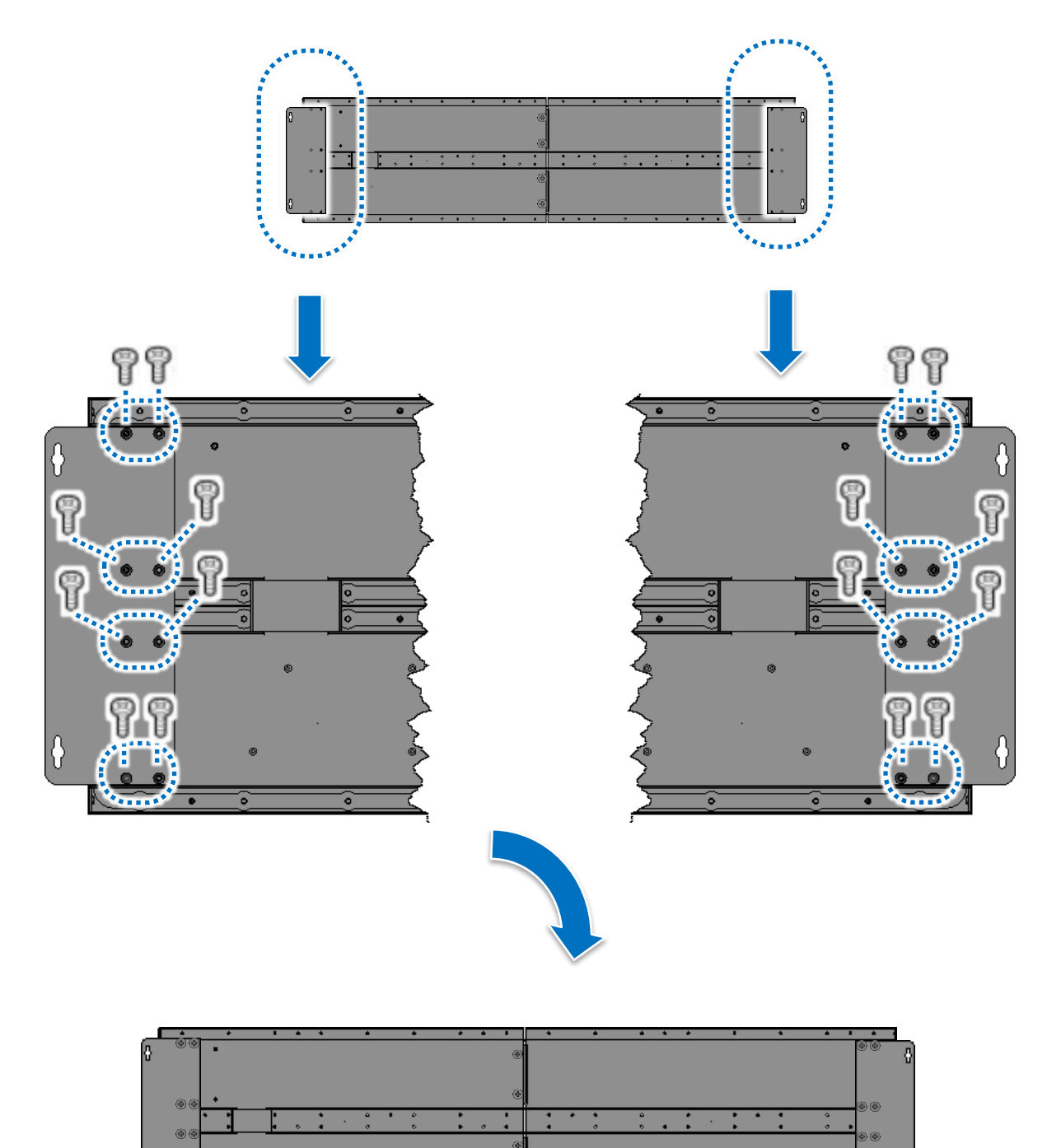

# 2.2.3. Three Pieces of iKAN Display Installation

iKAN-124 and iKAN-224 consists of 3 modules: left end module, middle module and right end module. Each row of the module has two connectors for connecting the iKAN display.

1. Pull out the connectors from the opening of the side

## Left end module

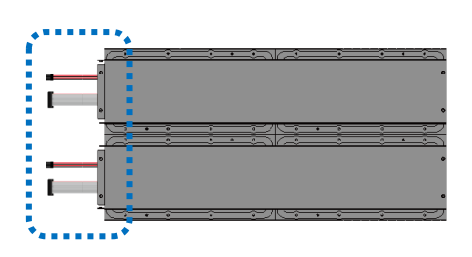

#### middle module

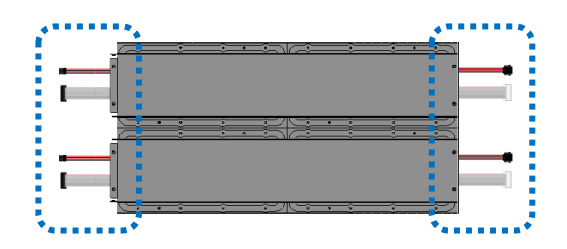

# Right end module

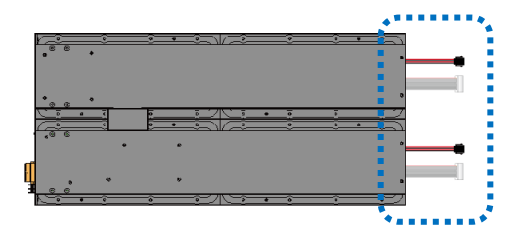

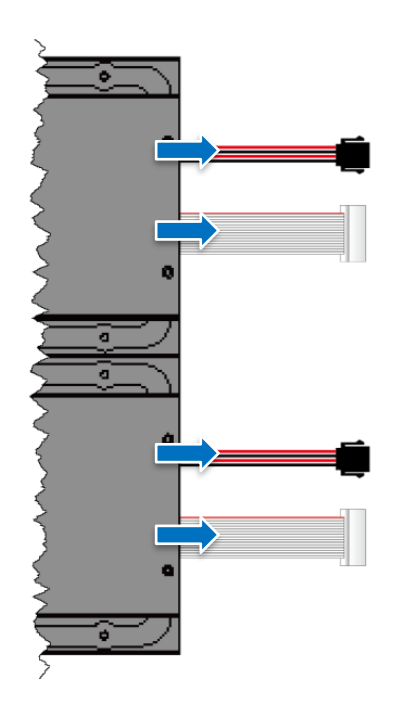

# 2. Connect the connectors and attach the modules

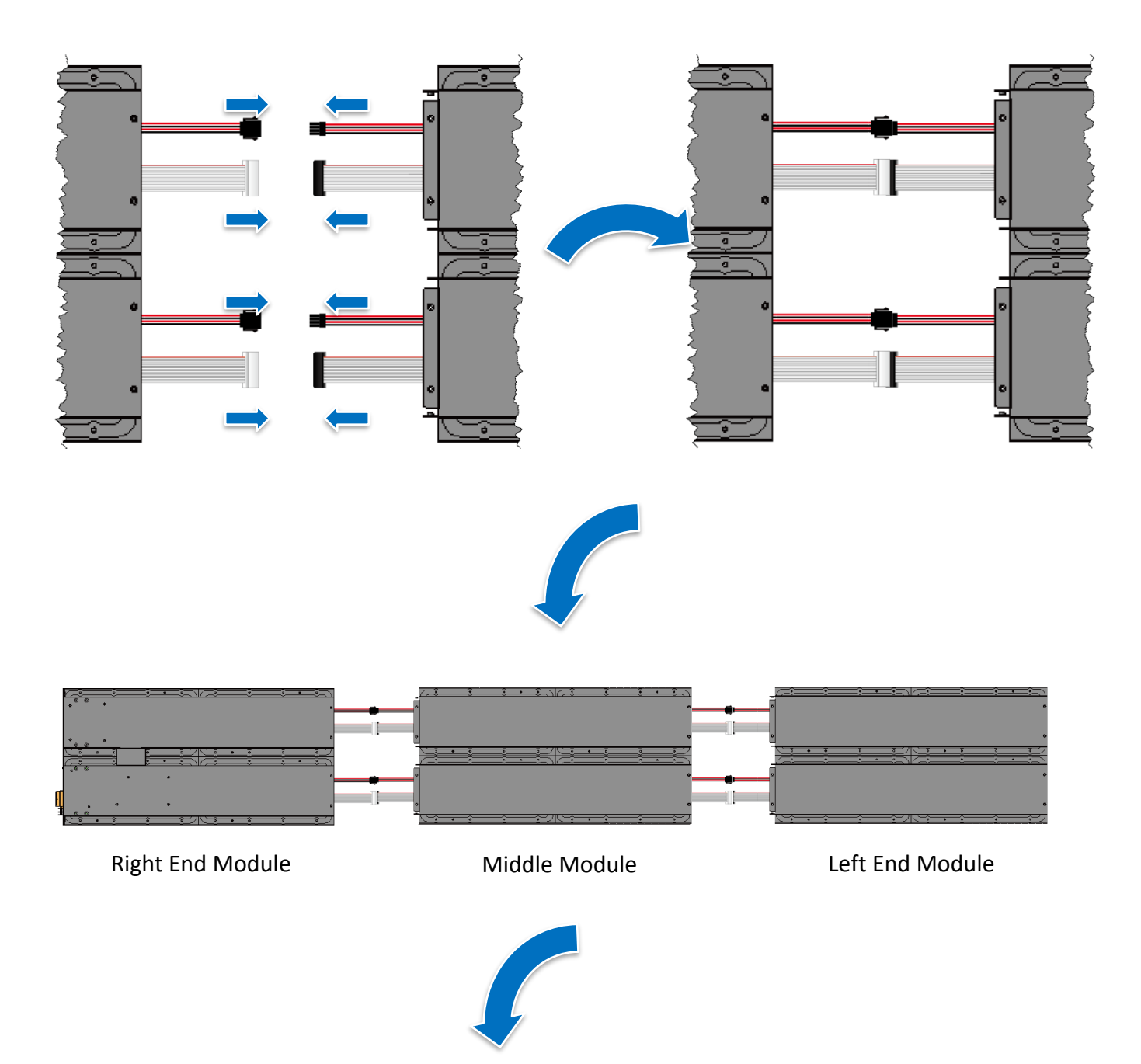

|    |   |   |       | • |   |     |   | • |   |   | • | • |      |      |   |   | •    |   |   | •     |      | • |      | •    | • |      | • | •    |   |      |
|----|---|---|-------|---|---|-----|---|---|---|---|---|---|------|------|---|---|------|---|---|-------|------|---|------|------|---|------|---|------|---|------|
| •' |   | • |       |   |   |     |   |   |   |   |   |   |      |      |   |   |      |   |   |       | •    |   |      |      |   |      |   |      |   | •••  |
|    |   | · | <br>_ |   |   |     |   | _ |   |   |   |   |      | <br> |   |   | <br> |   |   | <br>_ | <br> |   | <br> | <br> |   | <br> |   | <br> | _ | <br> |
| 0  | • |   | •     |   | 6 |     | • | 0 | • |   | • | 9 | 0    |      |   | • | •    |   | 9 |       |      | • | •    | ů.   |   |      | • | •    | 9 |      |
| •  |   |   | • •   |   | · | ,   |   | • |   | 0 | • | 0 |      |      | 0 |   | •    |   |   | - a   |      |   | 0    | •    | • |      | • | •    |   | •    |
|    | • |   |       |   |   |     |   |   |   |   | • |   |      |      |   |   |      |   |   |       | •    |   |      |      |   |      |   |      |   |      |
| •  |   |   |       |   |   | 2 1 |   | • |   |   |   | 0 | <br> |      |   |   |      | • | 0 |       |      |   |      | •    |   |      |   |      | 0 |      |

3. Fasten the modules together with 6/8 supplied screws

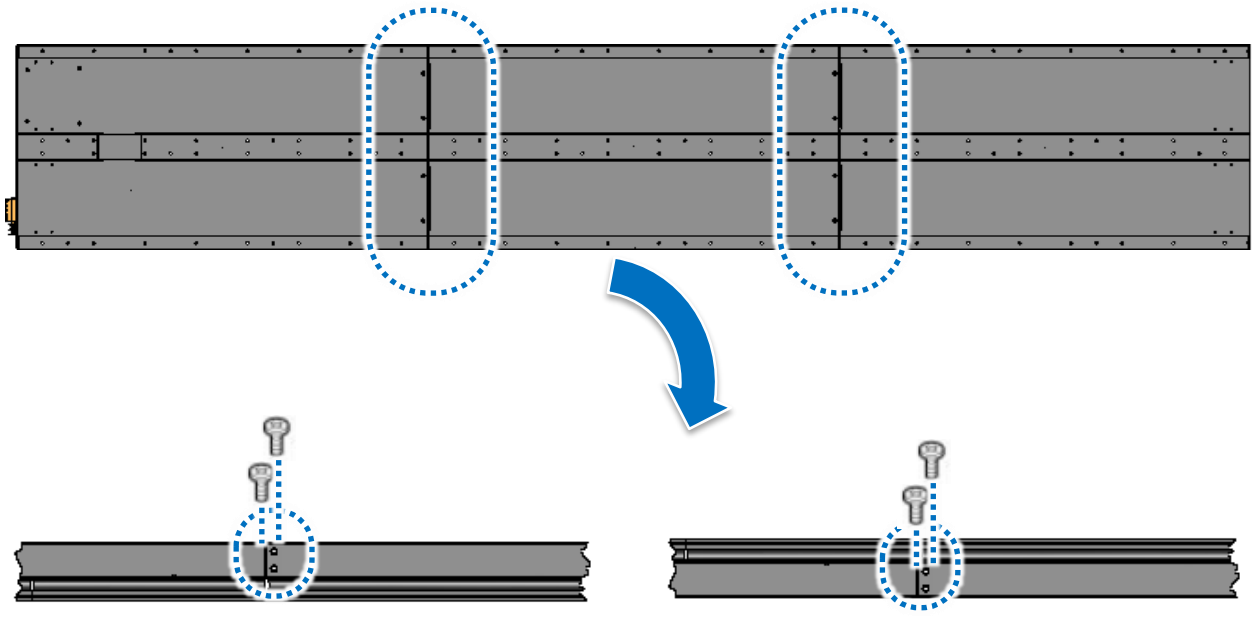

<u>Top View</u>

<u>Bottom</u>

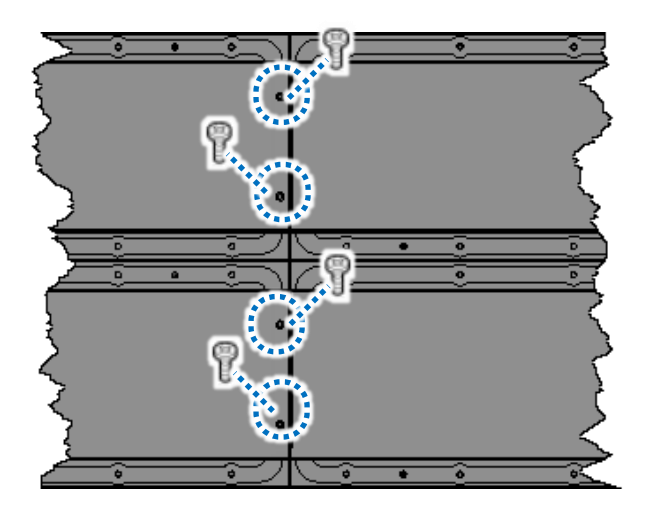

Back View

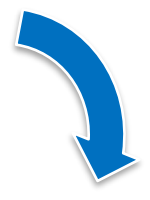

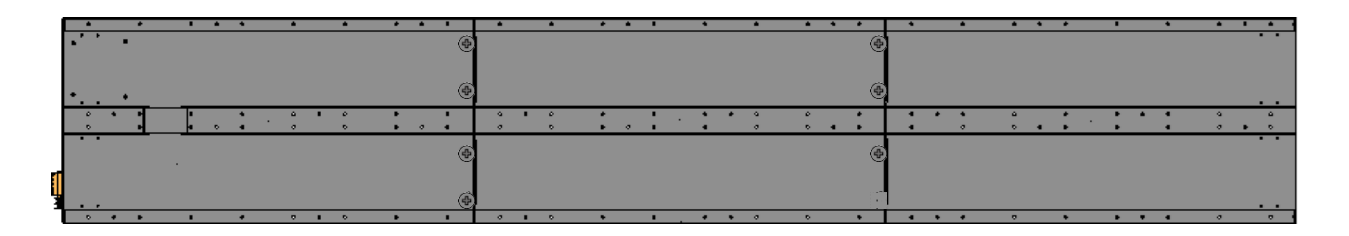

4. Fasten the left and right mounting plates to the iKAN display with 8/16 supplied screws each side.

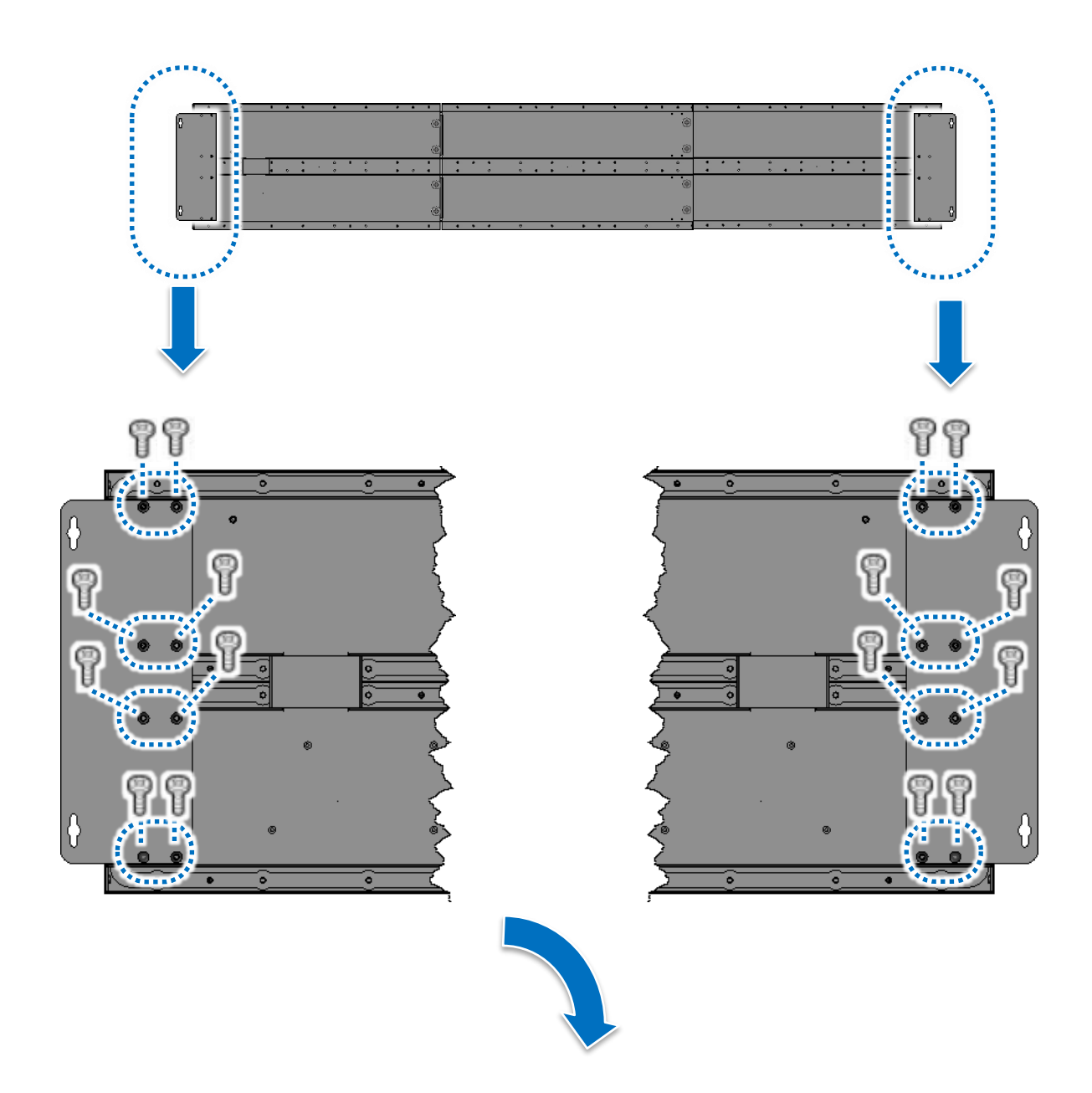

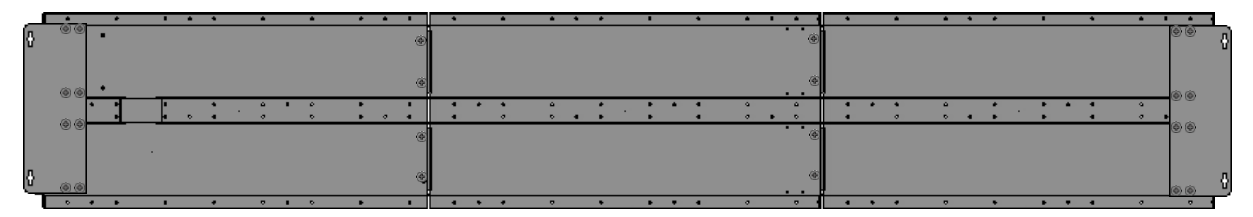
# 2.3. Connecting to the Power, PC and PROFIBUS Master

The iKAN display has two standard Ethernet ports (RJ-45) which provide access to the iKAN with a PC. To configure the iKAN through the PC, you must establish a connection between the iKAN and a PC.

- 1. Connect the power to the iKAN
  - i. Verify that input power to the external power supply is turned off.
  - ii. Connect a 240 VAC+ terminal on the power supply to the Vs+ terminal on the iKAN
  - iii. Connect a 240 VAC- terminal on the power supply to the GND terminal on the iKAN
- 2. Connect the Ethernet cable to the printer port, and then connect the other end of the cable to an available port on the network router, switch, or hub

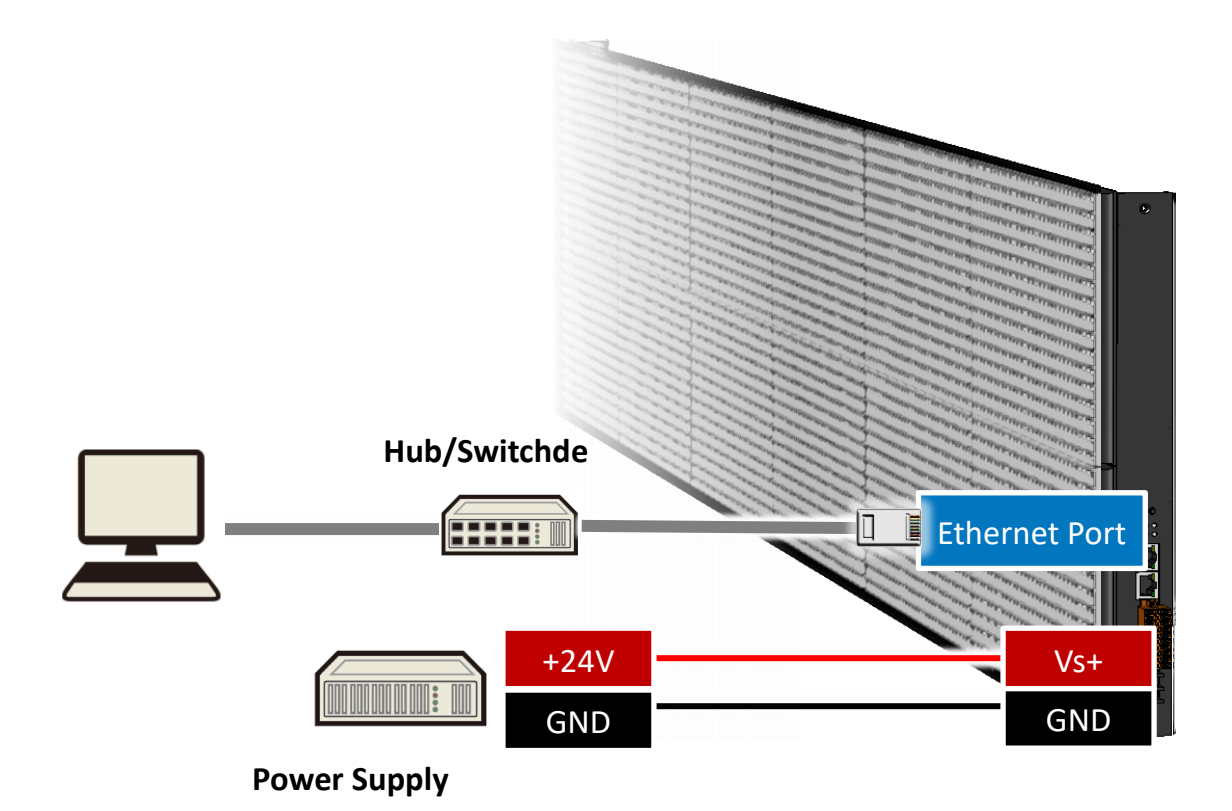

#### 3. PROFIBUS Connection

The PROFIBUS interface of IKAN-PFB is a D-sub 9 pin female connector. Use the standard connector (D-sub 9 pin male) to connect the connector of IKAN-PFB display, IKAN-PFB display can connect other PROFIBUS devices through PROFIBUS cable, as the shown in the below.

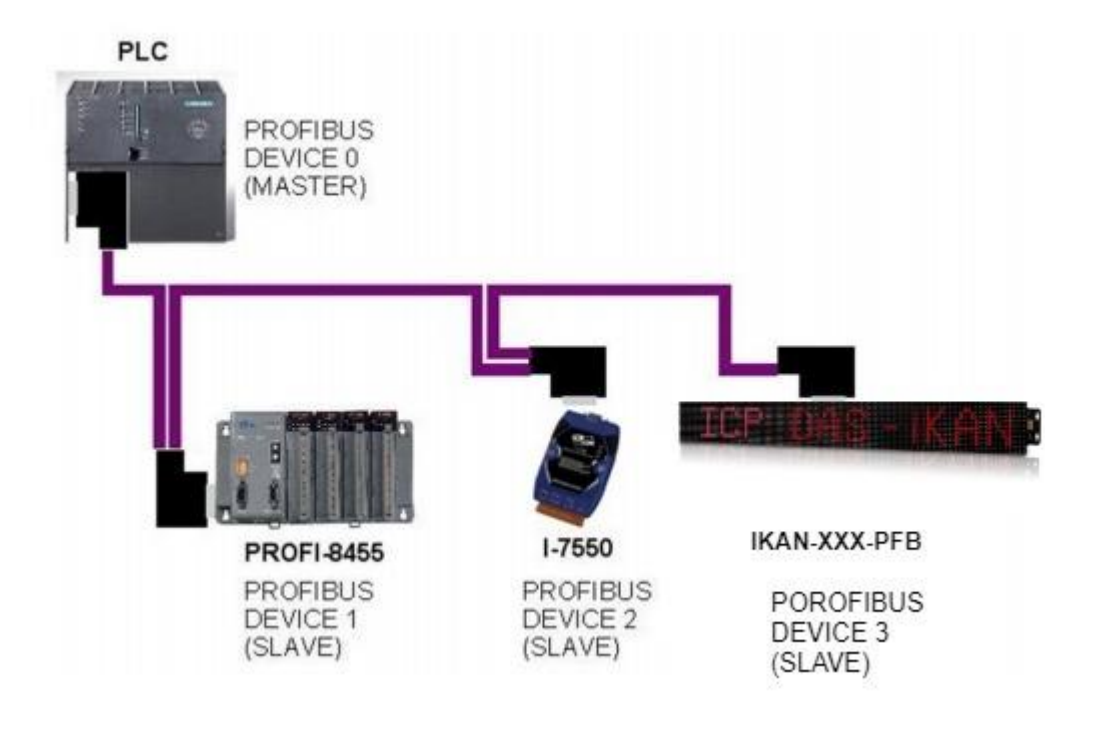

If IKAN-PFB is the end (first or last node) of a PROFJBUS segment, it needs to be install equipped with an active terminal resistor. A standard PROFIBUS connector is usually already equipped with a terminal resistor. Therefore, the user only needs to switch on the terminal resistor when the IKAN-PFB display is the end of a PROFIBUS segment, as shown in the below.

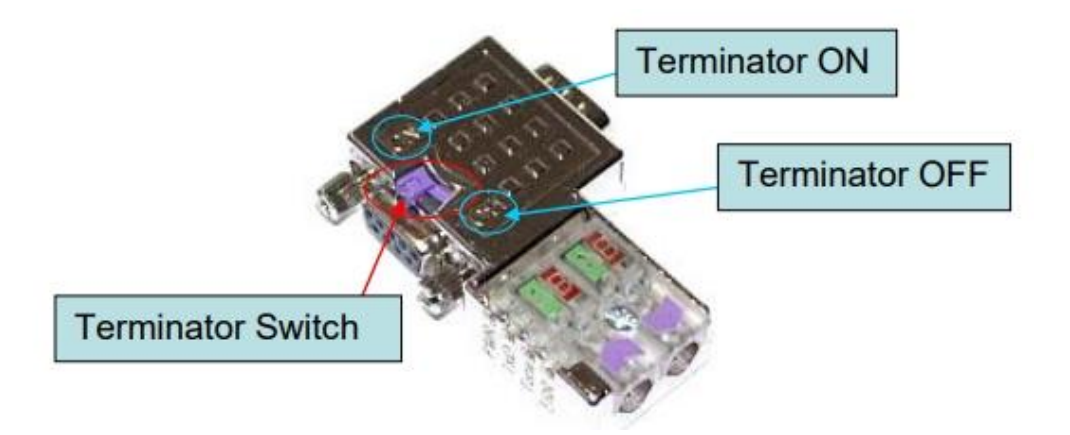

# 2.4. Connecting the iKAN to a Network

The factory default IP address for each iKAN device is **192.168.255.1**.

Before integrating an iKAN series display into your network, you should configure the IP, Mask, and Gateway addresses for the device by setting the values that are valid for your network system.

The eSearch Utility is developed for searching ICP DAS Ethernet I/O modules based-on MiniOS7 which are connected to the same subnetwork as the Host PC, configuring the Ethernet parameters such as IP address, subnet mask and gateway etc., or updating firmware.

1. Get the latest version of the eSearch Utility

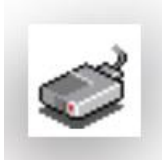

The eSearch Utility can be obtained from: http://ftp.icpdas.com/pub/cd/tinymodules/napdos/software/esearch/

2. Launch the eSearch utility and click the Search Server button

| Search<br>Utility | eSearch    |           | 1.13, Nov.29, 2 | 016]         |         |             |      |
|-------------------|------------|-----------|-----------------|--------------|---------|-------------|------|
|                   | File Serve | er Tools  |                 |              |         |             |      |
|                   | Name       | Alias     | IP Address      | Sub-net Mask | Gateway | MAC Address | DHCP |
|                   |            |           |                 |              |         |             |      |
| Q                 | Status     | ch Server | () Infiguration |              | Web     | Ex          | cit  |

3. Once the search process has completed, double-click the name of iKAN display to open the **Configure Server (UDP)** dialog box

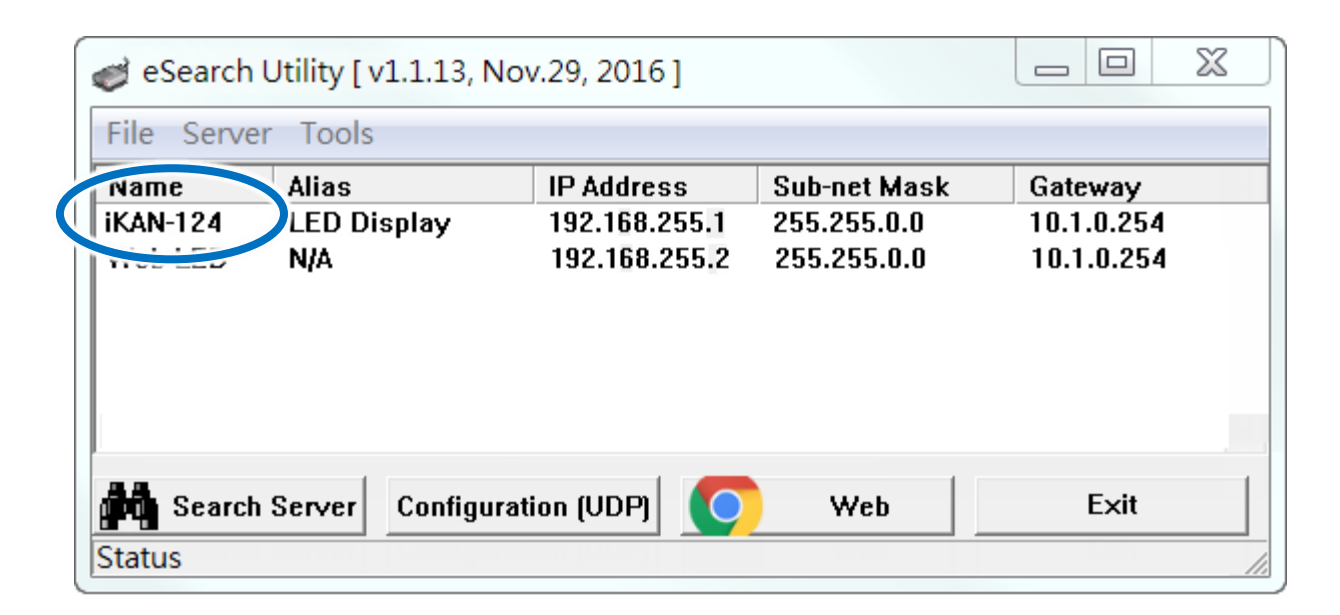

4. Enter the relevant values for the IP Address, Subnet Mask and Gateway, etc., and then click the **OK** button. The new settings for the iKAN display will take effect within 2 seconds.

| Configure Serve              | r (UDP)                  |                       |                            |        |             | X      |
|------------------------------|--------------------------|-----------------------|----------------------------|--------|-------------|--------|
| Server Name :                | iKAN-124                 |                       |                            |        |             |        |
| DHCP:                        | 0: OFF 🗨                 | Sub-net Mask :        | 255.255.0.0                | Alias: | LED Displa  | у      |
| IP Address :                 | 10.1.0.120               | Gateway :             | 10.1.0.254                 | MAC:   | 00:0d:e0:65 | :0b:23 |
| Warning!!<br>Contact your Ne | twork Administrator to g | get correct configura | ation before any changing! |        | ОК          | Cancel |

# 2.5. PROFIBUS configuration

PROFIBUS master has its own PROFIBUS configuration tool. Therefore, PROFIBUS configuration has a little difference in different PROFIBUS configuration tool. Here we use Siemens PLC (CPU315-2PN/DP) and SIMATIC STEP 7 in this example.

#### 1. GSD file:

a. IKAN-PFB's GSD file can get from the following link. Add the link of IKAN-PFB's GSD file here.

b. Create a new project in SIMATIC STEP 7 and click "Hardware".

| SIMATIC Manager - [S7_Pro] | 3 C:\Program File | es\Siemens\Ste | p7\s7proj\\$7_Pro | <b>3</b> ] |         |       |
|----------------------------|-------------------|----------------|-------------------|------------|---------|-------|
| Ele Edit Insert PLC View   | Options Window H  | Help           |                   |            |         | - 8 × |
| D 😅 🔡 🛲 🕉 🛍 🛍              | 💼 🖸 🔩 🖭           | を推翻            | 😢 🛛 < No Filter   | > _        | - 70 22 |       |
| S7_Pro3                    | Handware          | CPU313C-       | 2 DP(1)           |            |         |       |
| Press F1 to get Help.      |                   |                |                   |            |         | 1     |

| c. | Click | "Option" | and | then | click | "Install | GSD | File". |
|----|-------|----------|-----|------|-------|----------|-----|--------|
|    |       |          |     |      |       |          |     |        |

| <u>Station E</u> dit Insert <u>P</u> LC <u>V</u> iew                           | <u>Options</u> <u>W</u> indow <u>H</u> elp                                                         |            |              |
|--------------------------------------------------------------------------------|----------------------------------------------------------------------------------------------------|------------|--------------|
| ) 🗲 🎥 🖷 🖬 🖨 🛯 🖻 🖻                                                              | Customi <u>z</u> e                                                                                 | Ctrl+Alt+E |              |
| 0) UR     1     CPU315-2 PN/D     XI     MPI/DP                                | Specify Module<br>Configure <u>N</u> etwork<br><u>S</u> ymbol Table<br><u>R</u> eport System Error | Ctrl+Alt+T |              |
| X2         PN-IO           X2 PI         Port I           X2 P2         Port 2 | <u>E</u> dit Catalog Profile<br><u>U</u> pdate Catalog                                             |            | JS(1): DP ma |
| 3                                                                              | Install <u>H</u> W Updates                                                                         |            |              |
| 3                                                                              | Install <u>G</u> SD File.                                                                          |            |              |
|                                                                                | Find in Service & Support.                                                                         |            |              |
|                                                                                | <u>C</u> reate GSD file for I-Devic                                                                | :e         |              |
|                                                                                |                                                                                                    |            |              |
| (0) UR                                                                         |                                                                                                    |            |              |
| 91.4 A 14.1.1                                                                  | EWILOC                                                                                             | mment      |              |

d. Select the directory of IKAN-PFB's GSD file(IKAN0c0d.gsd) and click "OK".

| nstall GSD Files            |                                         |                |
|-----------------------------|-----------------------------------------|----------------|
| I <u>n</u> stall GSD Files: | from the directory                      | I 🚹            |
| C:\PROGRAM FILES\SI         | MENS%TEP7%7TMP                          | <u>B</u> rowse |
| File Release Versio         | 國覽資料夾                                   | 22             |
|                             | Select a directory containing GSD files |                |
|                             | Documents and Settings                  |                |
|                             | GW7553                                  |                |
|                             | GW7557                                  |                |
|                             |                                         |                |
|                             |                                         |                |
|                             |                                         |                |
| to an I                     |                                         |                |
| บับราชน                     | E _ PCI_Driver                          |                |
| Close                       |                                         | 取消 Help        |

# e. Select IKAN0c0d.gsd and click "Install".

| Install GSD Files           |                                        |          |
|-----------------------------|----------------------------------------|----------|
| Install GSD Files:          | from the directory                     | *        |
| 'CAIKAN                     |                                        | Browse   |
| The Release                 | Version Dengueges<br>Default           |          |
|                             |                                        |          |
|                             |                                        |          |
|                             |                                        |          |
|                             |                                        |          |
| The file TKAN0c0d.gsd' cont | ains syntax errors.                    |          |
| 2                           |                                        |          |
| Install                     | now Log Select <u>All</u> <u>D</u> ese | lect All |
|                             |                                        |          |
|                             |                                        |          |

f. Confirm IKAN-PFB is successfully installed.

| RW Config - [SIMATIC 300 Station (Configuration) S7_Pro52]                                                                                                    |                                                                                                    |
|----------------------------------------------------------------------------------------------------|----------------------------------------------------------------------------------------------------|
| 🖓 Station Edit Insert PLC Yiew Options Window Help                                                                                                    |                                                                                                    |
|                                                                                                    |                                                                                                    |
| Image: CPU315-2 PN/DP(1)     Image: CPU315-2 PN/DP(1)       X1     MP/DP       X2     PN-IO       X2 PI     Port I       X2 P2     Port 2       3     Image: CPU315-2 | Find:         Profile:       Standard         PROFIBUS DP         Additional Field Devices         Switching Devices         IO         Gateway         DP/DP Coupler         DP/DP Coupler         GW-7552         GW-7553 (DPV1)         GW-7557         Find GW-7557 |
| (1) IKAN-PFB                                                                                                    |                                                                                                    |

#### 2. Set IKAN-PFB's address

a. Click IKAN-PFB icon and drag it to PROFIBUS DP master system.

| 🖳 HW Config - [SIMATIC 300 Station (Configuration) S7_Pro52] |         |          |                                                         |
|--------------------------------------------------------------|---------|----------|---------------------------------------------------------|
| 🕅 Station Edit Insert PLC View Options Window Help           |         |          |                                                         |
| D 😅 🐎 🖩 🐘 🎒   🖻 🛍 🛍 🗊 🗖 🔡 院                                  |         |          |                                                         |
| ⇒(0) UR                                                      | ^       | Find     | [                                                       |
| 2 CPU315-2 PN/DP(1)<br>XI MEI/DP PROFIBUS(1); DP master sys  | tem (1) | Profile: | Standard                                                |
| X2 PN-10<br>X2 P1 Port 1<br>X2 P2 Port 2                     |         |          | ROFIBUS DP<br>Additional Field Devi<br>Switching Device |
|                                                              |         |          | - Cateway                                               |
|                                                              |         |          | E I I AS-I<br>E I I I I I I I I I I I I I I I I I I I   |
|                                                              |         |          |                                                         |
|                                                              | >       |          | GW-7557                                                 |
|                                                              |         |          | IKAN-PFB                                                |

b. Set IKAN-PFB's address and click "OK".

| General Parameters         | AA-110-FPD |      |         |
|----------------------------|------------|------|---------|
| Address:                   |            |      |         |
| Tenneninian mtu 10 Mbas    |            |      |         |
| Transmission rate. 12 Mops |            |      |         |
| Subnet:                    |            | 11   | ew/     |
| PROFIBUS(1)                | 12 Mbps    | Prop | erties  |
|                            |            | D    | elete   |
| 1. C.                      |            |      | - 20 00 |
|                            |            |      |         |
|                            |            |      |         |
|                            |            |      |         |
|                            |            |      |         |

- c. Open a web browser.
- d. Type the IP address of the iKAN display in the address bar, and then press **Enter** to display the web interface

| ← () | <b>♀ ♂</b> 10.0.9.248 | × 6 ☆ 🕸 |
|------|-----------------------|---------|
|      |                       |         |
|      |                       |         |

e. Click in the following of "System", "Serial Port", and "COM3". Set IKAN-PFB's PROFIBUS ID (PROFIBUS ID must be same with IKAN-PFB's address which you set in SIMATIC STEP 7).

Then click "Update Settings".

|               | MESSAGE POOL   | DATA POOL    | PROFIBUS | DIO SYSTEM |          |
|---------------|----------------|--------------|----------|------------|----------|
|               |                | ICP D        | <u> </u> |            |          |
| IMPORT/EXPORT | ETHERNET SERIA | L PORT MISC. |          |            | 3        |
|               |                |              |          |            | <b>F</b> |

#### 3. Set the parameters of IKAN-PFB and the module of IKAN-PFB.

a. Double click "IKAN-PFB", and click "Parameter Assignment" and "Device-specific parameter". Set the parameters of IKAN-PFB here and then click "OK".

| 🖳 H W Config - [SIMATIC 300 Station (Configuration) S7_Pro52]                                                                                                    |   |
|----------------------------------------------------------------------------------------------------|---|
| 🕅 Station Edit Insert PLC View Options Window Help                                                                                                    |   |
|                                                                                                    |   |
| I       Image: CPU315-2 PN/DP(1)         XI       MPI/DP         X2       PN-IO         X2 PI       Port I         X2 P2       Port 2         3       Image: CPU315-2 PN/DP(1)                                                                                                    |   |
|                                                                                                    | > |
| Propertie Image: Slave     General Parameter Assignment     Parameters Value     Parameters Value     Image: Slave Value     Image: Slave < |   |
| OK Cancel Help                                                                                                    |   |

b. Click "IKAN-PFB" icon and then double click "System setting module". Confirm "System setting module" is added in IKAN-PFB.

| 🖳 HW Config - [SIMATI                               | C 300 Station (Configuration)             | \$7_Pro52] |           |                       |    |          | - 6 ×                                                                                                    |
|-----------------------------------------------------|-------------------------------------------|------------|-----------|-----------------------|----|----------|----------------------------------------------------------------------------------------------------|
| D Station Edit Insert Pl                            | .C ⊻iew Options <u>W</u> indow <u>H</u> e | elp        |           |                       |    |          | - 8 ×                                                                                                    |
|                                                     |                                           | 182 №?     |           |                       |    |          |                                                                                                    |
| 🚍 (0) UR                                            |                                           |            |           |                       | ~  |          |                                                                                                    |
| 1                                                   | <u> </u>                                  |            |           |                       |    | Find:    | nt ni                                                                                                    |
| 2 CPU31<br>XI MELDE                                 | 5-2 PN/DP(1)                              |            |           |                       |    | Profile: | Standard 💌                                                                                                    |
| A2 PI<br>A2 PI<br>Rort1<br>A2 P2<br>Rort2<br>3<br>* |                                           |            | 1         | (1) IKAN-I<br>DP-NORM | -  |          | ROFIBUS DP       ▲         Additional Field Devices       ●         Switching Devices       ●         IO       ■         Gateway       ●         ●       DP/DP Coupler         ●       DP/RS232C Link         ●       GW-7552         ●       GW-7557         ●       GW-7557         ●       GW-7557         ●       Universal module |
| Slot DP ID                                          | Order Number / Designation                | I Address  | O Address | Comment               | Í. |          | System-setting                                                                                                    |
| 1 192                                               | System-setting                            | 063        | 063       | Comment               |    |          | The DP/DP Coupler Release                                                                                                    |
| 2 192                                               | > System-setting                          | 64127      | 64127     |                       |    |          | + 🥅 Compatible PROFIBIIS DI                                                                                                    |
| 3 192                                               | > System-setting                          | 128191     | 128191    |                       |    | <        |                                                                                                    |
| 4 192                                               | > System-setting                          | 192239     | 192239    |                       |    | -        | <del>عر</del>                                                                                                    |
| 5                                                   |                                           |            |           |                       |    |          |                                                                                                    |

c. Compile and download the setting to PLC.

| 🖳 H W Config                                                | SIMATIC                                       | C 300 Station (Configuratio                                                         | n) S7_Pro52]             |        |           |   |                                                                                                    | - 7                                                                                                    |
|-------------------------------------------------------------|-----------------------------------------------|-------------------------------------------------------------------------------------|--------------------------|--------|-----------|---|----------------------------------------------------------------------------------------------------|----------------------------------------------------------------------------------------------------|
| DI Station Ed.                                              | Lisert PL                                     | C <u>View</u> Options <u>W</u> indow                                                | <u>H</u> elp             |        |           |   |                                                                                                    | _ @ ×                                                                                                    |
| │D 😅 ≌∽ 🖪                                                   | R: 🚭                                          | Q 🙆 🚮 🕅 🗊 🗉                                                                         | 3 🔡 k?                   |        |           |   |                                                                                                    |                                                                                                    |
| (0) UR<br>1<br>2<br>XI<br>X2 PI<br>X2 PI<br>X2 PZ<br>3<br>- | CPU315<br>MEI/DP<br>PN-10<br>Port 1<br>Fort 2 | 5-2 PN/DP(1)<br>Select Target Modu<br>Target modules:<br>Module<br>CPU315-2 PN/DP(1 | <b>le</b>                | Rack   | Slot<br>2 | - | Find:<br>Profile:<br>Profile: | DFIBUS DP<br>Additional Field Devices<br>Switching Devices<br>Of IO<br>Gateway<br>DP/DP Coupler<br>DP/DP Coupler<br>DP/RS232C Link                                                |
| (1)<br>Slot D<br>1 192<br>2 192<br>7 192                    | IKAN-116-PF                                   | System-setting                                                                      | 063<br>64127<br>1/28.101 | ancel  | Help      |   |                                                                                                    | GW-7552<br>GW-7553(DP∀1)<br>GW-7557<br>GW-7557<br>GW-7550<br>KAN-116-PFB<br>Universal module<br>System-setting<br>FIKAN-116-PFB<br>DP/DP Coupler, Relea:<br>Commetible PROFIBUS D |
| $\frac{3}{4}$ 192<br>5                                      |                                               | > System-setting                                                                    | 192239                   | 192239 |           |   |                                                                                                    | <del>د</del>                                                                                                    |
| 6                                                           |                                               |                                                                                     | -                        | -      |           |   |                                                                                                    |                                                                                                    |

# 2.6. Editing Your First iKAN Message

The message can be configured using the built-in web interface. To edit your first message, follow the instructions given below.

- 1. Open a web browser
- 2. Type the IP address of the iKAN display in the address bar, and then press **Enter** to display the web interface

🔁 🖉 http://10.0.9.248/ D - C 叠 10.0.9.248 × 分ど

- 3. Click the **MESSAGE POOL** menu at the top of the page, select the message number you wish to add, and then click the  $\bigoplus$  button
- 4. Click the 🖉 button

|   |       | MESSAGE POOL   | ATA POOL DIO   | SYSTEM         |         |
|---|-------|----------------|----------------|----------------|---------|
|   |       | ICP            | <u>DAS -</u>   | KAN            | •<br>•  |
| 1 | NO. 1 | Display Status | Display Ro     | w(s)           | Message |
|   | 0     | NO. 1          | Display Status | Display Row(s) |         |

- 5. In the **No. 1** form, specify the following parameters:
  - i. Enter the following string in the **Message** text field: Hello World!
  - ii. Click the **Update** button

| NO. 1                      |
|----------------------------|
| Display Status 🗷 Instant 🔲 |
| Message Moving Mode 0 •    |
| Row(s) 1 •                 |
| Color Yellow •             |
| Message                    |
| Hello World!               |
| Update                     |

6. Click in the following order "PROFIBUS", "Message Listo", "Update", and "Preview". After you click "Preview", you can see the output address of "Message Listo" in IKAN-PFB

|                                                  | (                      | 1                        |                   |                           |                          |                |
|--------------------------------------------------|------------------------|--------------------------|-------------------|---------------------------|--------------------------|----------------|
| MESSAGE POOL                                     | DATA POOL              | PROFIBUS                 | DIO               | SYSTEM                    |                          | EN 繁中          |
| PROFIBUS Command Table                           |                        |                          |                   |                           | Profibus Connection      | Online         |
| Brightness & Speed                               |                        |                          |                   |                           |                          |                |
| Message List 2<br>Message List0<br>Message List1 | Message List2          | Message List3            | Mess              | age List4                 | Message List5            | Message List6  |
| 3 Brightness & Spec                              | ed <u>Message List</u> | <u>Coil Variables</u> In | <u>teger Vari</u> | <u>ables Floa</u>         | at Variables <u>DO</u> D | Preview Update |
|                                                  | 5<br>PROFIB            | US Comma                 | and Ta            | able                      |                          |                |
|                                                  | NO Profibu<br>1        | is Output Addres<br>0    | is<br>M           | Descriptio<br>Iessage Lis | on<br>st_0               |                |
|                                                  | NO Prof                | ibus Input Addre         | ess (             | Descriptior               |                          |                |

- 7. Calculate PROFIBUS output address of "Message List0" in PROFIBUS master.
  - a. The output address of "Message List0" in IKAN-PFB (The value is 0 in this example).

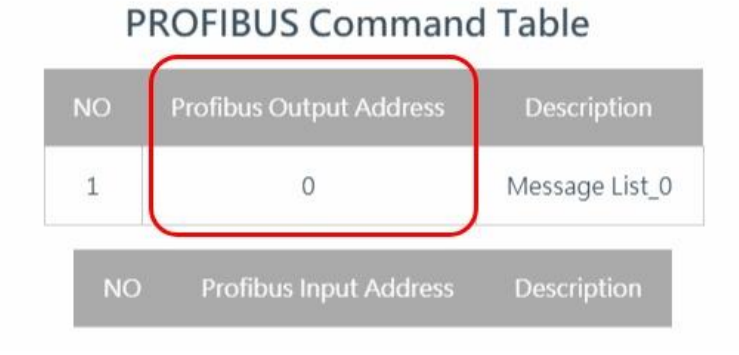

#### b. The first output address of IKAN-PFB in PROFIBUS master (The value is 20 in this example).

| -    | (1) IKAN-116- | PFB                          |           |           |   |
|------|---------------|------------------------------|-----------|-----------|---|
| Slot | DP ID         | . Order Number / Designation | I Address | Q Address | 1 |
| 1    | 192           | System-setting               | 3699      | 20. 83    | Ť |
| 2    | 192           | > System-setting             | 100163    | 84147     | T |
| 3    | 192           | > System-setting             | 164227    | 148211    | T |
| 4    | 192           | > System-setting             | 256303    | 256303    | T |
| 5    |               |                              |           |           | T |

#### c. The output address of "Message List0" in PROFIBUS master= 0+20=20.

| -    | (1) IKAN-116-PI | FB                         | -                |           | 3 | _    | -   |                |                |              |                 |                |     |
|------|-----------------|----------------------------|------------------|-----------|---|------|-----|----------------|----------------|--------------|-----------------|----------------|-----|
|      |                 | fair and a second second   |                  | 1         |   | Adda | ess | Symbol         | Display format | Status value | Modify value    |                |     |
| Slot |                 | Order Number / Designation | I Address        | Q Address |   | QB   | 20  |                | HEX            | B#16#24      | B#16#24         |                |     |
| 1    | 192             | System-setting             | 3699             | 2085      |   | OP   | -01 |                | UEV            | D#16800      | DHICHOOL        |                |     |
| 2    | 192             | > System-setting           | 100163           | 84147     |   | QD   | 21  |                | псл            | D#ID#W       | D#10#00         |                |     |
| 3    | 192             | > System-setting           | 164227           | 148211    |   | QB   | 22  |                | HEX            | B#16#00      |                 |                |     |
| 4    | 192             | > System-setting           | 256303           | 256303    |   | QB   | 23  |                | HEX            | B#16#00      |                 |                |     |
|      | PROF            | IBUS Command<br>Table      | ł                | ×         |   |      |     | The firs       | t output ad    | dress of Ik  | (AN-PFB in PF   | IOFIBUS master | (20 |
|      | NO Prot         | fibus Address Des          | cription<br>E及速度 |           |   | 3    |     | The o<br>0+20= | utput addre    | ess of "Me   | ssage List0" ir | PROFIBUS mas   | ter |

(20)

8. Create the variable table in SIMATIC STEP 7, Change the value of PROFIBUS output address of "Message List0" to 0x80

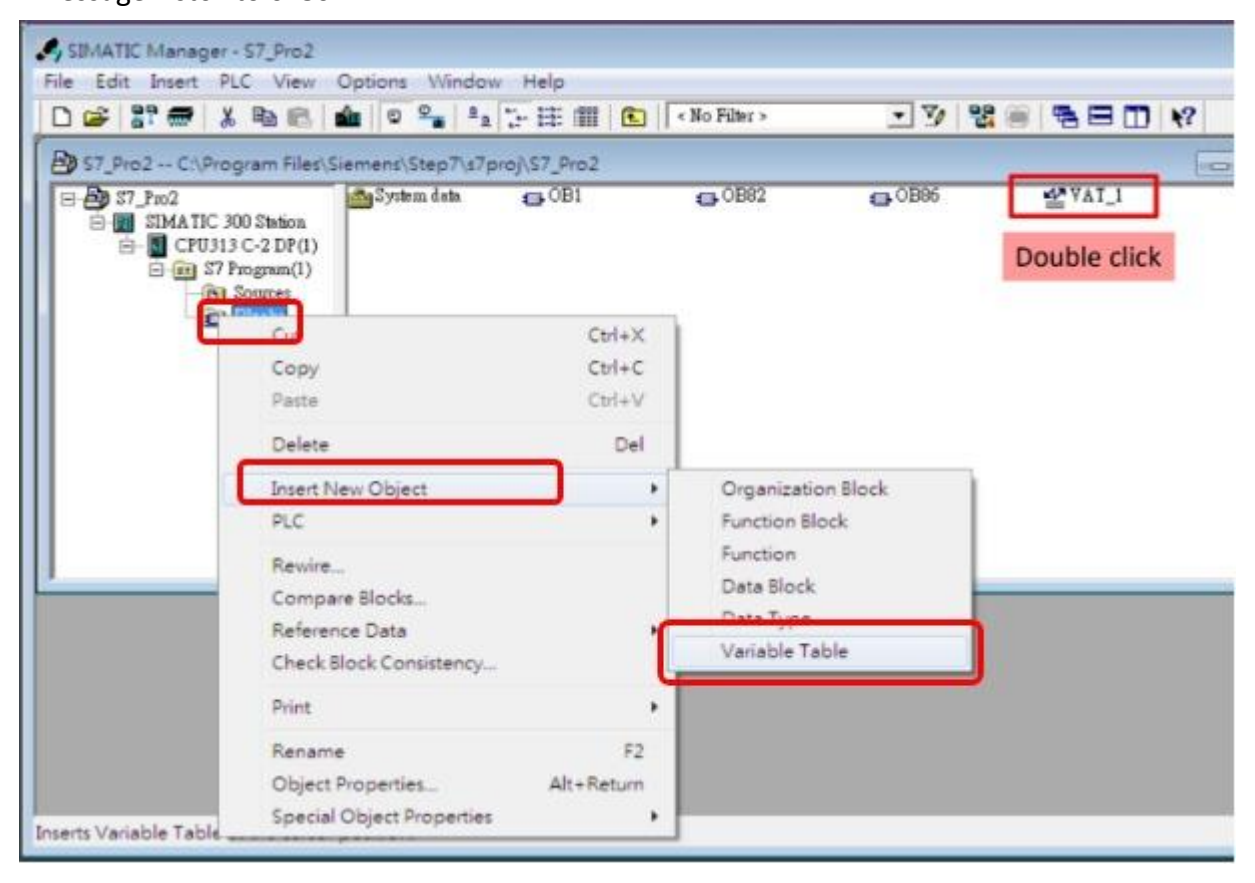

| 18 <b>(</b> 74 | u - VAT          | 2                |                                       |                        |                    |              |  |  |  |  |  |
|----------------|------------------|------------------|---------------------------------------|------------------------|--------------------|--------------|--|--|--|--|--|
| Table          | <u>E</u> dit Ins | ert P <u>L</u> ( | C V <u>a</u> riable (                 | <u>V</u> iew Option:   | s <u>W</u> indow ] | <u>H</u> elp |  |  |  |  |  |
|                |                  |                  |                                       |                        |                    |              |  |  |  |  |  |
| <u> </u>       |                  | <u>.</u>   ~'I   | 140,0                                 |                        |                    |              |  |  |  |  |  |
| <b>120</b>     | AT_2             | @\$7_P           | ro52\SIMAT                            | IC 300 Stati           | on/CPU315-         | 2 P )        |  |  |  |  |  |
| 6              | Address          | Symbol           | Display format                        | Status value           | Modify value       |              |  |  |  |  |  |
| 1 2            | QB 20            |                  | HEX                                   | B#16#80                | B#16#80            | 3            |  |  |  |  |  |
|                |                  |                  | ************************************* | hand the many stars of |                    |              |  |  |  |  |  |
| 2              |                  |                  |                                       |                        |                    |              |  |  |  |  |  |
| 2              |                  |                  |                                       |                        |                    |              |  |  |  |  |  |

9. The messages will be shown on the display.

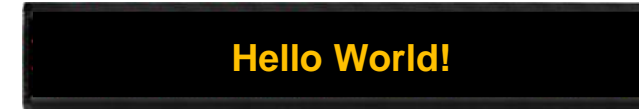

# 3. Configuration

The iKAN series device can be accessed and configured using a standard web-browser (such as Internet Explorer, Firefox, Mac Safari etc) or Internet enabled mobile device.

# 3.1. Web Interface

The iKAN display has a built-in web interface. It provides lots of functions needed to manage all message displayed in iKAN as well as to set up parameters, variables and operation behavior. Most of the common operations can be done by using the iKAN Web Interface.

The following table lists the major function of the web interface and provides a link to more information about the function.

| Menu         | Sub-Menu      | This menu is used to                                            | Refer to section                                                                                    |
|--------------|---------------|-----------------------------------------------------------------|----------------------------------------------------------------------------------------------------|
| MESSAGE POOL | _             | Edit and message messages.                                      | 3.1.1<br>Error!<br>Reference<br>source not<br>found.<br>Error!<br>Reference<br>source not<br>found. |
|              | INTEGER       |                                                                 | 3.1.2                                                                                               |
|              | FLOAT         |                                                                 | Error!                                                                                              |
| DATA POOL    | COIL          | Specify a value to a variable and define the data type mappings | Reference<br>source not<br>found.<br>Error!<br>Reference<br>source not<br>found.                    |
|              | IMPORT/EXPORT | Import/Export pre-configured messages                           | 3.1.3                                                                                               |
| SYSTEM       |               | Set the network address.                                        | 3.1.4                                                                                               |
|              | ETHERNET      | Set the network address of the DL-<br>302.                      | 3.1.5                                                                                               |

| SERIAL PORT | Set the communication parameters of the serial port | 3.1.6  |
|-------------|-----------------------------------------------------|--------|
|             | Assign a Modbus address to the iKAN display.        | 3.1.7  |
|             | Adjust the LED Brightness.                          | 3.1.8  |
|             | Adjust the message moving speed.                    | 3.1.9  |
| MISC.       | Reset the iKAN display to factory default settings. | 3.1.10 |
|             | Adjust the LED Brightness.                          | 3.1.11 |
|             | Reset the iKAN display.                             | 3.1.12 |
|             | Check the firmware information.                     | 3.1.13 |

# **3.1.1. Editing and Managing Messages**

A maximum of 128 Common Messages and 20 Instant Messages can be stored on the iKAN series device, and each message can contain a maximum of 40 Unicode characters or 100 ASCII characters. The contents of each common message and instant message can be pre-configured individually via the **MESSAGE POOL** page on the web interface.

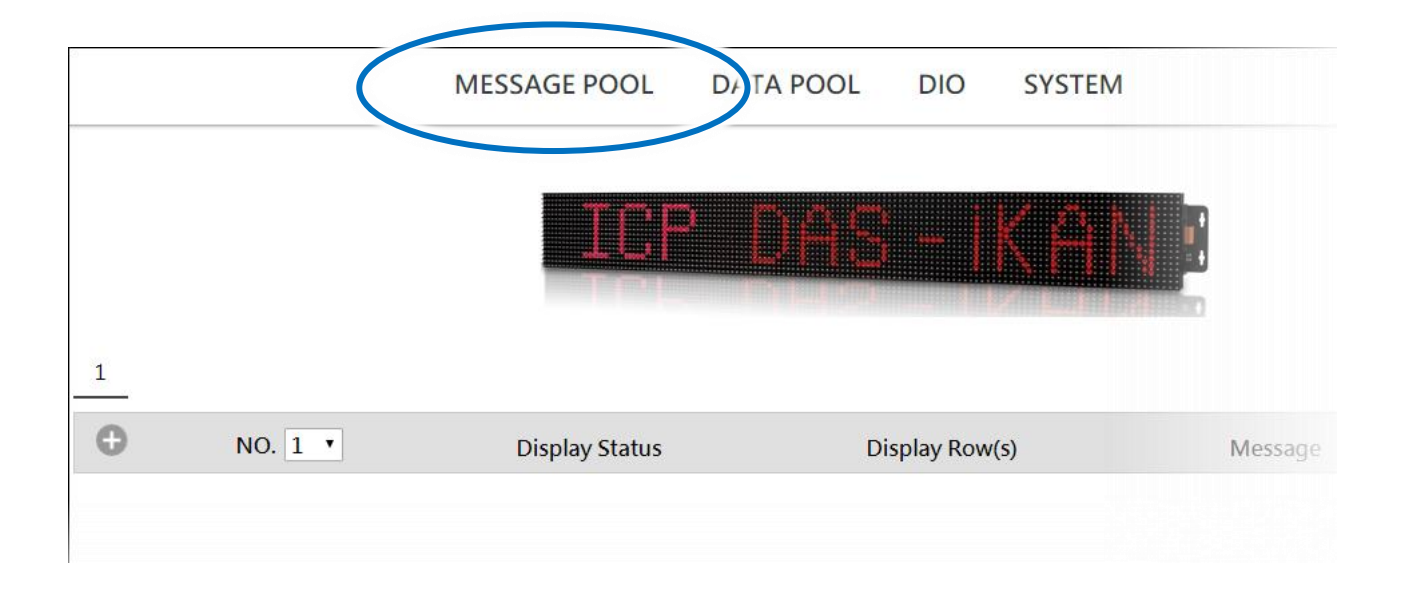

For more detailed information on how to edit and managing the message displayed, please refer

to Chapter "4. Message"

## 3.1.2. Applying the Variable Maps

The variable maps provide a mechanism for mapping data to a variable regardless of the data source. The variable maps are listed at the DATA POOL page. The value of most variables can be pre-specified individually via the variable maps.

To specify a value to a variable, follow the instructions given below.

1. Click the **DATA POOL** menu, and then click the menu of the variable type which you want to edit

2. Click the address number of the variable which you would like to configure.

| _ |                                  |           |    |    |    |    |    |  |  |
|---|----------------------------------|-----------|----|----|----|----|----|--|--|
| 2 | MESSAGE OOL DATA POOL DIC SYSTEM |           |    |    |    |    |    |  |  |
|   | INTEGER F                        | loat coil | X  |    |    |    |    |  |  |
|   | Integer Variable                 | is        |    |    |    |    |    |  |  |
|   | sianed 🔻                         | Display   | V  |    |    |    |    |  |  |
|   | 0                                | 1         | 2  | 3  | 4  | 5  | 6  |  |  |
| 3 | 0                                | 0         | 0  | 0  | 0  | 0  | 0  |  |  |
|   | 8                                | 9         | 10 | 11 | 12 | 13 | 14 |  |  |
| 3 | 0                                | 0         | 0  | 0  | 0  | 0  | 0  |  |  |
|   | 16                               | 17        | 18 | 19 | 20 | 21 | 22 |  |  |
|   | 0                                | 0         | 0  | 0  | 0  | 0  | 0  |  |  |

The configuration area has been registered according to the selected address number. The configuration area provides the following functions:

| · |   |       |        |             | ,      |
|---|---|-------|--------|-------------|--------|
| 1 | 0 | Red • | Update | Adv. Config | Cancel |
| · |   |       |        |             | i      |

# Assign a value to a variable In the text box, enter the relevant values for the selected variable, and then enter the Update button

Specify the color of a variable displayed in the variable map
 From the drop-down menu, select the desired color for the variable, and then enter the
 Update button

For more details, please refer to section "4.3. Displaying the Value Applied with the Variable Map"

## **3.1.2.1.** Mapping Physical Values to Integer-Type Variables

Most industrial measuring devices use 16-bit integers to convert a value from a data source to a real physical value, such as the voltage, temperature, or relative humidity, etc. For example, using the range -32768 to 36767 to convert to -10V to +10V. The iKAN series device is able to perform data mapping to translate an integer value that has been read from a remote data source to a readable physical value.

For more detailed information on how to increase the decimal places for the number of floattype variable, please refer to section "4.3.1. Displaying the Mapping Data for Integer-type Variables"

#### 3.1.2.2. Increasing the Decimal Places for the Number of Float-Type Variable

The number of the decimal places to be used for a float-type variable can be set from the FLOAT VARIABLES page. The offset value is 40128, which means variable 0 is equal to 40128 and variable 2 is equal to 40130, and so on.

For more detailed information on how to increase the decimal places for the number of floattype variable, please refer to section "4.3.2. Displaying the Number with Increased Decimal Places for Float-Type Variables"

## 3.1.2.3. Assigning Strings to Coil Variables

iKAN series devices provide a string mapping function that allows the value of the coil variable to be mapped in order to make the coil value more meaningful when reading the message. The text mapping function allows a maximum of 10 Unicode characters or 30 ASCII characters to be entered to represent a value of 0 or 1.

For more detailed information on how to increase the decimal places for the number of floattype variable, please refer to section "4.3.3. Displaying the Value of a Coil Variable with the Replacement Text"

## **3.1.3.** Importing/Exporting pre-configured messages

If your system contains more than one iKAN series device, it could take a lot of time to configure each one individually. To simplify this process, the Import/Export function that can be used to pre-configure the contents of a message or variable on the iKAN series device before using Modbus TCP/RTU commands to manage the message pool, thereby reducing the need to repeat the configuration tasks multiple times.

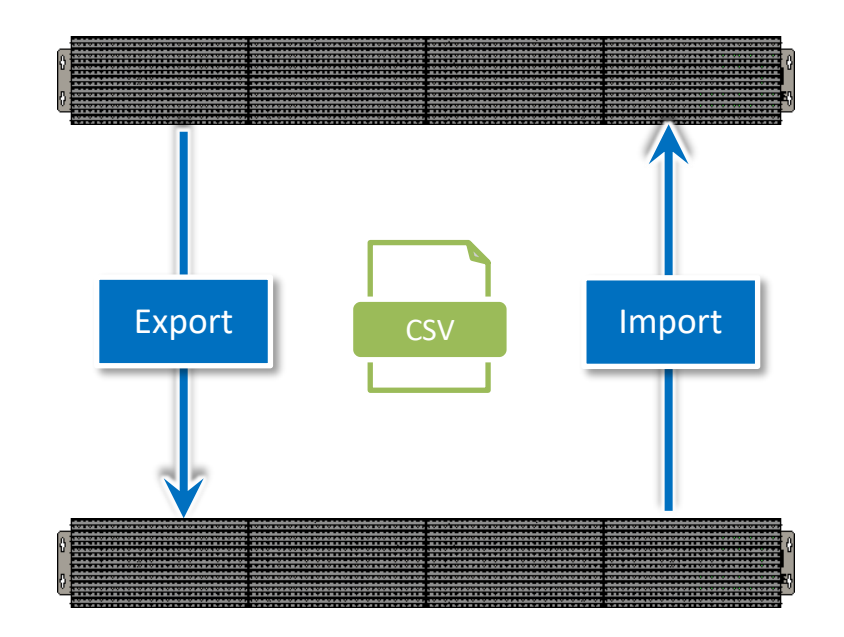

# 3.1.3.1. Importing a configuration file

The contents of a message and variable can be imported to a CSV file. The following is a description of how to import a previously stored configuration file. Note that the Import function will only load configuration information related to messages and variables.

- 1. Click the SYSTEM menu, and then click the IMPORT/EXPORT menu
- 2. Click the **Choose File** button to select the desired CSV file, and then click the **Import** button to load the contents of the configuration file

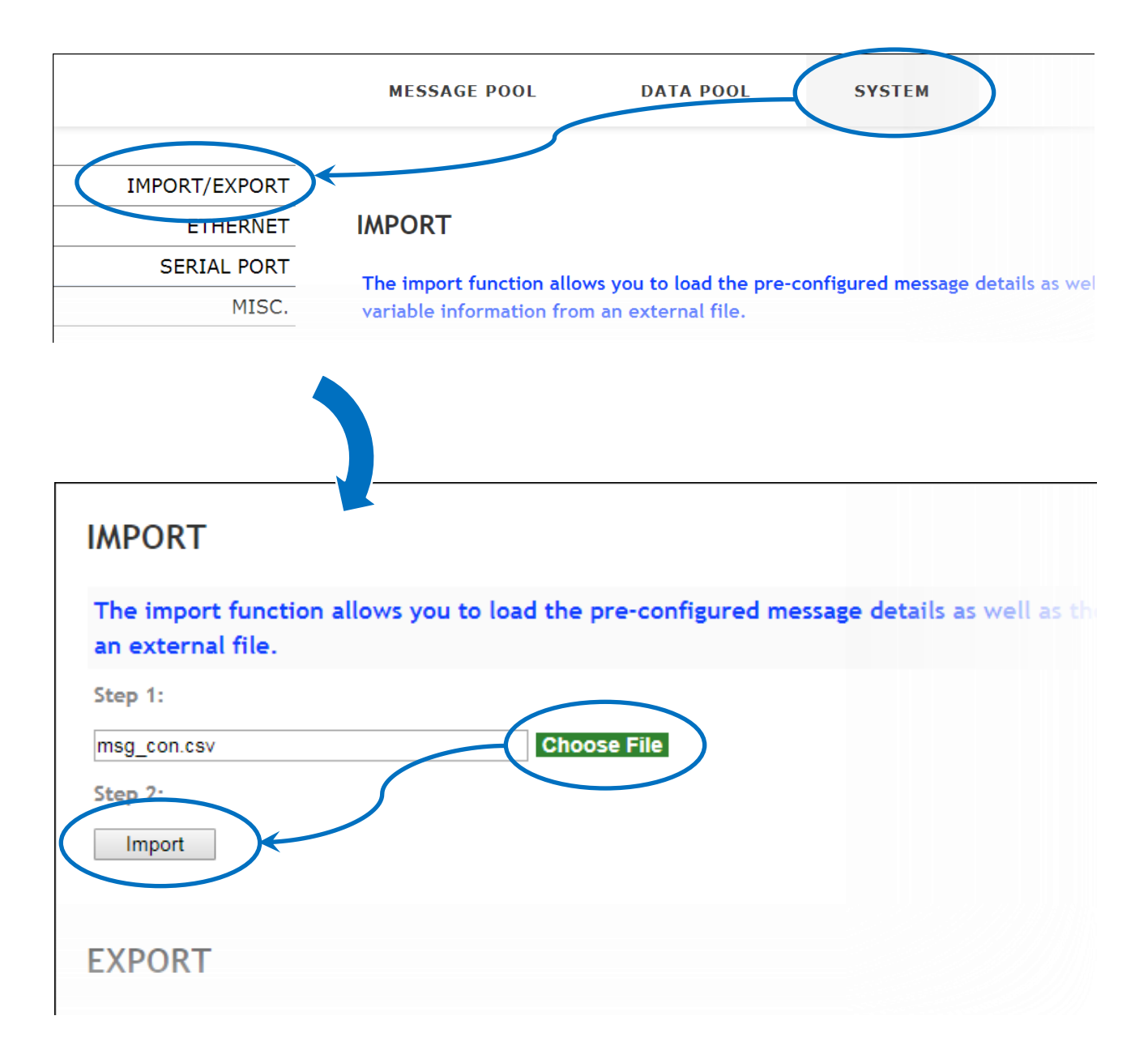

# 3.1.3.2. Exporting a configuration file

The contents of a message and variable can be exported as a CSV file. The default file name is msg\_con.csv, which can be changed to a preferred file name.

- 1. Click the SYSTEM menu, and then click the IMPORT/EXPORT menu
- 2. Click the **Choose File** button to select the desired CSV file, and then click the **Import** button to load the contents of the configuration file

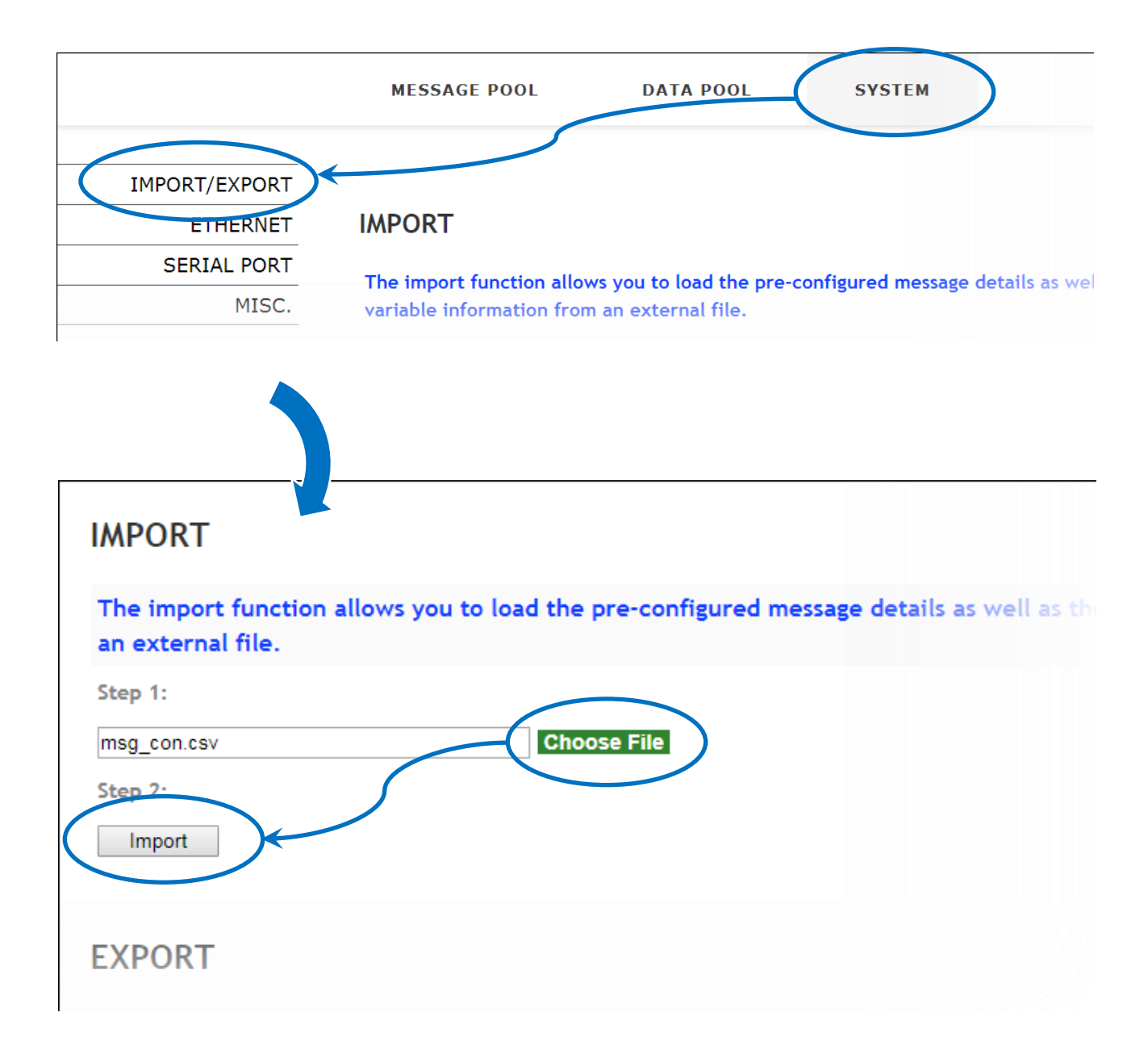

# 3.1.4. Changing the IP Address

The IP address can be changed. To change the IP address, follow the instructions given below.

- 1. Click the SYSTEM menu, and then click the ETHERNET menu
- 2. Enter the IP address for the iKAN

| IMPORT/EXPOS<br>ETHERNE<br>SERIAL POR<br>MISC<br>MISC<br>IP Address:<br>Mask:<br>Gateway: | ERNET        | THERNET 10 255 10 DL-302             | . 0<br>. 255<br>. 0 | ]. 9 .<br>]. 255 .<br>]. 9 . | 248<br>0<br>254 |  |
|-------------------------------------------------------------------------------------------|--------------|--------------------------------------|---------------------|------------------------------|-----------------|--|
| ETHERNE<br>SERIAL FOR<br>MISC<br>LOCAL ETH<br>IP Address:<br>Mask:<br>Gateway:            | ERNET        | THERNET<br>10<br>255<br>10<br>DL-302 | . 0<br>. 255<br>. 0 | . 9 .<br>. 255 .<br>. 9 .    | 248<br>0<br>254 |  |
| LOCAL ETH<br>IP Address:<br>Mask:<br>Gateway:                                             | ERNET        | DL-302                               |                     |                              |                 |  |
| LOCAL ETH<br>IP Address:<br>Mask:<br>Gateway:                                             | ERNET        |                                      |                     |                              |                 |  |
| LOCAL ETH<br>IP Address:<br>Mask:<br>Gateway:                                             | <b>ERNET</b> |                                      |                     |                              |                 |  |
| IP Address:<br>Mask:<br>Gateway:                                                          | 10 . 0       | 0                                    |                     |                              |                 |  |
| Mask:<br>Gateway:                                                                         |              | . 9                                  | . 248               |                              |                 |  |
| Gateway:                                                                                  | 255 . 255    | . 255                                | . 0                 |                              | )               |  |
|                                                                                           | 10 . 0       | . 9                                  | . 254               |                              |                 |  |
|                                                                                           |              |                                      |                     |                              |                 |  |
| REMOTE DL                                                                                 | -302         |                                      |                     |                              |                 |  |
| IP Address:                                                                               | 10 . 1       | . 0                                  | . 153               |                              |                 |  |
| Update Setting                                                                            | S            |                                      |                     |                              |                 |  |

## 3.1.5. Connecting to a remote DL-302 device

The iKAN series devices can be used to display data such as the temperature, humidity and CO2 values sourced from a specific remote DL-302 device that is connected to the same network as the iKAN device.

Once the IP address for the DL-302 device has been configured, the data recorded by the DL-302 can be automatically obtained. To specify the IP address of the required DL-302 device, follow the instructions given below.

1. Click the SYSTEM menu, and then click the ETHERNET menu

2. Enter the IP address for the desired DL-302, and then click the Update Settings button

|                      | ME                               | SSAGE POOL         | DAT                         |                       | SYSTEM | $\mathbf{)}$ |
|----------------------|----------------------------------|--------------------|-----------------------------|-----------------------|--------|--------------|
| IMPORT/EXPORT        |                                  |                    |                             |                       |        |              |
| SERIAL PORT<br>MISC. | IP Address:<br>Mask:<br>Gateway: | 10.<br>255.<br>10. | 0 . 9<br>255 . 255<br>0 . 9 | . 248<br>. 0<br>. 254 |        |              |
|                      | MOTE DI                          | 302                |                             |                       |        |              |
| LOCAL ETH            | ERNET                            |                    |                             |                       |        |              |
| IP Address:          | 10 . 0                           | . 9                | . 248                       | ]                     |        |              |
| Mask:                | 255 . 255                        | . 255              | . 0                         | ]                     |        |              |
| Gateway:             | 10 . 0                           | . 9                | . 254                       | ]                     |        |              |
| REMOTE DL            | -302                             | 0                  | 153                         |                       |        |              |
| Update Setting       | s                                |                    | . 153                       |                       |        |              |

## 3.1.6. Setting the Serial Port

The serial port can be set up to establish a connection between the iKAN and the serial I/O devices. The default parameters are 11520 baud, 8 data bits, 1 stop bit, and NO Parity. To set the serial port, follow the instructions given below.

1. Click the SYSTEM menu, and then click the SERIAL PORT menu

2: Set the serial port parameters, and then click **Update Settings** button to complete the process

| IPORT/EXPORT                                                     |                                  |               |  |  |
|------------------------------------------------------------------|----------------------------------|---------------|--|--|
| ETHERNET                                                         | SERIAL PO                        | RT            |  |  |
| SERIAL PORT                                                      | Baud Rate:                       | 115200        |  |  |
| MISC.                                                            | Data Bits:                       | 8             |  |  |
|                                                                  | Stop Bit(s):                     | 1             |  |  |
|                                                                  | Parity:                          | Even <b>v</b> |  |  |
|                                                                  | Update Settin                    | gs            |  |  |
|                                                                  |                                  | -             |  |  |
|                                                                  |                                  |               |  |  |
|                                                                  |                                  |               |  |  |
|                                                                  | 1                                |               |  |  |
|                                                                  |                                  |               |  |  |
| SERIAL PO                                                        | RT                               |               |  |  |
| SERIAL PO                                                        | RT<br>115200                     |               |  |  |
| SERIAL PO<br>Baud Rate:                                          | RT<br>115200                     |               |  |  |
| SERIAL PO<br>Baud Rate:<br>Data Bits:                            | RT<br>115200<br>8                |               |  |  |
| SERIAL PO<br>Baud Rate:<br>Data Bits:<br>Stop Bit(s):            | RT<br>115200<br>8<br>1           |               |  |  |
| SERIAL PO<br>Baud Rate:<br>Data Bits:<br>Stop Bit(s):<br>Parity: | RT<br>115200<br>8<br>1<br>Even ▼ |               |  |  |
| SERIAL PO<br>Baud Rate:<br>Data Bits:<br>Stop Bit(s):<br>Parity: | RT<br>115200<br>8<br>1<br>Even T |               |  |  |
## 3.1.7. \*Setting the Modbus ID

MODBUS ID is the identification for the communication between the iKAN and other devices which use MODBUS protocol. To set the Modbus ID, follow the instructions given below.

1. Click the SYSTEM menu, and then click the Misc. menu

2: Set the Modbus ID, and then click Update button to complete the process

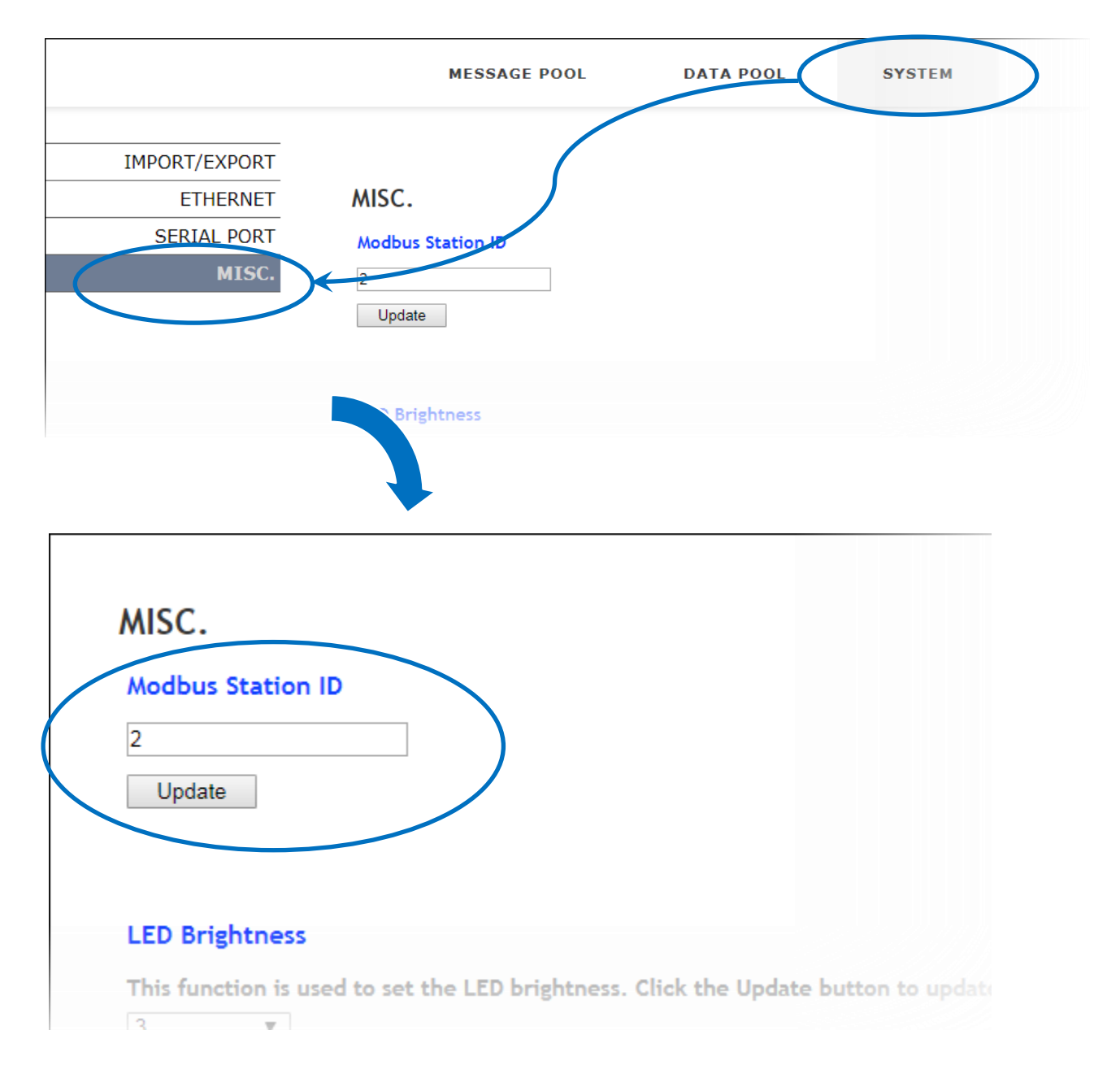

## 3.1.8. \*Adjusting the LED Brightness

5 levels of brightness are adjustable on the iKAN display. Smaller setting numbers are paired with brighter. To adjust the LED brightness, follow the instructions given below.

- 1. Click the SYSTEM menu, and then click the Misc. menu
- 2: In the **LED Brightness** section, select the setting number from the drop and down menu, and then click the **Update** button

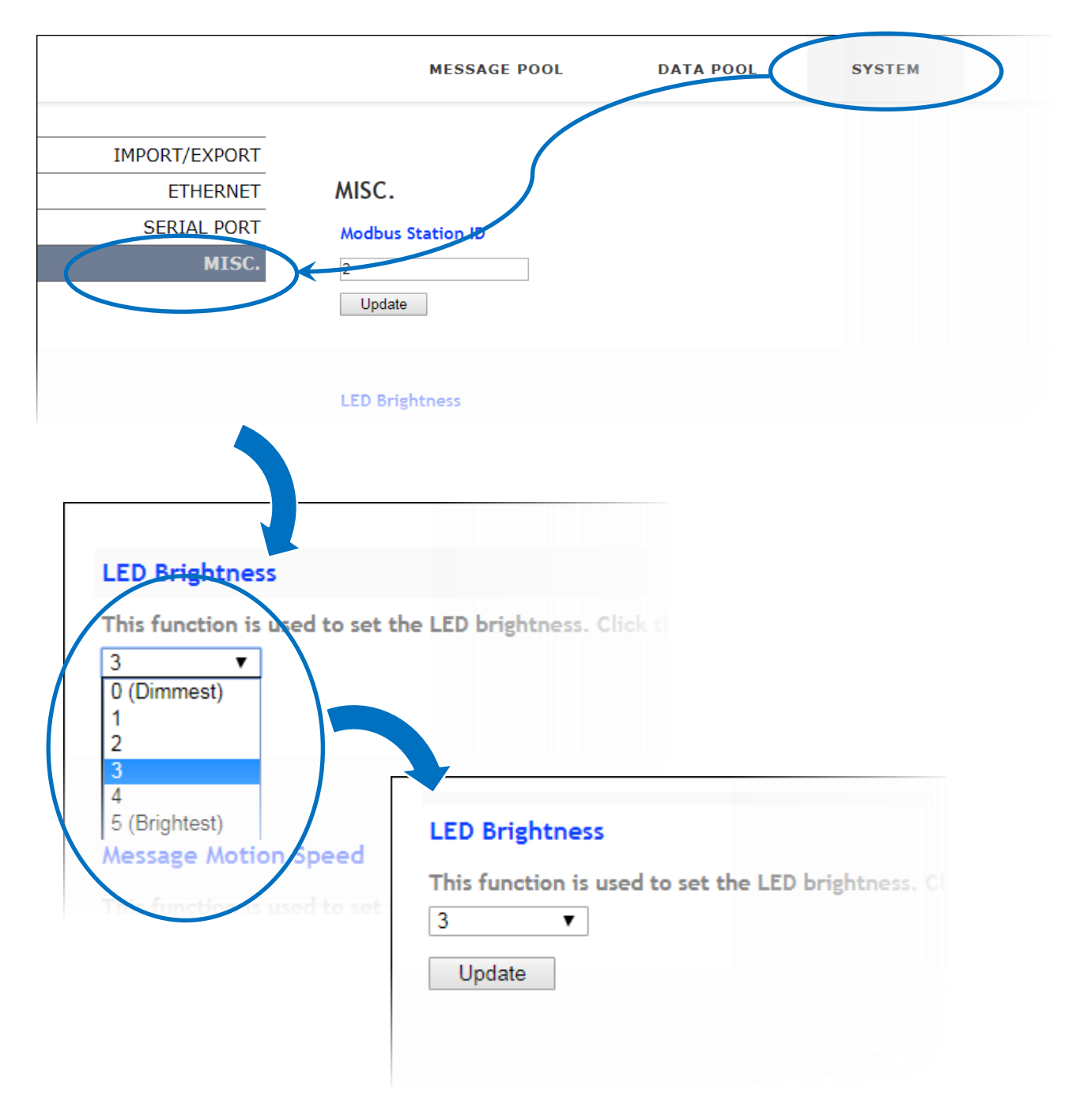

## 3.1.9. \*Adjusting the Message Motion Speed

10 levels of message motion speed are adjustable on the iKAN display. Smaller setting numbers are paired with higher scrolling speeds. To adjust the message motion speed, follow the instructions given below.

- 1. Click the SYSTEM menu, and then click the Misc. menu
- 2: In the **Message Motion Speed** section, select the setting number from the drop and down menu, and then click the **Update** button

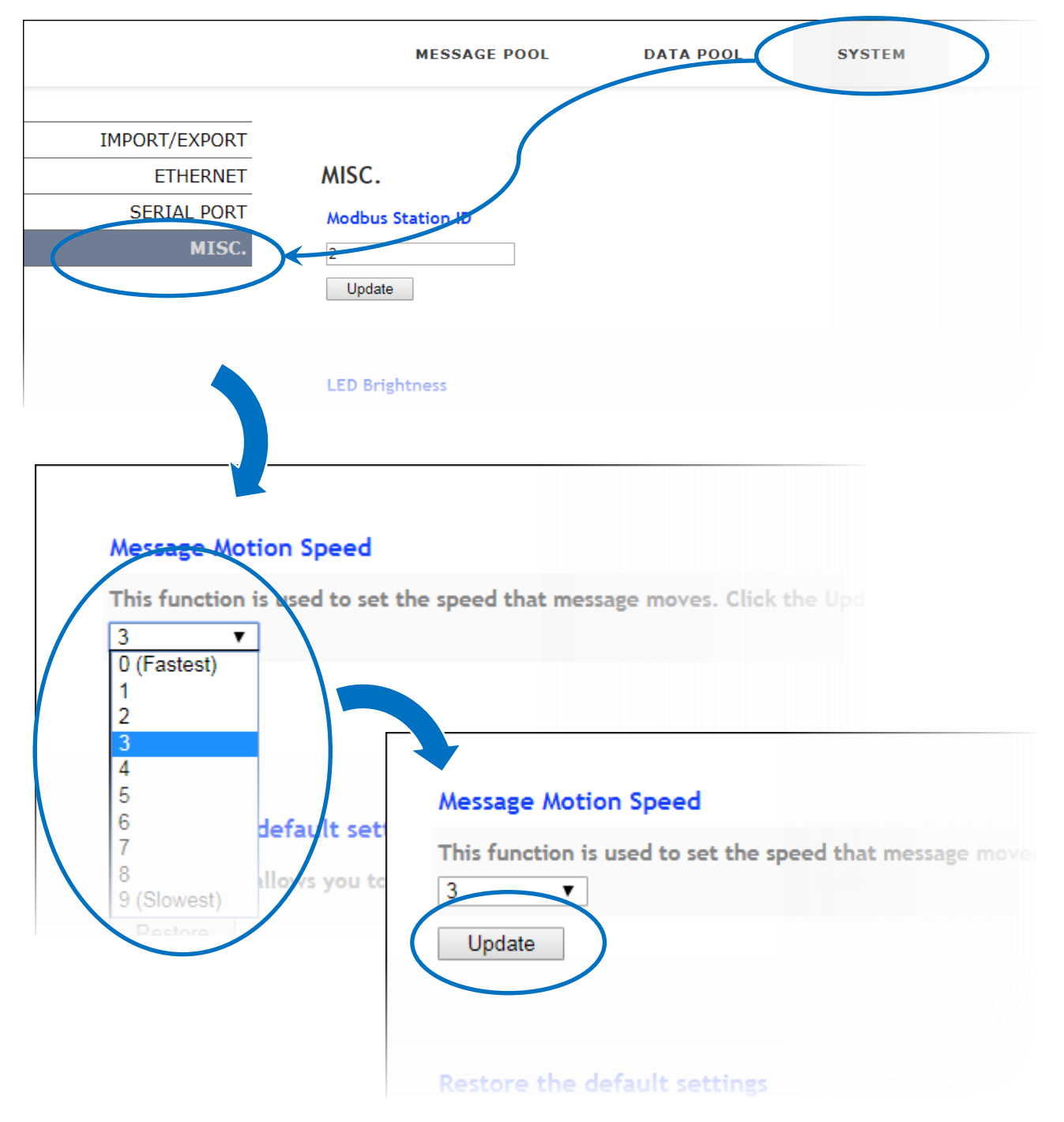

## 3.1.10. Restoring the Default Settings

This is function to provide a safe reset option for the iKAN display. All messages and variables configuration settings will be reset to factory default. To restore the default settings, follow the instructions given below.

1. Click the SYSTEM menu, and then click the Misc. menu

#### 2: In the Restore the default settings section, click the Restore button

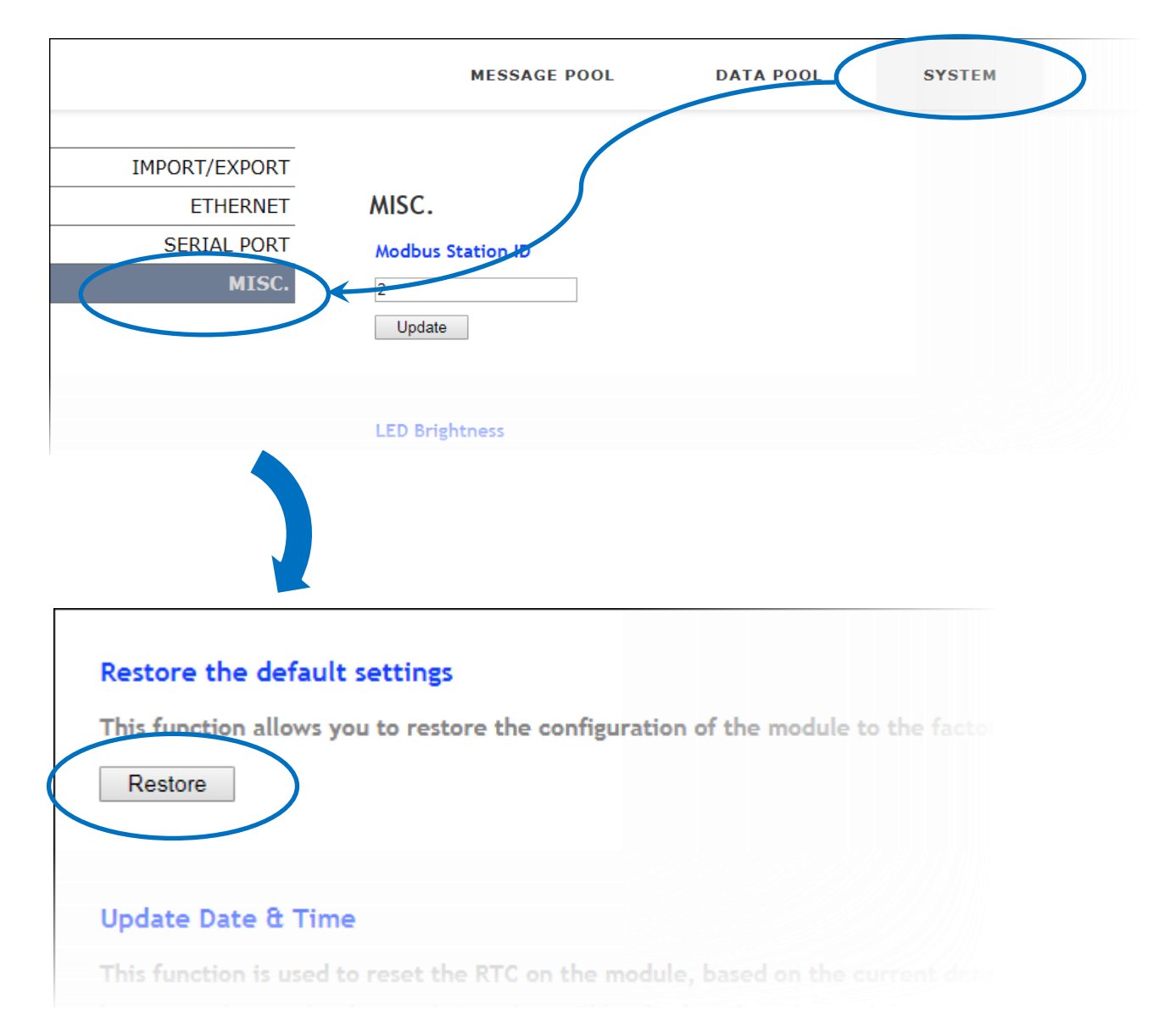

## 3.1.11. Updating Date and Time

This is function to synchronize date and time values on the iKAN display to PC. To synchronize the date and time value with PC, follow the instructions given below.

- 1. Click the **SYSTEM** menu, and then click the **Misc.** menu
- 2: Scroll down this page until you see the **Update Date & Time** section, and then click the **Update** button

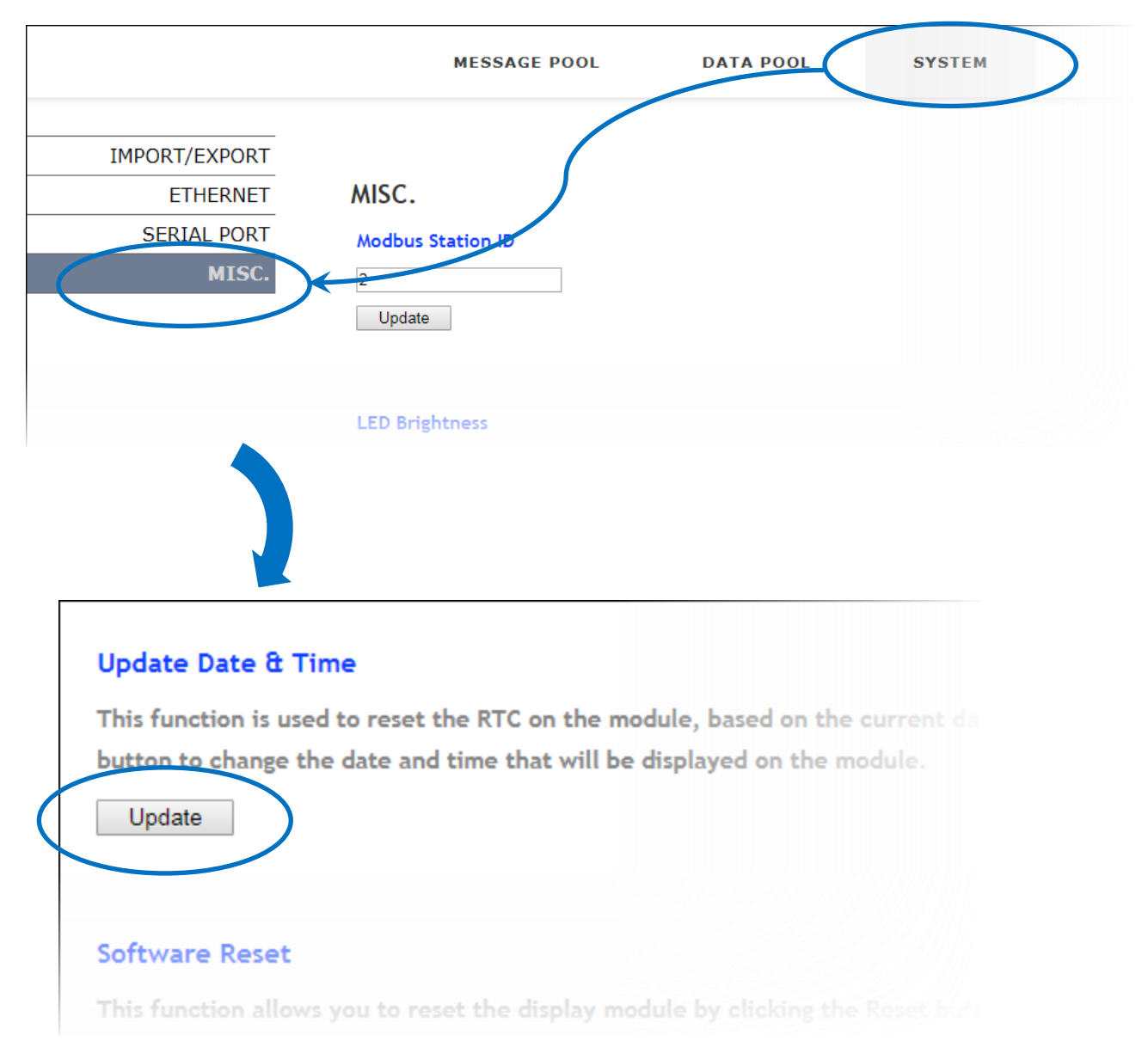

## 3.1.12. Resetting the Display

This function provides a safe reset option for the iKAN display. To reset the display, follow the instructions given below.

1. Click the SYSTEM menu, and then click the Misc. menu

2: Scroll down this page until you see the **Software Reset** section, and then click the **Reset** button

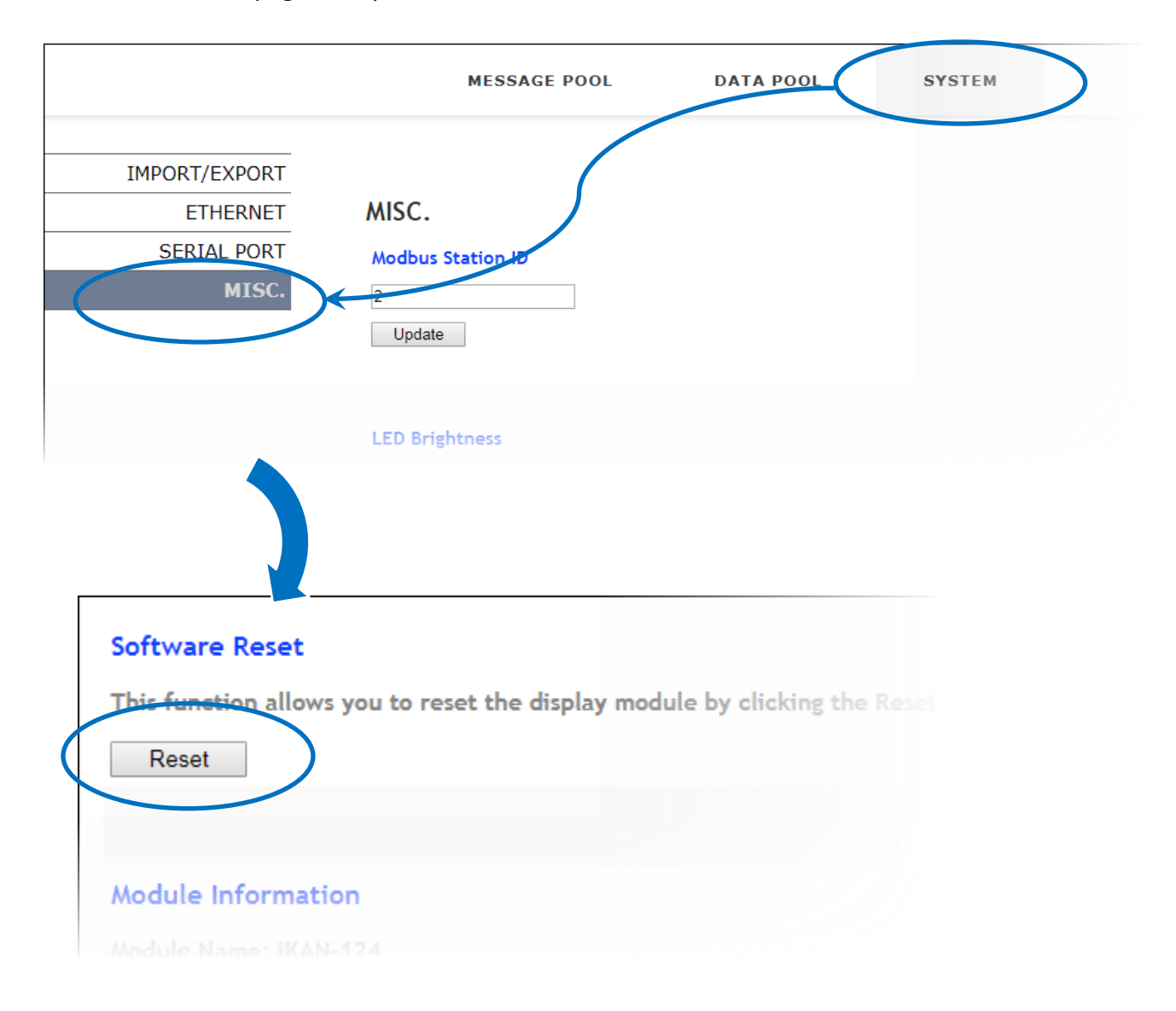

## 3.1.13. Checking the Firmware Information

This is function to check the firmware version and sub-device firmware version. To check the firmware version, follow the instructions given below.

- 1. Click the SYSTEM menu, and then click the Misc. menu
- 2: Scroll down this page until you see the **Module Information** section, you can check the version here to see if the iKAN series device needs a firmware update.

|                                                             | MESSAGE POOL                                                         | DATA POOL | SYSTEM | > |
|-------------------------------------------------------------|----------------------------------------------------------------------|-----------|--------|---|
| IMPORT/EXPORT<br>ETHERNET<br>SERIAL PORT<br>MISC.           | MISC.<br>Modbus Station Ko<br>2<br>Update<br>LED Brightness          |           |        |   |
| Module Info<br>Module Name<br>Device Firmw<br>Sub-device Fi | rmation<br>: iKAN-124<br>are Version: 2.1.0<br>rmware Version: 2.0.0 |           |        |   |

## 3.2. PROFIBUS configuration

In chapter 3.2, we will teach the user how to set the communication between PROFIBUS master and IKAN-PFB display. Please refer and finish all the PROFIBUS settings from chapter 3.2.1 to chapter 3.2.6. Additionally, PROFIBUS master has its own PROFIBUS configuration tool. Therefore, PROFIBUS configuration has a little difference in different PROFIBUS configuration tool. Here we use Siemens PLC (CPU315-2PN/DP) and SIMATIC STEP 7 in this manual.

### 3.2.1. PROFIBUS wire connection.

#### 1. Wire connection:

The PROFIBUS interface of the GW-7552-B / GW-7552-M is a DB9 female connector. The connector uses the standard PROFIBUS 9 pin assignment. It is recommended to use a standard PROFIBUS cable and connector (DB9 male). It is only needed to use D-type connector via PROFIBUS cable to connect PROFIBUS master station and IKAN-PFB display and other PROFIBUS devices, as shown in the below.

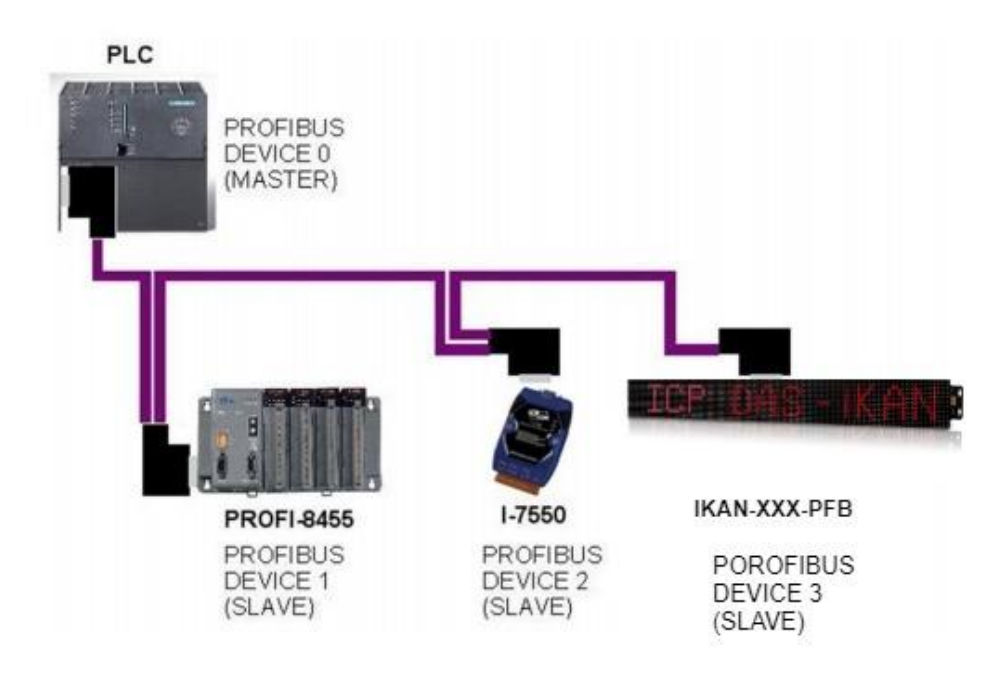

2. PROFIBUS DB9 Female Connector

| Pin | Name  | Description                                                                                                    |    |
|-----|-------|----------------------------------------------------------------------------------------------------|----|
| 1   |       | N/A                                                                                                    |    |
| 2   |       | N/A                                                                                                    |    |
| 3   | В     | Non-inverting Bus Line                                                                                                    | (  |
| 4   | ISODE | Isolated DE output for use in PROFIBUS<br>applications where the state of the isolated<br>drive enable node needs to be monitored. | 1  |
| 5   | GND   | Power supply ground for the first node and the last node                                                                           | 5- |
| 6   | VP    | +5V Power Supply for the first node and the last node                                                                              | (  |
| 7   | -     | N/A                                                                                                    | 1  |
| 8   | А     | Inverting Bus Line                                                                                                    | 1  |
| 9   | -     | N/A                                                                                                    | 1  |

#### 3. Terminal resistor:

In order to minimize the reflection effect of signal transmission, both ends (first node and last node) of a PROFIBUS segment needs to be equipped with an active terminal resistor. A standard PROFIBUS connector is usually already equipped with a terminal resistor. The user therefore only has to switch on the resistor of the devices stationed at the ends of a segment, as shown in the two picture below.

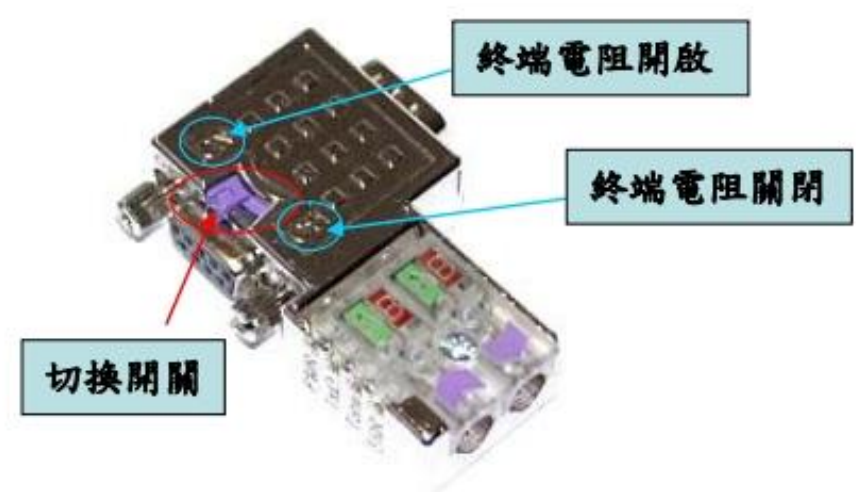

**PROFIBUS** connector

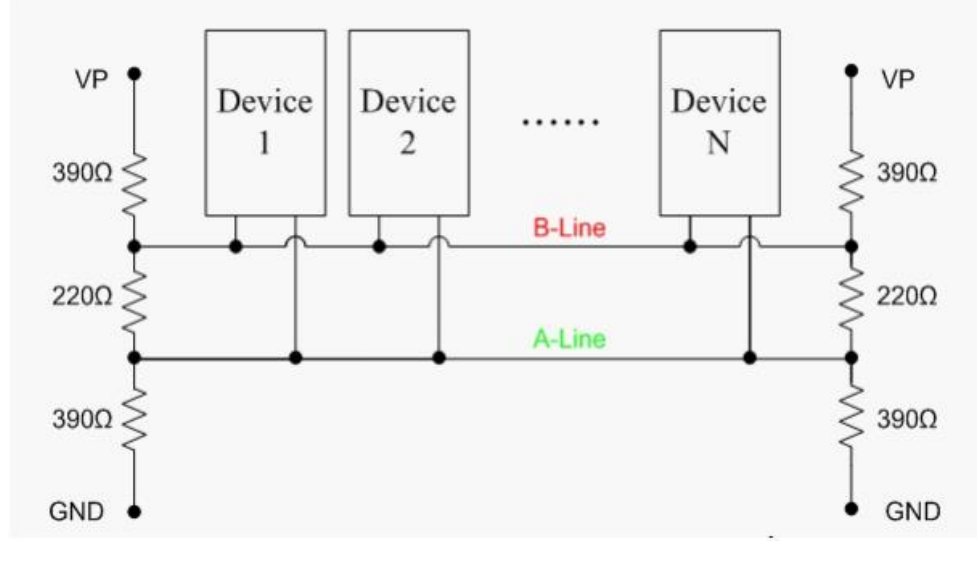

**PROFIBUS** connection

The number of stations in a PROFIBUS network is restricted to 126. According to the PROFIBUS specification up to 32 stations are allowed per segment. A repeater has to be used to link the bus segments.

## 3.2.2. GSD file

The parameters (ex: baud rate, message length, number of input / output data and etc) of each PROFIBUS DP device are described in a GSD file. The GSD file of the IKAN-PFB can be downloaded from the following link.

Add the link of IKAN-PFB's GSD file here.

#### NOTE:

Before the user install the GSD file, the user needs to create the new project in PROFIBUS configuration tool. If the user doesn't know how to create the new project in PROFIBUS configuration tool, please refer to Appendix A.3.

1. The example of installing the GSD file.

(1) Copy the GSD file(IKAN0c0d.gsd) to the destination folder.

(2) Create the new project in SIMATIC STEP 7 and double click "Hardware".

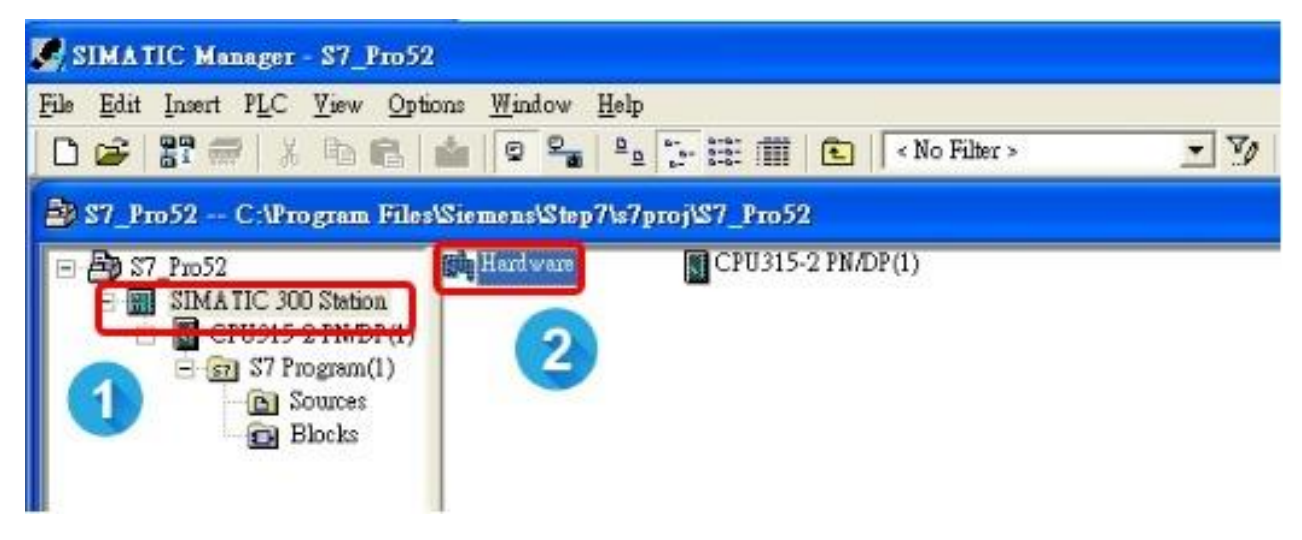

(2) Click "Option" and "Install GSD file" in HW Config.

| Station       Edit       Insert       PLC       View       Options       Window       Help         Customize       Ctrl+Alt+E       Customize       Ctrl+Alt+E         Customize       Ctrl+Alt+E       Specify Module         Configure       Network       Symbol         The customize customize       Symbol       Ctrl+Alt+T |           |
|----------------------------------------------------------------------------------------------------|-----------|
| Customize     Ctrl+Alt+E       Customize     Ctrl+Alt+E       Customize     Ctrl+Alt+E       Configure Network     Symbol Table       Ctrl+Alt+T                                                                                                    |           |
| Image: Specify Module     Specify Module       Configure Network     Symbol Table       Ctrl+Alt+T                                                                                                    |           |
| 2       Image: CPU315-2 PATD<br>XI       Report System Enor         XI       MPI/DP         X2       PW-IO         X2 PI       Fort I         X2 PZ       Port 2         3       Imstall HW Updates         4       Imstall GSD File.         Find in Service & Support                                                           | : DP mast |
| <u>C</u> reate GSD file for I-Device                                                                                                    |           |
| (0) UR<br>Slot Module O Fi M I Q Comment                                                                                                    |           |

(3) Click "Browse" to choose where the GSD file located.

| tall (     | GSD Files: |           | from the directory                      | 1 1              |
|------------|------------|-----------|-----------------------------------------|------------------|
| <b>P</b> R | OGRAM F    | ILES'SIEM | ENS'STEP7'S7TMP                         | <u>B</u> rowse . |
| ile        | Release    | Version   | 潮覽資料夾                                   | ? 🛛              |
|            |            |           | Select a directory containing GSD files |                  |
|            |            |           | 🗊 🛅 Documents and Settings              |                  |
|            |            |           | ⊕ (⊖ GW7552<br>⊕ (⊖ GW7553              |                  |
|            |            |           | ⊕ 🔂 G ₩7557                             |                  |
|            |            |           | 2 HWUpdates                             |                  |
|            |            |           |                                         |                  |
|            |            |           |                                         |                  |
|            |            |           | - Cos7                                  |                  |
|            |            |           |                                         |                  |
|            | Install    |           | 🔂 os75                                  |                  |
|            |            |           | 🖻 🧰 PCI_Driver                          | -                |

(4) Select the GSD file(IKAN0c0d.gsd) and click "Install".

|                             |                                                  | 101          |        |
|-----------------------------|--------------------------------------------------|--------------|--------|
| Install GSD Files:          | from the directory                               | -            |        |
| CARAN                       |                                                  |              | Browse |
| The Release                 | Version Danguages Default                        |              |        |
|                             |                                                  |              |        |
|                             |                                                  |              |        |
|                             |                                                  |              |        |
|                             |                                                  |              |        |
|                             |                                                  |              |        |
| The file TKAN0c0d.gsd' cont | ains syntax errors.                              |              |        |
| The file TKAN0c0d.gad'cont  | ains syntax errors.                              | Developt #11 |        |
| The file TKAN0c0d gad' cont | ains syntax errors.<br>how Log Select <u>All</u> | Deselect All |        |

(5) Check if the IKAN-PFB can be found, if yes then IKAN-PFB is successfully added.

| Image: Station Edit Insert PLC View Options Window Help         Image: Station Edit Insert PLC View Options Window Help         Image: Station Edit Insert PLC View | 🙀 HW Config - [SIMATIC 300 Station (Configuration) S7_Pro52]                                                                                                    |                                                                                                    |
|----------------------------------------------------------------------------------------------------|----------------------------------------------------------------------------------------------------|----------------------------------------------------------------------------------------------------|
| □ □ □ □ □ □ □ □ □ □ □ □ □ □ □ □ □ □ □                                                                                                    | 🛍 Station Edit Insert PLC View Options Window Help                                                                                                    |                                                                                                    |
| Image: CPU315-2 PW/DP(1)         Image: CPU315-2 PW/DP(1)                                                                                                    |                                                                                                    |                                                                                                    |
| X1       MPIDP         X2       PN-IO         X2 PI       Port1         X2 P2       Port2         3       Gateway         Gateway       Gateway         Gateway       Gateway         MPIDP Coupler       MPSDP Coupler         MPIDP Coupler       MPSDP Coupler         MPIDP Coupler       MPSDP Coupler         MPIDP Coupler       MPSDP Coupler         MPIDP Coupler       MPSDP Coupler         MPIDP Coupler       MPIDP Coupler         MPIDP Coupler       MPIDP Coupler                                                                                                    | Image: CPU315-2 PN/DP(1)   X1   MPI/DP   X2   PN-IO   X2 PI   Port I   X2 PZ   Port 2   3   Image: CPU315-2 PN/DP(1)   Image: CPU315-2 PN/DP(1)   Image: C | Pield Devices<br>ing Devices<br>ay<br>3-I<br>P/DP Coupler<br>P/R\$232C Lin'<br>W-7552<br>W-7553(DPV1<br>W-7557<br>7550<br>(AN-PFE) |

## 3.2.3. PROFIBUS device address

Before PROFIBUS system starts communication, the user needs to configure a PROFIBUS device address to IKAN-PFB display. The range of PROFIBUS device address is from 0 to 126. Please refer to the following steps to finish the setting of PROFIBUS device address.

1. Open the website of IKAN-PFB and configure a PROFIBUS device address(PROFIBUS ID) to IKAN-PFB.

|                   | MESSACE DOOL   |               | PROFIRING   |     |          |
|-------------------|----------------|---------------|-------------|-----|----------|
|                   | MESSAGE POOL   | DATA POOL     | PROFIBUS    | DIO |          |
|                   |                |               |             |     |          |
|                   |                | trp n         | <u>ac</u> _ |     |          |
|                   |                |               |             |     |          |
|                   | 2              |               |             |     |          |
| IMPORT/EXPORT     | ETHERNET SERIA | AL PORT MISC. |             |     | 3        |
|                   |                |               |             |     | <b>-</b> |
| arial part > Com? |                |               |             |     | COM 1 CO |
|                   |                |               |             |     |          |
| L                 | (0~126         |               |             |     |          |
| Undate Cattings   |                |               |             |     |          |

- 2. Configure a PROFIBUS device address to IKAN-PFB in SIMATIC STEP 7.
  - a. Click IKAN-PFB icon and drag it to PROFIBUS DP master system.

| Image: HW Config - [SIMATIC 300 Station (Configuration) S7_Pro52]         Image: Station Edit Insert PLC View Options Window Help         Image: Several State         Image: Several State         Image: |                                   |                   |                                                                                                    |
|----------------------------------------------------------------------------------------------------|-----------------------------------|-------------------|----------------------------------------------------------------------------------------------------|
| 0) UR       1       2       CPU315-2 PN/DP(1)       XI       MAPL/DP       X2       PN-10       X2 PI       Port 1       X2 P2       Port 2       3                                                                                                    | PROFIBUS(1): DP master system (1) | Find:<br>Profile: | Standard<br>ROFIBUS DP<br>Additional Field Dev:<br>Switching Device<br>IO<br>Gateway<br>Gateway<br>DP/DP Coup<br>DP/RS232C<br>DP/RS232C<br>GW-7552<br>GW-7553(D<br>GW-7557<br>GW-7557<br>GW-7577<br>GW-7577<br>GW-7577<br>GW-7577<br>GW-7577<br>GW-7577 |

b. Set IKAN-PFB's address and click "OK".

| Address:                                        |                     |
|-------------------------------------------------|---------------------|
| Transmission rate: 12 Mbps                      |                     |
| Subnet:<br>not networked<br>PROPIEUS(1) 12 Mbrs | <u>N</u> ew         |
|                                                 | P <u>r</u> operties |
|                                                 | Delete              |
|                                                 |                     |

NOTICE:

The PROFIBUS device address of IKAN-PFB must be same in SIMATIC STEP 7 and the website of IKAN-PFB.

## 3.2.4. The configuration of the device parameters and the modules

After the user finishes the setting of PROFIBUS device address of IKAN-PFB, the user needs to configure the device parameters and module to IKAN-PFB display. IKAN-PFB has one device parameter and one module. Please refer to the following step to configure device parameters and module.

#### 1. The device parameters of IKAN-PFB

(1) The description of the device parameters of IKAN-PFB

• Clear Diagnostic Data: ON/OFF

PS:

• When "Clear Diagnostic Data" is ON, IKAN-PFB won't send any diagnostic message when it occurs error. (Please refer to chapter 3.2.7 about the diagnostic data)

| 🖳 H W Config - [S                        | SIMATIC 300 Station (Configuration) S7_Pro52]                                                                                                    |   |
|------------------------------------------|----------------------------------------------------------------------------------------------------|---|
| Di Station Edit In                       | nsert PLC View Options Window Help                                                                                                    |   |
| 1<br>2<br>XI<br>X2<br>X2<br>Y2<br>3<br>- | CPU315-2 PN/DP(1)<br>MFI/DP<br>PN-IO<br>Port I<br>Port 2<br>PN-IO<br>Port 2<br>PN-IO<br>PN-IO |   |
| 1                                        |                                                                                                    | ~ |
|                                          | 2 slov<br>Prameter Assignment<br>meters<br>Station parameters<br>Device-specific parameters<br>Device-specific parameters<br>Device-specific parameters<br>Device-specific parameters<br>Device-specific parameters<br>Cancel Help                                                                                                    |   |
| 1                                        | Double click "IKAN-PFB"                                                                                                    |   |
| 2                                        | Select "Parameter Assignment"                                                                                                    |   |
| 3                                        | configure the device parameters                                                                                                    |   |
| 4                                        | Click "OK"                                                                                                    |   |

(2) The example of configuring the device parameters

2. The module of IKAN-PFB: System setting module

(1) The description of System setting module

- PROFIBUS output data length: 240 Bytes
- PROFIBUS input data length: 240 Bytes

#### (2) The example of configuring the module

.

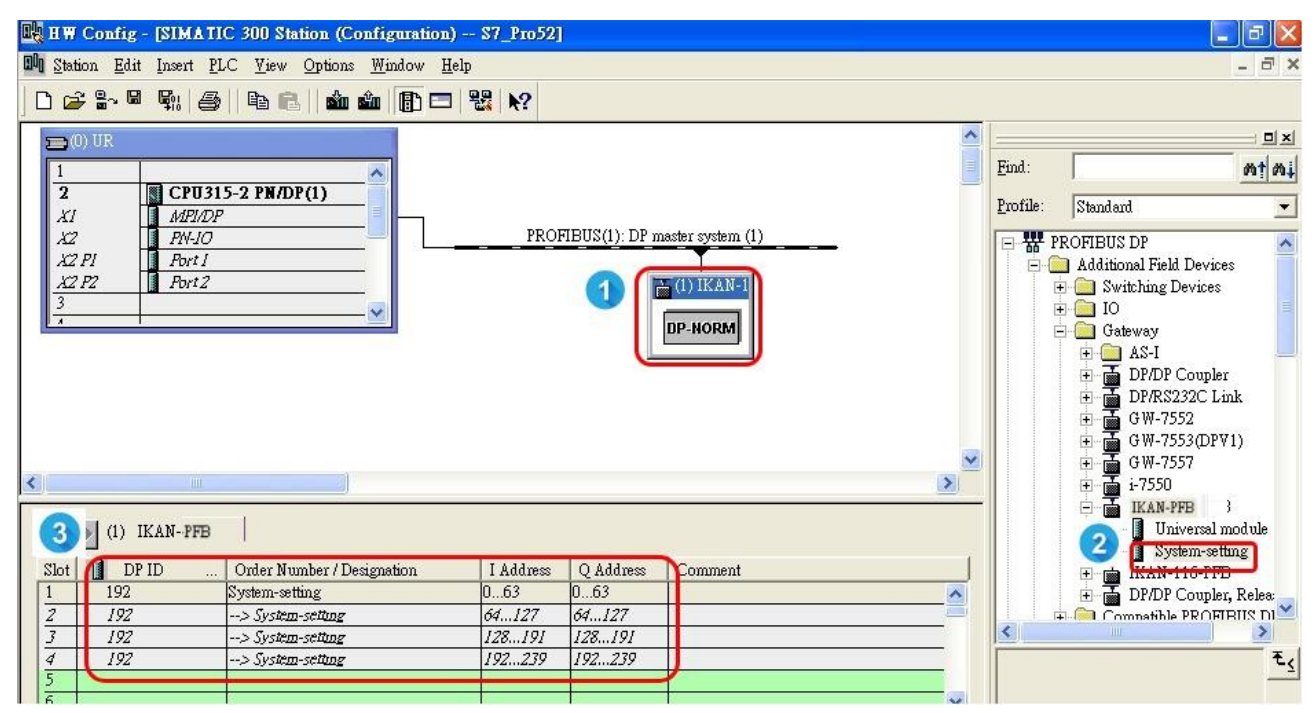

| 1 | Click "IKAN-PFB"                                        |
|---|---------------------------------------------------------|
| 2 | Double click System setting module                      |
| 3 | Confirm that System setting module is added in IKAN-PFB |

3. When the user finishes the configuration of the device parameters and module, please compile and download the setting to PROFIBUS master.

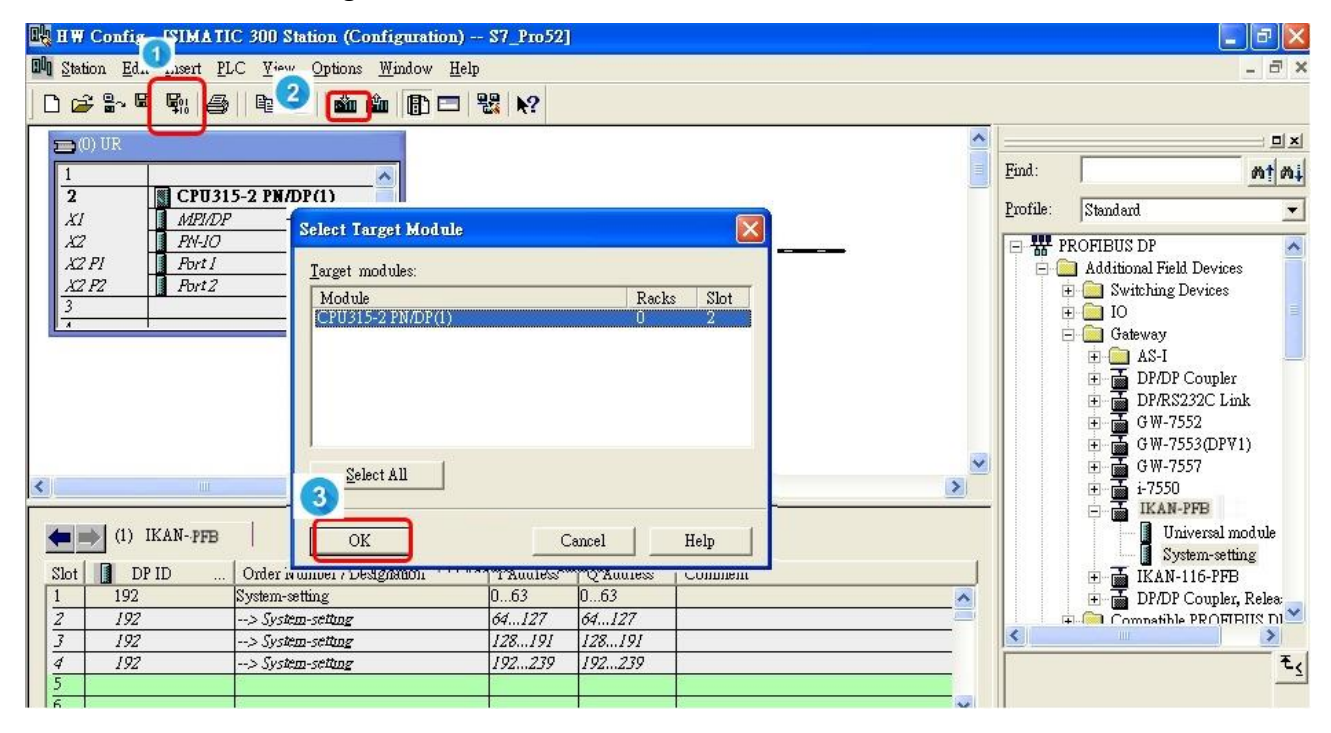

# 3.2.5. Confirm the connection between IKAN-PFB and PROFIBUS master

When the user finishes all the setting from chapter 3.2.1 to chapter 3.2.4, it means that PROFIBUS configuration of IKAN-PFB is finished. The user can confirm the connection status in the website of IKAN-PFB and PROFIBUS master.

1. Confirm the connection status in SIMATIC STEP 7, if the status is "Module available and ok", it means that the connection is OK.

| Charations 17.414 Toronto                                                                                                    | W.C. Winn, Ortigan Window, U.b.                                                                                                    |                                 |
|----------------------------------------------------------------------------------------------------|----------------------------------------------------------------------------------------------------|---------------------------------|
| ) 🕞 🖁 🖓 🖬 👘                                                                                                    | Download Ctrl+L<br>Upload                                                                                                    |                                 |
|                                                                                                    | Download Module Identification                                                                                                    |                                 |
| CPU315-2 PN/DP                                                                                                    | C - Module Identification to PG                                                                                                    | -                               |
| MPI/DP<br>PNLI/D                                                                                                    | Modules                                                                                                    | OFIBUS(1):                      |
| Port I                                                                                                    | Module Information Ctrl+D                                                                                                    | TALL IKAN-P                     |
| Port2                                                                                                    | Grand Grand Ctrl+I                                                                                                    |                                 |
|                                                                                                    | Se Time of Day                                                                                                    |                                 |
|                                                                                                    | Muitor/Modify                                                                                                    |                                 |
|                                                                                                    | Upt g Firmware                                                                                                    |                                 |
|                                                                                                    | Save veyice Name to Memory Card                                                                                                    |                                 |
|                                                                                                    | Ethen t                                                                                                    |                                 |
|                                                                                                    | - PROFUS                                                                                                    |                                 |
| () Module Informa                                                                                                    | tion - IKAN-PFB                                                                                                    |                                 |
| A Module Informa<br>Security OK                                                                                                    | tion - IKAN-PFB<br>ATIC 300 Station/CPU315-2 Operating mode of the CPU:                                                                                                    | T RUN                           |
| Bit Module Informa           :         S7_Pro52'SIM           :         S7_Pro52'SIM           :         OK           :         DP Slave Di           Description:         Description:                                                                                                    | tion - IKAN-PFB<br>ATIC 300 Station/CPU315-2 Operating mode of the CPU:<br>agnostics  <br>IKAN-PFB System Identification:                                                                                                    | RUN<br>PROFIBUS DP              |
| Module Informa<br>: S7_Pro52'SIM<br>: S7_Pro52'SIM | tion - IKAN-PFB<br>A TIC 300 Station/CPU315-2 Operating mode of the CPU:<br>agnostics  <br>IKAN-PFB System Identification:<br>IKAN-PFB                                                                                           | RUN<br>PROFIBUS DP              |
| B       Module Informa         :       [S7_Pro52'SIM         :       ST_Pro52'SIM         :       OK         :       OK         :       OK         :       DP Slave Di         Description:       Name:         Yersion:                                                                                                    | tion - IKAN-PFB<br>ATIC 300 Station/CPU315-2 Operating mode of the CPU:<br>agnostics  <br>IKAN-PFB System Identification:<br>IKAN-PFB<br>Order No / Description Component                                                        | RUN<br>PROFIBUS DP<br>Version   |
| Module Informa<br>: S7_Pro52/SIM<br>solut: OK<br>General DP Slave Di<br>Description:<br>Name:<br>Yersion:<br>DP master system:                                                                                                    | tion - IKAN-PFB<br>ATIC 300 Station/CPU315-2 Operating mode of the CPU:<br>agnostics  <br>IKAN-PFB System Identification:<br>IKAN-PFB<br>Order No / Description Component<br>1 Address: I 2043                                   | TROFIBUS DP<br>Version          |
| B       Module Informa         :       [S7_Pro52VSIM         smuss:       OK         General       DP Slave Di         Description:       Name:         Version:       Version:         DP master system:       5         ion:       5                                                                                                    | tion - IKAN-PFB<br>ATIC 300 Station/CPU315-2 Operating mode of the CPU;<br>agnostics  <br>IKAN-PFB System Identification:<br>IKAN-PFB<br>Order No / Description Component<br>1 Address: I 2043<br>1                              | RUN<br>PROFIBUS DP<br>Version   |
| Module Informa<br>: S7_Pro52/SIM<br>soluts: OK<br>General DP Slave Dr<br>Description:<br>Name:<br>Yersion:<br>DP master system:<br>5<br>ion:<br>Status:                                                                                                    | hon - IKAN-PFB<br>ATIC 300 Station/CPU315-2 Operating mode of the CPU:<br>agnostics  <br>IKAN-PFB System Identification:<br>IKAN-PFB<br>Order No / Description Component<br>1 Address: I 2043<br>1                               | ♥ RUN<br>PROFIBUS DP<br>Version |
| Module Informa<br>: S7_Pro52'SIM<br>sous: OK<br>General DP Slave Di<br>Description:<br>Name:<br>¥ersion:<br>DP master system:<br>5<br>ion:<br>Status:                                                                                                    | tion - IKAN-PFB<br>ATIC 300 Station/CPU315-2 Operating mode of the CPU:<br>agnostics<br>IKAN-PFB System Identification:<br>IKAN-PFB<br>Order No / Description Component<br>1 Address: I 2043<br>1<br>Module available and o.k.   | RUN PROFIBUS DP Version         |
| Image: Status:       Status:         Image: Status:       Status:         Image: Status:       Status:                                                                                                    | tion - IKAN-PFB<br>ATIC 300 Station/CPU315-2 Operating mode of the CPU:<br>agnostics  <br>IKAN-PFB System Identification:<br>IKAN-PFB<br>Order No / Description Component<br>1 Address: I 2043<br>1<br>Module available and o.k. | ♥ RUN                           |

2. Confirm the connection status in the webpage of IKAN-PFB, if the PROFIBUS Connection is "Online", it means that the connection is OK.

| MESSAGE POOL                          | DATA POOL     | PROFIBUS      |        | SYSTEM  |                   | 0             | EN 1 |
|---------------------------------------|---------------|---------------|--------|---------|-------------------|---------------|------|
| PROFIBUS Command Table                |               |               |        | Pri     | ofibus Connection | Online        |      |
| Brightness & Speed Brightness & Speed |               |               |        |         |                   |               |      |
|                                       |               |               |        |         |                   |               |      |
| Message List Message List             | Message List2 | Message List3 | Messag | e List4 | Message List5     | Message List6 |      |
|                                       |               |               | )      |         |                   |               |      |

## 3.2.6. The configuration of the control item

IKAN-PFB provides the max length of input/output data which is 240/240 bytes, the user needs to choose the control items (e.g. LED brightness, message motion speed, and message list) and assign them an input/output data address in the website of IKAN-PFB. It notes that the total input/output data length can't exceed 240/240 bytes.

1. Webpage introduction:

| Brightness & Speed     Profibus Connection     Online       Brightness & Speed     Image: Connection     Image: Connection     Online       Message List     Image: Connection     Image: Connection     Image: Connection     Online       Message List     Image: Connection     Image: Connection     Image: C                                                                                                    |                                                     | AGE POOL DATA POOL                                 | PROFIBUS                           |              |                                                           | E              |
|----------------------------------------------------------------------------------------------------|-----------------------------------------------------|----------------------------------------------------|------------------------------------|--------------|-----------------------------------------------------------|----------------|
| Brightness & Speed       Image: Control item which is selected         Message List       Image: Control item which is n't select         Message List0       Message List2       Message List3       Message List4       Message List5       Message List6         Image: Control item which is not item which is not item which item which item whi | PROFIBUS Command Ta                                 | able                                               |                                    |              | Profibus Connection                                       | Online         |
| Message List the control item which isn't select           Message List0         Message List2         Message List3         Message List4         Message List5         Message List6         3                                                                                                    | Brightness & Speed                                  | the contro                                         | l item which                       | n is selecte | ed                                                        |                |
| Message List0     Message List1     Message List2     Message List3     Message List4     Message List5     Message List6                                                                                                    |                                                     |                                                    |                                    |              |                                                           |                |
|                                                                                                    | Message List                                        |                                                    |                                    | the          | control item which                                        | n isn't select |
|                                                                                                    | Message List<br>Message List0<br>Message<br>10 Brig | List1 Message List2<br>htness & Speed Message List | Message List3<br>Coil Variables In | Message List | Control item which t4 Message List5 Eloat Variables DQ DI | Message Listő  |

|    | PROFIBUS Command Table  |                     |  |  |  |  |
|----|-------------------------|---------------------|--|--|--|--|
| NO | Profibus Output Address | Description         |  |  |  |  |
| 1  | 0                       | Brightness & Speed  |  |  |  |  |
| 2  | 1                       | Message List_2      |  |  |  |  |
| 3  | 2                       | Coil Variables16~23 |  |  |  |  |
| 4  | 3~4                     | Integer Variables9  |  |  |  |  |
| 5  | 5~8                     | Float Variables0    |  |  |  |  |
| 6  | 9                       | D00~1               |  |  |  |  |
| ٢  | IO Profibus Input Addi  | ess Description     |  |  |  |  |
|    | 1 0                     | DI0~1               |  |  |  |  |

| 1 | PROFIBUS connection state.<br>Online: the connection between PROFIBUS master<br>and IKAN-PFB is OK.<br>Offline: the connection between PROFIBUS master<br>and IKAN-PFB is not OK. |
|---|----------------------------------------------------------------------------------------------------|
| 2 | All the control items.                                                                                                    |
| 3 | After the user clicks "Preview" button, "PROFIBUS<br>Command Table" will be shown. The user can confirm<br>the PROFIBUS output(input) address of each control items.              |
| 4 | After the user clicks the "Update" button, the new configuration of "control items" will store into IKAN-PFB.                                                                     |
| 5 | The PROFIBUS output(input) address of the control items in IKAN-PFB.                                                                                                    |
| 6 | The description of the control items                                                                                                    |

#### 2. Control items

Each kinds of control item has its own data type and data length, the control items are described in the below.

## (1) Output data

| Туре                                    | Data length of each item |
|-----------------------------------------|--------------------------|
| LED brightness and message motion speed | 1 byte                   |
| Message list                            | 1 byte                   |
| Coil-type variable                      | 1 byte                   |
| Integer-type variable                   | 2 bytes                  |
| Float-type variable                     | 4 bytes                  |

| DO             | 1 byte                   |
|----------------|--------------------------|
| (2) Input data |                          |
| Туре           | Data length of each item |
| DI             | 1 byte                   |

3. The example of configuring the control items.

| MESSAGE POOL DATA POOL                                                                                                    | PROFIBUS       | DIO SYSTEM                     | I                   | E             | N ≌⊄   |
|----------------------------------------------------------------------------------------------------|----------------|--------------------------------|---------------------|---------------|--------|
| PROFIBUS Command Table 3                                                                                                    |                |                                | Profibus Connection | Online        |        |
| Brightness & Speed                                                                                                    |                |                                |                     |               | 6      |
| Brightness & Speed                                                                                                    |                |                                |                     |               |        |
| Message List                                                                                                    |                |                                |                     |               |        |
| Message List0         Message List1         Message List2         Image: Comparison of the state of the state o | Message List3  | Message List4                  | Message List5       | Message List6 |        |
| 3 Brightness & Speed Message List                                                                                                    | Coil Variables | Integer Variables <u>Flo</u> a | at Variables DO DI  | Preview       | Update |

| 1        | Click "PROFIBUS"                           |
|----------|--------------------------------------------|
| 2        | Confirm that PROFIBUS Connection is online |
| 3        | Select the control items                   |
| <b>4</b> | Click "Update" button                      |

4. Calculate the PROFIBUS Output(Input) address in PROFIBUS master.

The PROFIBUS output(input) address which is in PROFIBUS Command Table isn't correct, the user needs to confirm the first PROFIBUS output(input) address of IKAN-PFB in PROFIBUS master. The correct PROFIBUS output(input) address equals "the first PROFIBUS output(input) address of IKAN-PFB in PROFIBUS master" plus "the PROFIBUS output(input) addresses in PROFIBUS Command Table".

|             |                       |                                                               | Address | Symbol Display format | Status value   |
|-------------|-----------------------|---------------------------------------------------------------|---------|-----------------------|----------------|
| (1) I       | KAN-116-PFB           |                                                               | QB 20   | HEX                   | B#16#24        |
| Slot DP     | ID Order Number /     | Designation 🕛 🔟 Address 🗛 Address 📋                           | QB 21   | HEX                   | B#16#BF        |
| 1 192       | System-setting        | 3699 20 <del></del>                                           |         | HEX                   | B#16#27        |
| 2 192       | > System-setting      | 100163 84147                                                  | QW 23   | HEX                   | W#16#1453      |
| 4 192       | > System-setting      | 256303 256303                                                 | QD 25   | HEX                   | DW#16#42F6CCCX |
| 5           |                       |                                                               | QB 29   | HEX                   | B#16#01        |
|             |                       |                                                               | B 36    | HEX                   | B#16#02        |
| P           | ROFIBUS Com           | mand Table                                                    |         | 30) <sup>200</sup>    |                |
|             | Koribos com           |                                                               |         |                       |                |
| NO          | Profibus Output Addre | ess Description                                               |         |                       |                |
| 1           | 2 0                   | Brightness & Speed                                            |         |                       |                |
| 2           | 1                     | Message List_2                                                |         |                       |                |
|             |                       |                                                               |         |                       |                |
| 3           | 2                     | Coil Variables16~23                                           |         |                       |                |
| 3           | 2<br>3~4              | Coil Variables16~23<br>Integer Variables9                     |         |                       |                |
| 3<br>4<br>5 | 2<br>3~4<br>5~8       | Coil Variables16~23<br>Integer Variables9<br>Float Variables0 |         |                       |                |

Example:

| 1 | The first PROFIBUS output address of IKAN-PFB is 20.<br>The first PROFIBUS input address of IKAN-PFB is 36.                                                                                                    |
|---|----------------------------------------------------------------------------------------------------|
|   | The PROFIBUS output(input) address in<br>"PROFIBUS Command Table" :                                                                                                    |
| 2 | PROFIBUS output address:<br>Brightness & Speed: 0<br>Message List_2: 1<br>Coil Variables 16~23: 2<br>Integer Variables 9: 3~4<br>Float Variables 0: 5~8<br>DO 0~1: 9                                                                                  |
|   | PROFIBUS input address:<br>DI 0~1: 0                                                                                                    |
| 3 | The PROFIBUS output(input) address in<br>PROFIBUS master:                                                                                                    |
|   | PROFIBUS output address<br>Brightness & Speed: $20+0=20$<br>Message List_2: $20+1=21$<br>Coil Variables $16\sim23$ : $20+2=22$<br>Integer Variables 9: $20+3=23$ , $23\sim24$<br>Float Variables 0: $20+5=25$ , $25\sim28$<br>DO $0\sim1$ : $20+9=29$ |
|   | PROFIBUS input address:<br>DI 0~1 : 0+36=36                                                                                                    |

## 3.2.7. Diagnostic message

When IKAN-PFB occurs error, IKAN-PFB will send the diagnostic messages to PROFIBUS master. The diagnostic messages are described in the below.

- 1. Diagnostic message:
- IKAN No Response ! (0x64)

PS:

 IKAN No Response !: When IKAN-PFB internal communication occurs error, IKAN-PFB will send this diagnostic message to PROFIBUS master. The user can clear this diagnostic message first by changing the device parameters of IKAN-PFB (Set "Clear Diagnostic Data" ON), and check if IKAN-PFB can work normally. If IKAN-PFB still can't work normally, please contact with technical staff of ICP DAS.

# 3.3. eSearch Utility

eSearch utility is a program specifically made for the use of products rooted with ICP DAS MiniOS7.

Its main functions are to facilitate updating firmware, configuring the Ethernet parameters such as IP address, subnet mask and gateway etc., or updating firmware. The eSearch Utility is developed for searching ICP DAS Ethernet I/O modules based-on MiniOS7 which are connected to the same subnetwork as the Host PC, configuring the Ethernet parameters such as IP address, subnet mask and gateway etc., or updating firmware.

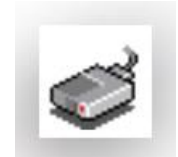

The eSearch Utility can be obtained from: http://ftp.icpdas.com/pub/cd/tinymodules/napdos/software/esearch/

## 3.3.1. Configuring the IP Address

The IP address can be changed. To change the IP address, follow the instructions given below.

1. Launch the **eSearch utility** and click the **Search Server** button

| eSearch<br>Utility | 🥑 eSearch | ity [ v1.: | 1.13, Nov.29, 2 | 016]         |         |             |      |
|--------------------|-----------|------------|-----------------|--------------|---------|-------------|------|
|                    | File Serv | er Tools   |                 |              |         |             |      |
|                    | Name      | Alias      | IP Address      | Sub-net Mask | Gateway | MAC Address | DHCP |
|                    | ľ         |            |                 |              |         |             |      |
|                    | Status    | ch Server  | () Infiguration |              | Web     | E           | cit  |

2. Once the search process has completed, double-click the name of iKAN display to open the **Configure Server (UDP)** dialog box

| 🥩 eSearch Utility [ v1.1.13, No           | ov.29, 2016 ]                                |                                            |                                     |
|-------------------------------------------|----------------------------------------------|--------------------------------------------|-------------------------------------|
| File Server Tools                         |                                              |                                            |                                     |
| Name Alias<br>IKAN-124 LED Display<br>N/A | IP Address<br>192.168.255.1<br>192.168.255.2 | Sub-net Mask<br>255.255.0.0<br>255.255.0.0 | Gateway<br>10.1.0.254<br>10.1.0.254 |
| Status                                    | tion (VDP)                                   | Web                                        | Exit                                |
3. Enter the relevant values for the IP Address, Subnet Mask and Gateway, etc., and then click the **OK** button. The new settings for the iKAN display will take effect within 2 seconds.

| Configure Serve              | r (UDP)                  |                |             |        |             | ×       |
|------------------------------|--------------------------|----------------|-------------|--------|-------------|---------|
| Server Name :                | iKAN-124                 |                |             |        |             |         |
| DHCP:                        | 0: OFF 🗨                 | Sub-net Mask : | 255.255.0.0 | Alias: | LED Displa  | y       |
| IP Address :                 | 10.1.0.120               | Gateway :      | 10.1.0.254  | MAC:   | 00:0d:e0:6! | 5:0b:23 |
| Warning!!<br>Contact your Ne | twork Administrator to g |                | 0K          | Cancel |             |         |

## 3.3.2. Sending the Modbus Command to iKAN

The eSearch Utility has 2 embedded configuration tools, Modbus RTU Master and Modbus TCP Master, which can be used to send the Modbus command to the iKAN display.

| eSearch<br>Utillity | eSearch ' entry [VI.1.13, Nov.29, 2010]<br>Server Tools<br>Nore A Modbus RTU Master<br>Modbus TCP Master<br>System Information |
|---------------------|----------------------------------------------------------------------------------------------------|
|                     |                                                                                                    |
|                     | Status                                                                                                    |

The **Modbus RTU Master** tool can be used to send Modbus message to read or write I/O values via the COM port.

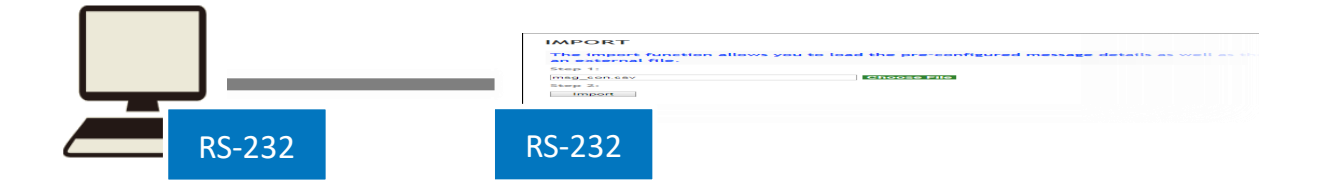

The **Modbus TCP Master** tool can be used to send Modbus message to read or write I/O values via the Ethernet.

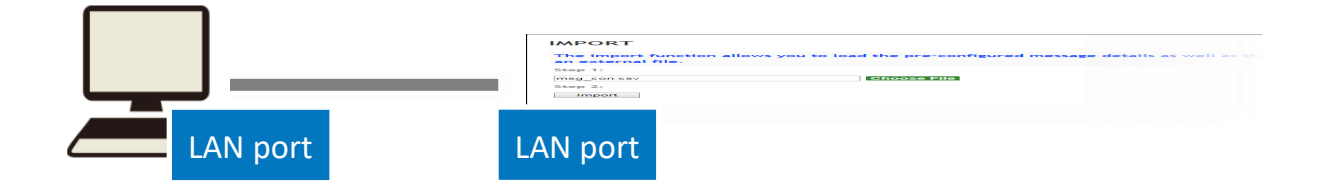

## **3.3.2.1.** Using Modbus RTU Command to Configure the iKAN display

Before using the Modbus RTU Command tool, iKAN must be configured in Modbus configuration mode. For more information on how to set the iKAN display in Modbus configuration Mode, please refer to Appendix A.1. How to set the iKAN display in Modbus Configuration Mode.

- 1. Select the Modbus RTU Master from the Tools menu
- 2. Select the COM Port and Baud Rate from the respective drop-down menus, and then click the **Open** button

| 🥩 eSearch Utility 🖓 🗤 | .5, NOV.29, 2010]                                               |      |
|-----------------------|-----------------------------------------------------------------|------|
| File SF ver Tools     |                                                                 |      |
| Name Modb             | us RTU Mastersk Gateway MAC Address DHCP                        | _    |
| Modb                  | us TCP Master                                                   |      |
| System                | n Information                                                   |      |
|                       |                                                                 |      |
|                       | MINTO V. 102 COM1                                               |      |
|                       | COM Status Protocol Description                                 |      |
|                       | COM1                                                            | •    |
|                       | 115200 Request]<br>Byte 0: Net ID (Station number)              |      |
| Search Server         | Line control: N.8.1 Byte 1: FC=01<br>Byte 2-3: Reference number |      |
|                       | Open Close Byte 4-5: Bit count                                  | _//_ |
|                       | Polling Mode (No Waiting) Statistics                            |      |
|                       | Timeout 200 ms Commands<br>Current Packet Size (Bytes)          |      |
|                       | Start Stop Total Packet Size (Bytes) 0 Uantity                  |      |
|                       | Timer Mode (Fixed Period) Packet Quantity Sent 0                |      |
|                       | Interval 50 ms Polling or Timer Mode (Date/Time)                |      |
|                       | Start Stop Start Time Time Start                                |      |

3. Enter a command in the command line field and then click the **Send Command** button to transmit the command

| Polling Mode (No Waiting)                                                                                                    | Statistic<br>Commands<br>Total Packet Size (Bytes)<br>Packet Quantity Sent<br>Commands<br>Commands<br>Comman | Clear Statistic<br>acket<br>Intity<br>00 %<br>0<br>Packet Quantity Received<br>0 |
|----------------------------------------------------------------------------------------------------|----------------------------------------------------------------------------------------------------|----------------------------------------------------------------------------------|
| Interval 100 ms Set   Stop Stop St | Start Time Stop Time                                                                                                    | Max 000 Average<br>Min 000 Send Command                                          |
| L, M [Byte1] [Byte2] [Byte3] [Byte4] [Byte                                                                                                    | 5] [Byte0] [Byte1] [Byte2                                                                                                    | 2] [Byte3]                                                                       |
| Clear L                                                                                                    | ists                                                                                                    | EXIT Program                                                                     |

4. The command will be displayed on the left-hand side of the text box area, and the response will be shown on the right-hand side of the text box area

## 3.3.2.2. Using Modbus TCP Command to configure the iKAN display

Before using the Modbus TCP Command tool, iKAN must be configured in Modbus configuration mode. For more information on how to set the iKAN display in Modbus configuration Mode, please refer to Appendix A.1. How to set the iKAN display in Modbus Configuration Mode.

- 1. Select the Modbus TCP Master from the Tools menu
- 2. Enter the IP address and the Port number in the respective text fields and then click the **Connect** button

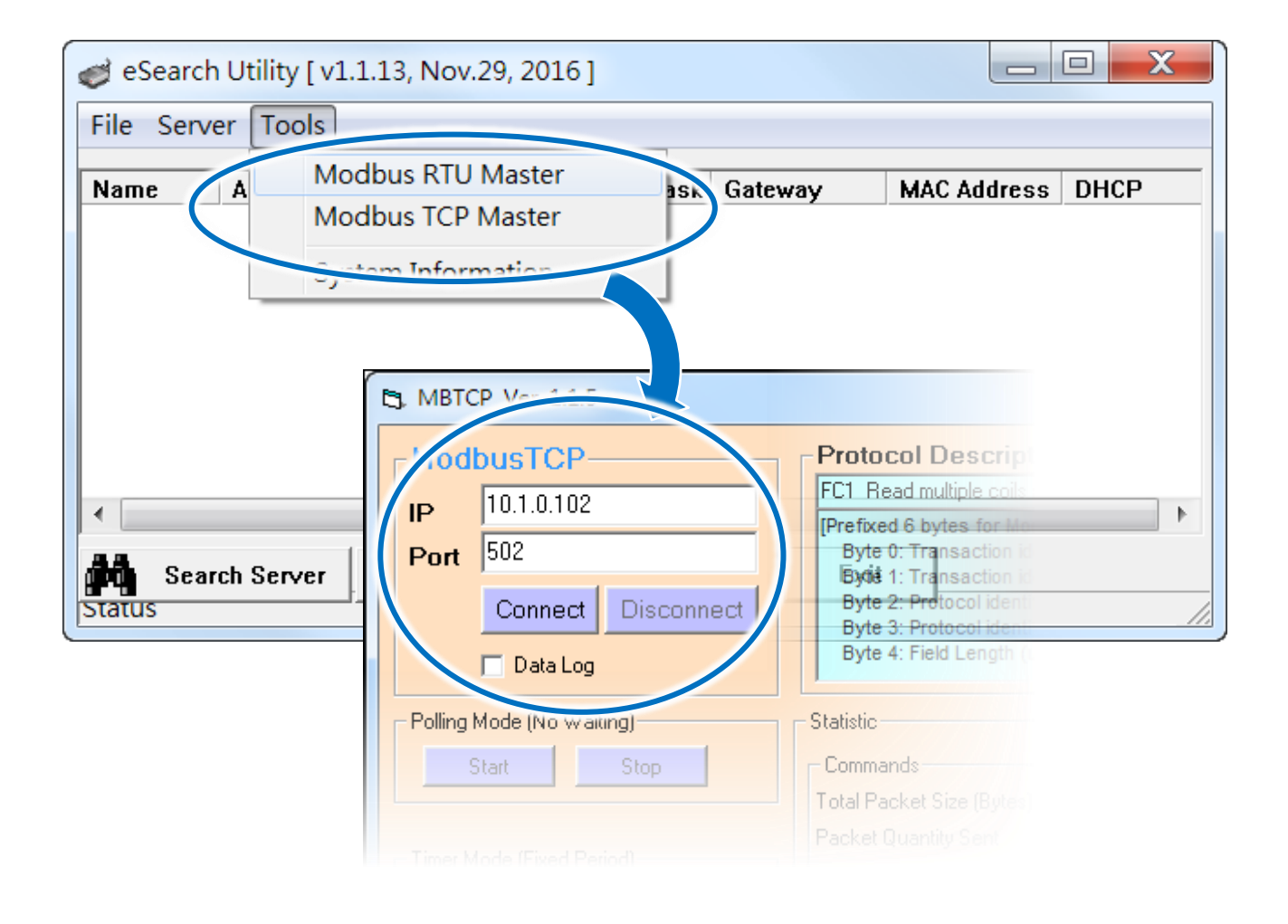

3. Enter a command in the command line field and then click the **Send Command** button to transmit the command

| Stop Stop Stop Time   [Byte0] [Byte1] [Byte2] [Byte3] [Byte4] [Byte5] [1 2 0 0 0 6 1 4 0 0 0 40 [L., -01] [Byte1] [Byte2] [Byte3] [Byte4] [Byte5] | Stop Time          | Min 000         | 1 000        |
|----------------------------------------------------------------------------------------------------|--------------------|-----------------|--------------|
|                                                                                                    | [Byte0] [Byte1] [E | [Byte2] [Byte3] | Send Command |
|                                                                                                    |                    |                 |              |

4. The command will be displayed on the left-hand side of the text box area, and the response will be shown on the right-hand side of the text box area

# 4. Message, LED Brightness, Message Motion and Speed

# 4.1. LED Brightness and Message motion speed

## 4.1.1. Introduction

5 levels of brightness and 10 levels of message motion speed are adjustable on the iKAN-PFB display. Smaller setting numbers are paired with brighter and higher scrolling speeds. To adjust the LED brightness and message motion speed, follow the instructions given below.

| ltem       | Bit position | Value range | Description |
|------------|--------------|-------------|-------------|
| LED        | Bit0~bit3    | 0~4         | Brightest:0 |
| Brightness |              |             | Darkest:4   |
| Message    | Bit4~bit7    | 0~9         | Fastest:0   |
| motion     |              |             | Slowest:9   |
| speed      |              |             |             |

## 4.1.2. Adjusting LED Brightness and Message motion speed

|                                | MESSAGE POO | DATA POOL | PROFIBUS | DIO SYSTEM | ř.                  | EN     |
|--------------------------------|-------------|-----------|----------|------------|---------------------|--------|
| OFIBUS Comm                    | nand Table  |           |          |            | Profibus Connection | Online |
| ightness & Sp                  | eed 📀       |           |          |            |                     |        |
|                                |             |           |          |            |                     |        |
| Brightness & Sp                | pred        |           |          |            |                     |        |
| Brightness & Sy                | pred        |           |          |            |                     |        |
| Brightness & Sp<br>essage List | peed        |           |          |            |                     |        |

1. Click the **PROFIBUS** menu and select the "Brightness & Speed", and press update botton.

| 1 | Click "PROFIBUS" menu       |
|---|-----------------------------|
| 2 | Select "Brightness & Speed" |
| 3 | press "Update" botton       |

2. Modify the value 0x24 in PROFIBUS master. You can see the LED brightness is 4, and the

| Addø | ss | Symbol I | Display format | Stat                   | Modify value |                                                            |
|------|----|----------|----------------|------------------------|--------------|------------------------------------------------------------|
| QB   | 20 | F        | IEX            | B#16 <mark>1</mark> 24 | B#16#24      | 2 LED Brightness                                           |
| QB   | 21 | F        | IEX            | B#16#00                | B#16#00      | This function is used to set the L                         |
| QB   | 22 | Ē        | IEX            | B#16#00                |              |                                                            |
| QB   | 23 | F        | IEX            | B#16#00                |              | 4                                                          |
|      |    |          |                |                        |              | Message Moving Speed<br>This function is used to set the m |
|      |    |          |                |                        |              |                                                            |
|      | 1  | E        | Enter the      | e value                | 0x24         |                                                            |

message motion speed is 2.

#### 3. You can see the LED brightness and message motion speed on the web interface.

|                                       | MESSAGE F                     | POOL         | DATA POOL          | PROFIBUS            | DIO      | SYSTEM 1                         |
|---------------------------------------|-------------------------------|--------------|--------------------|---------------------|----------|----------------------------------|
|                                       |                               |              |                    |                     |          |                                  |
|                                       |                               |              |                    | ihs -               |          |                                  |
| IMPORT/EXPORT                         | ETHERNET                      | SERIAL       | PORT MISC          | . 2                 |          |                                  |
| Misc.                                 |                               |              |                    |                     |          |                                  |
| LED Brightness<br>This function is us | sed to set the LED            | ) brightnes: | s. Click the Updat | te button to update | the conf | iguration on the module.         |
| Message Movi<br>This function is us   | ng Speed<br>sed to set the me | ssage movi   | ng speed. Click t  | he Update button t  | o update | the configuration on the module. |

| item         | Brightness & Speed |                                     |   |   |   |   |   |   |
|--------------|--------------------|-------------------------------------|---|---|---|---|---|---|
| Bit position | 7                  | 6                                   | 5 | 4 | 3 | 2 | 1 | 0 |
| Value (BIN)  | 0                  | 0                                   | 1 | 0 | 0 | 1 | 0 | 0 |
| Туре         |                    | LED Brightness Message motion speed |   |   |   |   |   |   |
| Value (HEX)  |                    |                                     | 2 |   |   | 2 | 4 |   |

4. The description of the value of "Brightness & Speed"

# 4.2. Message

The iKAN web configuration interface provides a convenient and simple interface for the user, easily managing the message content and its effect.

A maximum of 128 Common Messages can be stored on the iKAN-PFB series device, and each message can contain a maximum of 40 Unicode characters or 100 ASCII characters.

## 4.2.1. Editing and Managing Messages

The contents of each common message and instant message can be pre-configured individually via the **MESSAGE POOL** page on the web interface.

Select the message number which you would like to add, and then click the  $\bigcirc$  button. The message item has been added to the message queue.

|         | MESSAGE POOL   | DATA POOL      | DIO S        | SYSTEM              |
|---------|----------------|----------------|--------------|---------------------|
|         |                | DAS            | - <u>j</u> ( | ANE                 |
| NO. 1 • | Display Status | Dis            | play Row(s)  | Message             |
|         | NO. 1 •        | Display Status |              | Display Row(s)<br>1 |
|         | 1              |                |              | 1                   |

There are 2 buttons in each message item.

0

button is used to edit the message.

button is used to delete the message.

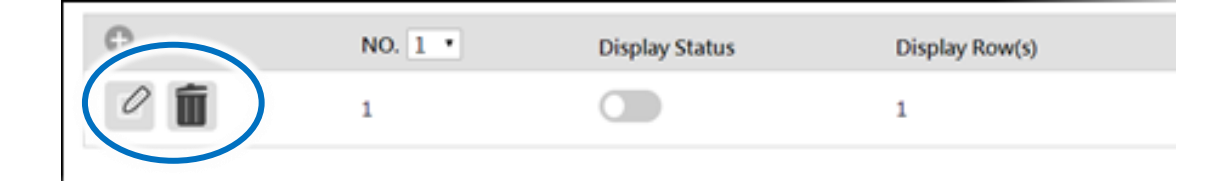

By default, the added message has no effect until you add parameters to the message form.

Click the 🧭 button to enter the message form

|                                        | NO. 1 •                                            | Display Status                             |                | Display Row(s) |
|----------------------------------------|----------------------------------------------------|--------------------------------------------|----------------|----------------|
|                                        | 1                                                  |                                            |                | 1              |
|                                        |                                                    |                                            |                |                |
|                                        |                                                    | MESSAGE POOL                               | DATA POOL      | SYSTEM         |
|                                        |                                                    |                                            |                |                |
|                                        |                                                    |                                            |                |                |
| IMPORT/EXP                             | ORT                                                |                                            |                |                |
| IMPORT/EXP<br>ETHERI                   | ORT<br>NET LOCAL I                                 | ETHERNET                                   |                |                |
| IMPORT/EXP<br>ETHERI<br>SERIAL P       | ORT<br>NET LOCAL I<br>ORT IP Address               | ETHERNET<br>5: 10 . 0                      | . 248          |                |
| IMPORT/EXP<br>Etheri<br>Serial P<br>Mi | ORT<br>NET LOCAL F<br>ORT IP Address<br>ISC. Mask: | ETHERNET<br>s: 10 . 0 . (<br>255 . 255 . [ | ) 248<br>255 D |                |

The details of these items are as follows:

#### • Display Status \*

Enable the contents of the message to be displayed on the iKAN series device.

#### • Instant \*

Set this message to be an instant message.

#### • Message Moving Mode

Specify the message moving mode.

• Row(s)

Specify the row for the message displayed.

• Color\*

Specify the color for the message displayed.

• Message

Edit the contents of the message.

#### • Update

Allow the settings to take effect.

#### **Tips & Warnings**

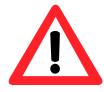

- Instant messages have a higher priority than common messages, meaning that if any of the instant messages have been enabled, any scheduled common messages in the sequence will be ignored until all instant messages have been disabled.
- 2. Each time the settings for a message are changed, you will need to click the respective **Update** button for that message.
- 3. \* means this item can't be modified through the website of iKAN-PFB, it only can be modified through PROFIBUS master.

#### 4.2.2. Modify the message item through PROFIBUS master

There are three message items which only can be modified by PROFIBUS master, Display Status, Instant, and Color. Before the user modifies those message items, he needs to select "Message List" and update in the PROFIBUS menu. Please refer to the following example.

Each message has its own "Message List". E.g., if you want to modify the message items of message NO.1, select "Message List0". If you want to modify the message items of message NO.2, select "Message List1", and so on.

1. Click the **PROFIBUS** menu, and select "Message List" which message number you want to modify, and press update button. We select from Message List0 to Message List3 in this example.

| ME                 | SSAGE POOL         | DATA POOL           | PROFIBUS          | DIO         | SYSTEM       |                        | EI            | N 繁中   |
|--------------------|--------------------|---------------------|-------------------|-------------|--------------|------------------------|---------------|--------|
| PROFIBUS Command   | Table              |                     |                   |             | Ρ            | rofibus Connection     | Online        |        |
| Brightness & Speed |                    |                     |                   |             |              |                        |               | -      |
|                    |                    |                     | 2                 |             |              |                        |               |        |
| Message List       |                    |                     |                   | 1           |              |                        |               |        |
| Message List0 Mess | sage List1 M       | lessage List2       | Message List3     | Messa       | ge List4     | Message List5          | Message List6 | 3      |
| 4 [                | Brightness & Speed | <u>Message List</u> | Coil Variables In | teger Varia | bles Float V | Variables <u>DO DI</u> | Preview       | Update |
| 1                  | Click              | "PROF               | -IBUS"            | mer         | nu           |                        |               |        |
| 2                  | Selec              | t Mess              | sage Lis          | st 0~       | Mess         | sage Lis               | t 3           |        |

Press "Update" button

2. Modify the value in PROFIBUS master, the users can see the message items which are modified.

|     |          |                |            |                              | 1                                  |                                    | The value of each Message List in<br>PROFIBUS master |
|-----|----------|----------------|------------|------------------------------|------------------------------------|------------------------------------|------------------------------------------------------|
| 1 2 | QB<br>QB | 20<br>20<br>21 | Symbol     | Display format<br>HEX<br>HEX | Status value<br>B#16#BF<br>B#16#DC | Modify value<br>B#16#BF<br>B#16#DC | Message List_0: 0xBF<br>Message List_1: 0xDC         |
| 3   | QB<br>QB | 22<br>23       |            | HEX                          | B#16#CB<br>B#16#80                 | B#16#CB<br>B#16#80                 | Message List_2: 0xCB<br>Message List_3: 0x80         |
| (   | 2        |                |            |                              |                                    |                                    | The message status in IKAN-PFB webpage               |
|     |          |                |            |                              | ICP                                | DAS - J                            | AN:                                                  |
|     | 1        | 2              | 3 1<br>N   | 5 6 / 8                      | 9 10 11<br>itatus Display          | 12 13<br>Row(s) Message            | Messaar Prizzily                                     |
|     |          | 01             | <b>1</b> 1 |                              | 2                                  | Message0<br>R2Message0             |                                                      |
|     |          | 01             | 2          |                              | 2                                  | Message1<br>R2Message0             |                                                      |
|     |          | 01             | <b>i</b> 1 |                              | 2                                  | Message2<br>R2Message2             |                                                      |
| 1   | 1        | 0              | <b>i</b> 4 |                              | 2                                  | Message3<br>R?Message3             |                                                      |

#### 3. The description of the value of "message List"

#### (1) Data analysis

| Item    | Bit position          | Value range | Description |
|---------|-----------------------|-------------|-------------|
| Display | Bit7                  | 0~1         | 0: Disable  |
| status  |                       |             | 1: Enable   |
| Instant | Bit6                  | 0~1         | 0: Disable  |
|         |                       |             | 1: Enable   |
| Color   | First row: bit3~bit5  | 0~7         | 0: Red      |
|         | Second row: bit0~bit2 |             | 1: Green    |
|         |                       |             | 2: Yellow   |
|         |                       |             | 3: Blue     |
|         |                       |             | 4: Purple   |
|         |                       |             | 5: Sky Blue |
|         |                       |             | 6: White    |
|         |                       |             | 7: Random   |

#### (2) Data analysis in the example

| ltem         | Message List0 |          |         |                          |   |                           |   |   |
|--------------|---------------|----------|---------|--------------------------|---|---------------------------|---|---|
| Bit position | 7             | 6        | 5       | 4                        | 3 | 2                         | 1 | 0 |
| Value (BIN)  | 1             | 0        | 1       | 1                        | 1 | 1                         | 1 | 1 |
| Туре         | Display       | Instant: | Color(f | Color(first row): Random |   | Color(second row): Random |   |   |
|              | status:       | disable  |         |                          |   |                           |   |   |
|              | enable        |          |         |                          |   |                           |   |   |
| Value (HEX)  | B             |          |         |                          | F |                           |   |   |

| ltem         | Message List1 |          |                     |   |      |                           |   |          |  |
|--------------|---------------|----------|---------------------|---|------|---------------------------|---|----------|--|
| Bit position | 7             | 6        | 5                   | 4 | 3    | 2                         | 1 | 0        |  |
| Value (BIN)  | 1             | 1        | 0                   | 1 | 1    | 1                         | 0 | 0        |  |
| Туре         | Display       | Instant: | Color(first row): B |   | Blue | e Color(second row): Purp |   | : Purple |  |
|              | status:       | enable   |                     |   |      |                           |   |          |  |
|              | disable       |          |                     |   |      |                           |   |          |  |
| Value (HEX)  |               | D        |                     |   |      | С                         |   |          |  |

| Item         |                              | Message List2      |       |              |       |        |            |         |  |
|--------------|------------------------------|--------------------|-------|--------------|-------|--------|------------|---------|--|
| Bit position | 7                            | 6                  | 5     | 4            | 3     | 2      | 1          | 0       |  |
| Value (BIN)  | 1                            | 1                  | 0     | 0            | 1     | 0      | 1          | 1       |  |
| Туре         | Display<br>status:<br>enable | Instant:<br>enable | Color | (first row): | Green | Color( | second row | ): Blue |  |
| Value (HEX)  |                              | С                  |       |              |       | В      |            |         |  |

| ltem         |         | Message List3 |                      |   |       |                        |   |         |
|--------------|---------|---------------|----------------------|---|-------|------------------------|---|---------|
| Bit position | 7       | 6             | 5                    | 4 | 3     | 2                      | 1 | 0       |
| Value (BIN)  | 1       | 0             | 0                    | 0 | 0     | 0                      | 0 | 0       |
| Туре         | Display | Instant:      | Color(first row): Re |   | : Red | Color(second row): Red |   | v): Red |
|              | status: | disable       |                      |   |       |                        |   |         |
|              | enable  |               |                      |   |       |                        |   |         |
| Value (HEX)  |         | 8             | 3                    |   | 0     |                        |   |         |

#### 4.2.3. Inserting System Variables into a Message

The iKAN series device allows data related to items such as the Ethernet configuration, the RTC value, and other information, to be inserted into a message as a system variable. The format for using a system variable in a message has a length of 5 bytes as follows:

| 1                   | 2                  | 3 to 5                          |   |   |  |
|---------------------|--------------------|---------------------------------|---|---|--|
| Delimiter Character | Variable Type      | Address: 3-digit decimal number |   |   |  |
| %                   | y: System variable | х                               | х | х |  |

#### 4.2.3.1. Displaying the IP Address

Addresses 000 to 011 can be used to read the current IP, Mask, and Gateway address values. The following is an overview of how to read these addresses.

| Address         | Length | Description                                    | Value Range | Attribute |
|-----------------|--------|------------------------------------------------|-------------|-----------|
| 000<br>:<br>003 | 4      | The IP address for the iKAN series device      | 0~255       | R         |
| 004<br>:<br>007 | 4      | The Mask address for the iKAN series device    | 0 ~ 255     | R         |
| 008<br>:<br>011 | 4      | The Gateway address for the iKAN series device | 0~255       | R         |

For example, the following explains how to configure a message to display the IP address for the iKAN series device in message 1.

|   |         | MESSAGE POOL   | DATA POOL | DIO        | SYSTEM |         |
|---|---------|----------------|-----------|------------|--------|---------|
|   |         | ICF            | ° das     |            | (AN)   | •       |
| 1 | NO. 1 • | Display Status | Di        | splay Row( | s)     | Message |

2. Click the 🖉 button

| ~ | NO. 1 • | Display Status | Display Row(s) |
|---|---------|----------------|----------------|
|   | 1       |                | 1              |
|   |         |                |                |

- 3. In the **No. 1** form, specify the following parameters:
  - i. Check the **Display Status** checkbox
  - ii. Select the desired color from the Color drop-down menu
  - iii. Enter the following string in the Message text field:

IP: %y000.%y001.%y002.%y003

iv. Click the **Update** button

| NO. 1                       |        |
|-----------------------------|--------|
| Display Status 🗷 Instant 🔲  |        |
| Message Moving Mode 2 •     |        |
| Row(s) 1 •                  |        |
| Color Yellow •              |        |
| Message                     |        |
| IP: %y000.%y001.%y002.%y003 |        |
|                             | Update |

The IP address for the iKAN series device will be shown on the display.

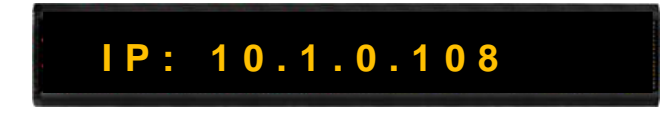

## 4.2.3.2. Displaying the Current Date and Time

Addresses 012 to 020 can be used to read the current date and time value. The following is an overview of how to read these values.

| Address | Length | Description                                                                           | Value<br>Range | Attribute |
|---------|--------|---------------------------------------------------------------------------------------|----------------|-----------|
| 012     | 1      | Year                                                                                  | 0~9999         | R         |
| 013     | 1      | Month                                                                                 | 1~12           | R         |
| 014     | 1      | Day                                                                                   | 1~31           | R         |
| 015     | 1      | Abbreviated day of the week:<br>SUN, MON, TUE, WED, THU, FRI, SAT                     | 0~6            | R         |
| 016     | 1      | Day of the week:<br>Sunday, Monday, Tuesday, Wednesday,<br>Thursday, Friday, Saturday | 0~6            | R         |
| 017     | 1      | Day of the week in Chinese characters:<br>日、一、二、三、四、五、六                               | 0~6            | R         |
| 018     | 1      | Hours (24-hour format)                                                                | 0~23           | R         |
| 019     | 1      | Minutes                                                                               | 0~59           | R         |
| 020     | 1      | Seconds                                                                               | 0~59           | R         |

For example, the following explains how to configure a message to display the current date for the iKAN series device in message 1:

1. Select the message **No. 1**, and then click the 🕀 button

|           | MESSAGE POOL   | DATA POOL | DIO        | SYSTEM |         |
|-----------|----------------|-----------|------------|--------|---------|
|           | <u>IC</u> F    | • DAS     |            | KAN    | +<br>+  |
| 1 NO. 1 • | Display Status | Di        | isplay Row | (5)    | Message |

#### 2. Click the 🖉 button

| - | NO. 1 • | Display Status | Display Row(s) |
|---|---------|----------------|----------------|
| 0 | 1       |                | 1              |
|   |         |                |                |

- 3. In the **No. 1** form, specify the following parameters:
  - i. Check the **Display Status** checkbox
  - ii. Select the desired color from the Color drop-down menu
  - iii. Enter the following string in the Message text field:

%y012/%y013/%y014 %y018 : %y019

iv. Click the **Update** button

| -NO. 1                          |        |
|---------------------------------|--------|
| Display Status 🗷 Instant 🗆      |        |
| Message Moving Mode 2 🔹         |        |
| Row(s) 1 •                      |        |
| Color Yellow •                  |        |
| Message                         |        |
| %y012/%y013/%y014 %y018 : %y019 | //     |
|                                 | Update |

The IP address for the iKAN series device will be shown on the display.

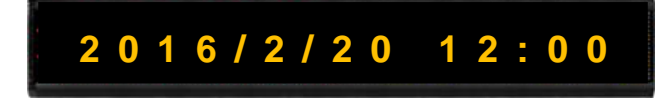

#### 4.2.3.3. Displaying the CO2 and Temperature Values from a Remote DL-302 Module

Addresses 021 to 026 can be used to read data from a remote DL-302 module. The following is an overview of how to read these values.

| Address         | Length | Description Value Range                                         |               | Attribute |
|-----------------|--------|-----------------------------------------------------------------|---------------|-----------|
| 021             | 1      | DL series module name (low<br>word)                             | 0x0301~0x0302 | R         |
| 022             | 1      | DL series module name (high<br>word)                            | 0x444C        | R         |
| 023<br>:<br>029 | 7      | Refer to DL series Modbus Address 30001~30007<br>or 40001~40007 |               | R         |

For example, the following explains how to configure a message to display the CO2 and temperature data from a remote DL-302 module on the iKAN series device using message 1:

1. Select the message **No. 1**, and then click the 🕒 button

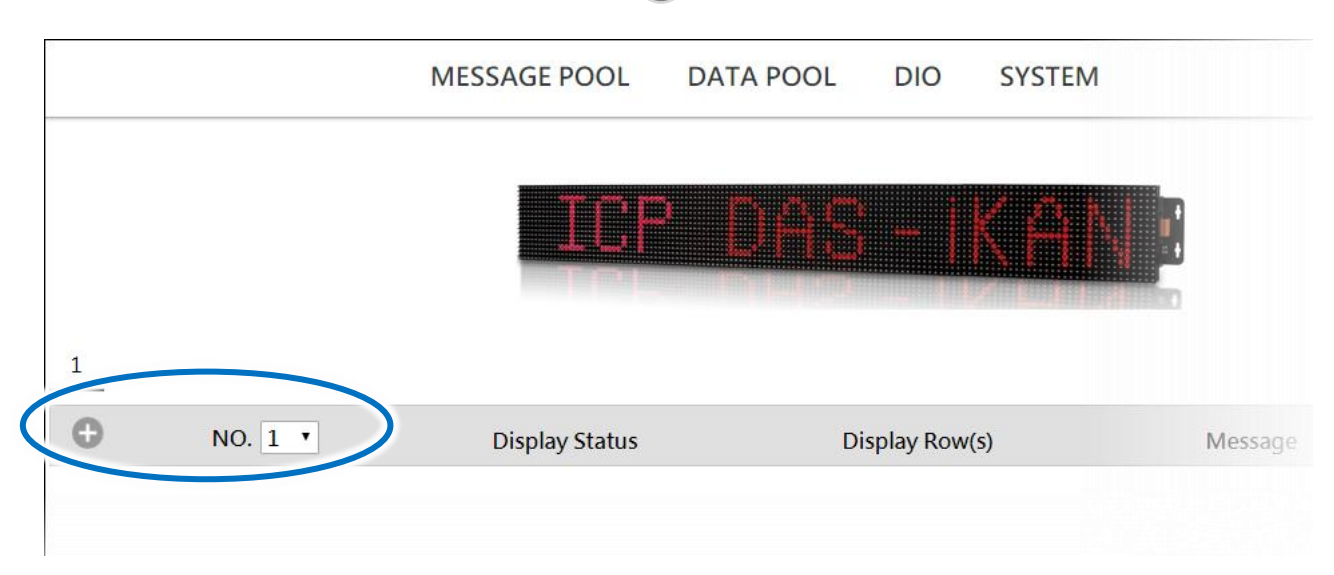

#### 2. Click the 🖉 button

|   | - | NO. 1 • | Display Status | Display Row(s) |
|---|---|---------|----------------|----------------|
| ( | 0 | 1       |                | 1              |
|   |   |         |                |                |

- 3. In the **No. 1** form, specify the following parameters:
  - i. Check the **Display Status** checkbox
  - ii. Select the desired color from the Color drop-down menu
  - iii. Enter the following string in the **Message** text field:
    - CO2: %y021 PPM, Temp: %y023
  - iv. Click the **Update** button

| NO. 1                       |        |
|-----------------------------|--------|
| Display Status 🗹 Instant 🗆  |        |
| Message Moving Mode 2 •     |        |
| Row(s) 1 •                  |        |
| Color Yellow •              |        |
| Message                     |        |
| CO2: %y021 PPM, Temp: %y023 | /      |
|                             | Update |

The IP address for the iKAN series device will be shown on the display.

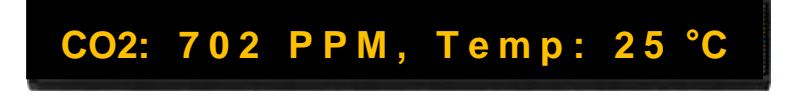

## 4.2.4. Inserting Integer-type Variables into a Message

iKAN display devices provide Modbus registers for 64 integer variables, allowing the Host PC or a PLC to read or write data via the Modbus TCP/ RTU protocol. These values can also be inserted into a message. If these inserted values are modified via a remote Host or a PLC, the value will be automatically refreshed when it is displayed on the iKAN series device.

The format for using a variable in a message is a 5-byte string as follows:

| 1                      | 2                                | 3 to 5                             |   |   |
|------------------------|----------------------------------|------------------------------------|---|---|
| Delimiter<br>Character | Variable Type                    | Address:<br>3-digit decimal number |   |   |
| 04                     | u: Unsigned integer (0~65535)    | V                                  | V | V |
| %                      | i: Signed integer (-32768~32767) | X                                  | X | X |

A maximum of 64 integer variables can be stored on the iKAN series device, and are accessed using addresses 000 to 063.

| Address | Length | Description            | Value Range | Attribute |
|---------|--------|------------------------|-------------|-----------|
| 000     |        |                        |             |           |
| :       | 64     | Integer-type variables | 0 ~ 65535   | R/W       |
| 063     |        |                        |             |           |

For example, the following explains how to insert a signed type integer variable into Modbus register 40001 using message address 1.

|                | MESSAGE POOL   | DATA POOL        | DIO         | SYSTEM |         |
|----------------|----------------|------------------|-------------|--------|---------|
|                | ICF            | <sup>2</sup> DAS | -           |        | ]       |
| 1<br>• NO. 1 • | Display Status | Di               | splay Row(s |        | Message |

2. Click the 🖉 button

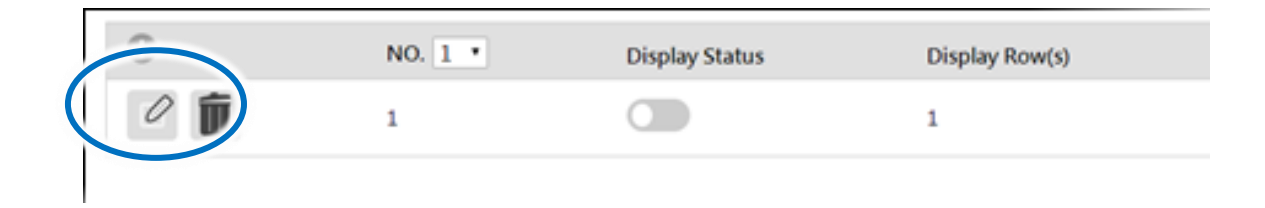

- 3. In the No. 1 form, specify the following parameters:
  - i. Check the **Display Status** checkbox
  - ii. Select the desired color from the Color drop-down menu
  - iii. Enter the following string in the Message text field:

Input Voltage: %i001 V

iv. Click the Update button

| -NO. 1                     |
|----------------------------|
| Display Status 🗷 Instant 🔲 |
| Message Moving Mode 2 •    |
| Row(s) 1 •                 |
| Color Yellow •             |
| Message                    |
| Input Voltage: %i001 V     |
| Update                     |

The value for integer variable 1 will be shown on the iKAN display.

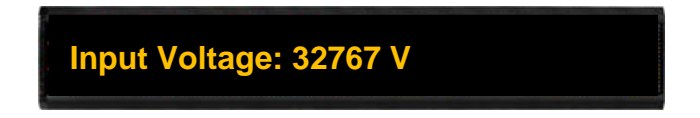

iKAN series devices provide the data mapping function for Integer-type variables, please refer to section "4.3.1. Displaying the Mapping Data for Integer-type Variables" for more details.

## 4.2.5. Inserting float-type Variables into a Message

iKAN display devices provide Modbus registers for 60 float variables, allowing the Host PC or a PLC to read or write data via the Modbus TCP/ RTU protocol. These values can also be inserted into a message. If these inserted values are modified via a remote Host or a PLC, the value will be automatically refreshed when it is displayed on the iKAN series device.

The format for using a variable in a message is a 5-byte string as follows:

| 1                      | 2                                          |                                    | 3 to 5 |   |  |
|------------------------|--------------------------------------------|------------------------------------|--------|---|--|
| Delimiter<br>Character | Variable Type                              | Address:<br>3-digit decimal number |        |   |  |
| %                      | f: Float variable (-3.4E+38 ~<br>+3.4E+38) | х                                  | х      | х |  |

A maximum of 64 float variables can be stored on the iKAN series device, and are accessed using addresses 128 to 246.

| Address | Length | Description          | Value Range     | Attribute |
|---------|--------|----------------------|-----------------|-----------|
| 128     |        |                      | 3 VET38 ~ T3 VE |           |
| :       | 60     | Float-type variables | 120             | R/W       |
| 246     |        |                      | +30             |           |

For example, the following explains how to insert a float-type variable into Modbus register 40130 using message address 1.

|   |       | MESSAGE POOL   | DATA POOL | DIO        | SYSTEM |         |
|---|-------|----------------|-----------|------------|--------|---------|
|   |       | ICF            | ° Das     |            | KAN    |         |
| 1 | NO. 1 | Display Status | מ         | isplay Row | (5)    | Message |

# 2. Click the 🖉 button

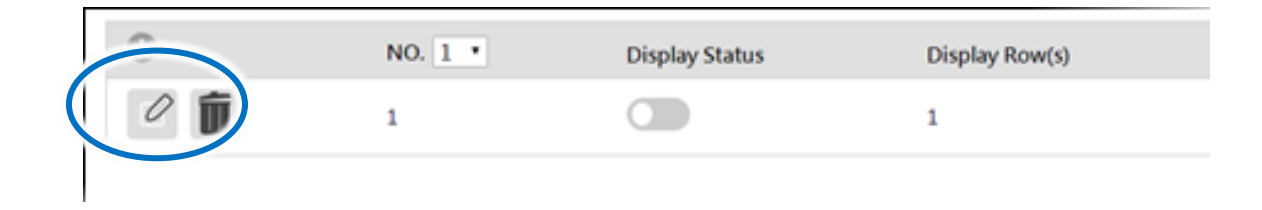

- 3. In the **No. 1** form, specify the following parameters:
  - i. Check the **Display Status** checkbox
  - ii. Select the desired color from the Color drop-down menu
  - iii. Enter the following string in the **Message** text field:

Pressure: %f130 bars

iv. Click the **Update** button

| NO. 1                      |        |
|----------------------------|--------|
| Display Status 🗷 Instant 🗆 |        |
| Message Moving Mode 2 •    |        |
| Row(s) 1 •                 |        |
| Color Yellow •             |        |
| Message                    |        |
| Pressure: %f130 bars       |        |
|                            | Update |

The value for float-type variable 1 will be shown on the iKAN display.

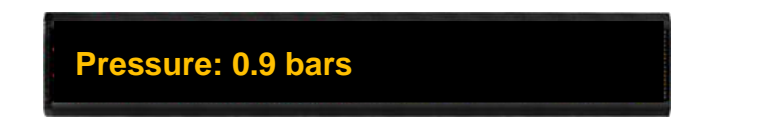

iKAN series devices allow the number of decimal places increased for Float-type variables, please refer to section "4.3.2. Displaying the Number with Increased Decimal Places for Float-Type Variables" for more details.

### 4.2.6. Inserting Coil –type Variables into a Message

iKAN display devices provide Modbus registers for 40 coil variables, allowing the Host PC or a PLC to read or write data via the Modbus TCP/ RTU protocol. These values can also be inserted into a message. If these inserted values are modified via a remote Host or a PLC, the value will be automatically refreshed when it is displayed on the iKAN series device.

The format for using a variable in a message is a 5-byte string as follows:

| 1                   | 2             | 3 to 5                          |   |   |  |
|---------------------|---------------|---------------------------------|---|---|--|
| Delimiter Character | Variable Type | Address: 3-digit decimal number |   |   |  |
| %                   | b: Coil       | Х                               | Х | Х |  |

A maximum of 40 Coil type variables can be stored on the iKAN series device, and are accessed using addresses 000 to 039.

| Address | Length | Description         | Value<br>Range | Attribute |
|---------|--------|---------------------|----------------|-----------|
| 000     |        |                     |                |           |
| :       | 40     | Coil-type variables | -              | R/W       |
| 039     |        |                     |                |           |

For example, the following explains how to insert a coil variable into Modbus register 00000 using message 1:

- 2. Click the 🖉 button

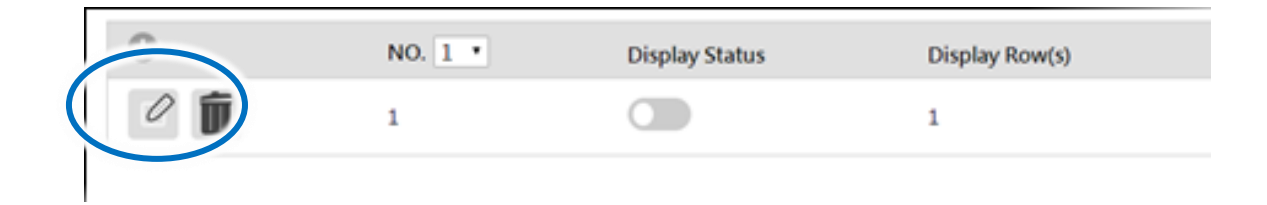
- 3. In the **No. 1** form, specify the following parameters:
  - i. Check the **Display Status** checkbox
  - ii. Select the desired color from the Color drop-down menu
  - iii. Enter the following string in the Message text field:

Coil variable 0 = %b001

iv. Click the Update button

| -NO. 1                     |
|----------------------------|
| Display Status 🗷 Instant 🔲 |
| Message Moving Mode 2 🔻    |
| Row(s) 1 •                 |
| Color Yellow •             |
| Message                    |
| Coil variable 0 = %b001    |
| Update                     |

The value for Coil variable 1 will be shown on the iKAN display.

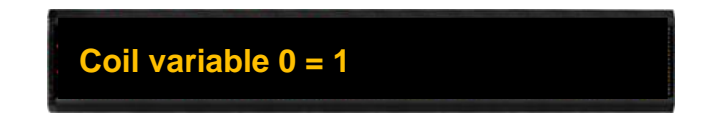

iKAN series devices provide a string mapping function that allows the value of the coil variable to be mapped, please refer section "4.3.3. Displaying the Value of a Coil with the Replacement Text" for more details.

### 4.2.7. Inserting ASCII Strings into a Message

iKAN display devices provide Modbus registers for 8 ASCII strings, allowing the Host PC or a PLC to read or write data via the Modbus TCP/ RTU protocol. These values can also be inserted into a message. If these inserted values are modified via a remote Host or a PLC, the value will be automatically refreshed when it is displayed on the iKAN series device.

The format for using a variable in a message is a 5-byte string as follows:

| 1                   | 2               |                                        | 3 to 5 |   |
|---------------------|-----------------|----------------------------------------|--------|---|
| Delimiter Character | Variable Type   | Modbus Address: 3-digit decimal number |        |   |
| %                   | a: ASCII string | Х                                      | Х      | Х |

A maximum of 64 float variables can be stored on the iKAN series device, and are accessed using Modbus register addresses 40000 to 40063.

| Modbus / | Address | 1      | Description             |             |           |
|----------|---------|--------|-------------------------|-------------|-----------|
| Decimal  | Hex.    | Length | Description             | value kange | Attribute |
| 41800    | 0708    |        |                         |             |           |
| :        | :       | 32     | ASCII string 0 contents | ASCII       | R/W       |
| 41831    | 0727    |        |                         |             |           |
| 41832    | 0728    |        |                         |             |           |
| :        | :       | 32     | ASCII string 1 contents | ASCII       | R/W       |
| 41863    | 0747    |        |                         |             |           |
| 41864    | 0748    |        |                         |             |           |
| :        | :       | 32     | ASCII string 2 contents | ASCII       | R/W       |
| 41895    | 0767    |        |                         |             |           |
| 41896    | 0768    |        |                         |             |           |
| :        | :       | 32     | ASCII string 3 contents | ASCII       | R/W       |
| 41927    | 0787    |        |                         |             |           |

| 41928 | 0788 |    |                         |       |     |
|-------|------|----|-------------------------|-------|-----|
| :     | :    | 32 | ASCII string 4 contents | ASCII | R/W |
| 41959 | 07A7 |    |                         |       |     |
| 41960 | 07A8 |    |                         |       |     |
| :     | :    | 32 | ASCII string 5 contents | ASCII | R/W |
| 41991 | 07C7 |    |                         |       |     |
| 41992 | 07C8 |    |                         |       |     |
| :     | :    | 32 | ASCII string 6 contents | ASCII | R/W |
| 42023 | 07E7 |    |                         |       |     |
| 42024 | 07E8 |    |                         |       |     |
| :     | :    | 32 | ASCII string 7 contents | ASCII | R/W |
| 42055 | 0808 |    |                         |       |     |

For example, the following explains how to configure a message to display the current date for the iKAN series device in the message at address 1:

1. Select the message **No. 1**, and then click the 🕒 button

|   |       | MESSAGE POOL   | DATA POOL        | DIO         | SYSTEM      |         |
|---|-------|----------------|------------------|-------------|-------------|---------|
|   |       | TOT            | 1 nar            |             | 17 A. I. I. | ٦       |
|   |       |                | tunto<br>Terrete |             |             |         |
| 1 |       |                |                  |             |             |         |
| 0 | NO. 1 | Display Status | D                | isplay Row( | (s)         | Message |
|   |       |                |                  |             |             |         |

#### 2. Click the 🖉 button

| - | NO. 1 • | Display Status | Display Row(s) |
|---|---------|----------------|----------------|
|   | 1       |                | 1              |
|   |         |                |                |

- 3. In the **No. 1** form, specify the following parameters:
  - i. Check the **Display Status** checkbox
  - ii. Select the desired color from the Color drop-down menu
  - iii. Enter the following string in the Message text field:

%a0

iv. Click the **Update** button

| NO. 1                      |        |
|----------------------------|--------|
| Display Status 🗷 Instant 🔲 |        |
| Message Moving Mode 2 🔹    |        |
| Row(s) 1 •                 |        |
| Color Yellow •             |        |
| Message                    |        |
| %a0                        |        |
|                            | Update |

The stored value for ASCII string 0 will be shown on the iKAN display.

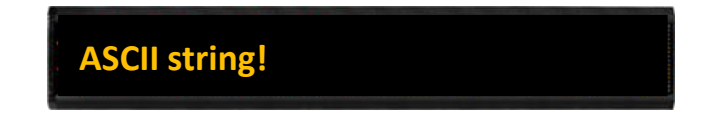

# 5. Writing Variables and DI, DO

# 5.1. Coil-type Variables

# 5.1.1. Modify the value of Coil-type variables through PROFIBUS master

1. Click the **PROFIBUS** menu, and select "Coil Variables" which Coil Variables you want to modify, and press update button. We select Coil variables 0~15 in this example.

| lessage List119  | Message List120 | Message List121 | Message List12 | 22 Message List123  | Message List124    | Message List125 |
|------------------|-----------------|-----------------|----------------|---------------------|--------------------|-----------------|
| fessage List126  | Message List127 |                 |                |                     |                    |                 |
|                  |                 |                 |                |                     |                    |                 |
| l Variables      |                 |                 |                |                     |                    |                 |
| Coil Variables07 | Coil Variables8 | -15 Coil Var    | iables16~23    | Coil Variables24-31 | Coil Variables32-3 | 9               |
|                  |                 |                 |                |                     |                    |                 |

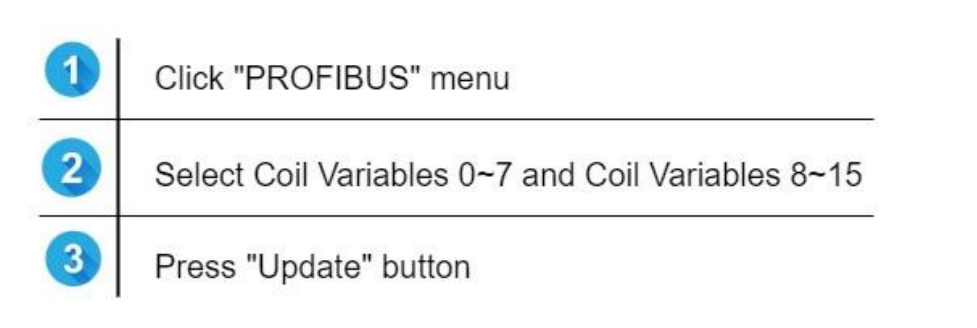

2. Enter the value in PROFIBUS master, you can see the value of Coil variables are changed in the data pool.

| QB       20       HEX       B#16#7A       B#16#63         QB       21       HEX       B#16#63       B#16#60         QB       22       HEX       B#16#00       B#16#00         QB       23       HEX       B#16#00       B#16#00         MESSAGE POOL       DATA POOL       PROFIBUS       DIO       SYSTEM       E |                                      |             | Addue          | ss Symbol         | Display format | Status value     | Modify value |              |              |              |
|----------------------------------------------------------------------------------------------------|--------------------------------------|-------------|----------------|-------------------|----------------|------------------|--------------|--------------|--------------|--------------|
| QB       21       HEX       B#16#0       B#16#0       B#16#0         QB       22       HEX       B#16#0       B#16#0       B#16#0         QB       23       HEX       B#16#0       B#16#0       B#16#0         MESSAGE POOL       DATA POOL       PROFIBUS       DIO       SYSTEM       E                          |                                      |             | QB             | 20                | HEX            | B#16#7A          | B#16#7A      |              |              |              |
| QB 22 HEX B#16#00 B#16#00<br>QB 23 HEX B#16#00 B#16#00<br>MESSAGE POOL DATA POOL PROFIBUS DIO SYSTEM E                                                                                                    |                                      |             | QB             | 21                | HEX            | B#16 <b>1</b> 63 | B#16#63      |              |              |              |
| QB 23 HEX B#16#00 B#16#00<br>MESSAGE POOL DATA POOL PROFIBUS DIO SYSTEM                                                                                                    |                                      |             | QB             | 22                | HEX            | B#16#00          | B#16#00      |              |              |              |
| MESSAGE POOL DATA POOL PROFIBUS DIO SYSTEM                                                                                                    |                                      |             | QB             | 23                | HEX            | B#16#00          | B#16#00      |              |              |              |
|                                                                                                    |                                      |             |                |                   | PAIATOO        | PROFIL           | 505 010      | STSTEIVI     |              | c.           |
|                                                                                                    | INTEGER<br>ill Variable              | FLOAT<br>IS | COIL           | 2                 | ICP            |                  | - IKF        |              |              | t            |
| 0 1 2 3 4 5 6 7                                                                                                    | NTEGER<br>il Variable<br>0           | FLOAT       | COIL           | 2                 | ICP            |                  |              |              | 6            | 7            |
| 0         1         2         3         4         5         6         7           0         1         0         1         1         1         0         0                                                                                                    | INTEGER<br>il Variable<br>0<br>0     | FLOAT<br>IS | COIL<br>1      | 2<br>2<br>0       | ICP            |                  |              | 5<br>1       | 6            | 7            |
| 0         1         2         3         4         5         6         7           0         1         0         1         1         1         0         0           8         9         10         11         12         13         14         15                                                                  | NTEGER<br>il Variable<br>0<br>0<br>8 | FLOAT       | COIL<br>1<br>9 | 2<br>2<br>0<br>10 | ICP            |                  |              | 5<br>1<br>13 | 6<br>1<br>14 | 7<br>0<br>15 |

| 1 | The value of Coil Variables in PROFIBUS master<br>Coil Variables 0~7 :0x7A<br>Coil Variables 8~15:0x63 |
|---|----------------------------------------------------------------------------------------------------|
| 2 | The value of Coil Variables in IKAN-PFB webpage                                                        |

3. You can check the value of Coil Variables on the web interface.

|                                            | MESSAGE  | E POOL DAT   | TA POOL PR   | OFIBUS DIO         | SYSTEM       |              |               |
|--------------------------------------------|----------|--------------|--------------|--------------------|--------------|--------------|---------------|
|                                            |          | IC           | P DA:        | 3 - IK A           |              |              |               |
|                                            |          |              |              | 2 <u>    / k</u> . |              |              |               |
|                                            |          |              |              |                    |              |              |               |
| INTEGER FL                                 |          | 2            |              |                    |              |              |               |
| INTEGER FL<br>oil Variables                | OAT COIL | 2            |              |                    |              |              |               |
| INTEGER FL<br>Dil Variables<br>0           | OAT COIL | 2            | 3            | 4                  | 5            | 6            | 7             |
| INTEGER FL<br>bil Variables<br>0<br>0      | OAT COIL | 2            | 3            | 4                  | 5            | 6            | <b>7</b><br>0 |
| INTEGER FL<br>bil Variables<br>0<br>0<br>8 | OAT COIL | 2<br>0<br>10 | 3<br>1<br>11 | 4 1 12             | 5<br>1<br>13 | 6<br>1<br>14 | 7<br>0<br>15  |

#### 4. Data analysis in the example

| item         |   | Coil variables 0~7 |   |   |   |   |   |   |  |  |
|--------------|---|--------------------|---|---|---|---|---|---|--|--|
| Bit position | 7 | 6                  | 5 | 4 | 3 | 2 | 1 | 0 |  |  |
| Value (BIN)  | 0 | 1                  | 1 | 1 | 1 | 0 | 1 | 0 |  |  |
| Value (HEX)  |   | -                  | 7 |   |   | ŀ | Ą |   |  |  |

| item         |   |   |   | Coil varia | bles 8~15 |   |   |   |
|--------------|---|---|---|------------|-----------|---|---|---|
| Bit position | 7 | 6 | 5 | 4          | 3         | 2 | 1 | 0 |
| Value (BIN)  | 0 | 1 | 1 | 0          | 0         | 0 | 1 | 1 |
| Value (HEX)  |   | ( | 5 |            |           |   | 3 |   |

#### 5.1.2. Displaying the Value of a Coil Variable with the Replacement Text

The contents of a coil variable can be either 0 or 1, which is usually used to indicate the status of the Digital Output, i.e., ON or OFF.

Click the address number of the coil variable which you would like to configure. The configuration area has been registered according to the selected address number.

|                |           | MESS | AGE POOL | DATA POC | DIO DIO | SYSTEM |        |    |
|----------------|-----------|------|----------|----------|---------|--------|--------|----|
| INTEGER        | FLO4 COIL | )    |          |          |         |        |        |    |
| Coil Variables |           |      |          |          |         |        |        |    |
| 0              |           | 2    | 3        | 4        | 5       | 6      | 7      |    |
| 0              | 0         | 0    | 0        | 0        | 0       | 0      | 0      |    |
| 8              | 9         | 10   | 11       | 12       | 13      | 14     | 15     |    |
| 0              | 0         | 0    | 0        | 0        | 0       | 0      | 0      |    |
| 16             | 17        | 18   | 19       | 20       | 21      | 22     | 23     | te |
| 0              | 0         | 0    | 0        | 0        | 0       | 0      | 0      |    |
| 24             | 25        | 26   | 27       | 28       | 29      | 30     | 31     |    |
| 0              | 0         | 0    | 0        | 0        | 0       | 0      | 0      |    |
| 32             | 33        | 34   | 35       | 36       | 37      | 38     | 39     |    |
| 0              | 0         | 0    | 0        | 0        | 0       | 0      | 0      |    |
| 1              | 0         |      | Red      | Update   | Adv. (  | Config | Cancel |    |

iKAN series devices provide a string mapping function that allows the value of the coil variable to be mapped in order to make the coil value more meaningful when reading the message. The text mapping function allows a maximum of 10 Unicode characters or 30 ASCII characters to be entered to represent a value of 0 or 1. For example, the following explains how to configure the text mapping for the Coil variable at address 1. This example is a continuation of the example in section 4.2.4.

|                |                                   | MESS | AGE POOL | DATA POO | L DIO  | SYSTEM |        |     |
|----------------|-----------------------------------|------|----------|----------|--------|--------|--------|-----|
| INTEGER        | FLOAT COIL                        |      |          |          |        |        |        |     |
| Coil Variables | $\frown$                          |      |          |          |        |        |        | -   |
| 0              | $\begin{pmatrix} 1 \end{pmatrix}$ | 2    | 3        | 4        | 5      | 6      | 7      |     |
| 0              | 0                                 | U    | 0        | 0        | 0      | 0      | 0      |     |
| 8              | 9                                 | 10   | 11       | 12       | 13     | 14     | 15     |     |
| 0              | 0                                 | 0    | 2        | 0        | 0      | 0      | 0      |     |
| 16             | 17                                | 18   | 19       | 20       | 21     | 22     | 23     | te. |
| 0              | 0                                 | 0    | 0        | 0        | 0      | 0      | 0      |     |
| 24             | 25                                | 26   | 27       | 28       | 29     | 30     | 31     |     |
| 0              | 0                                 | 0    | 0        | 0        | 0      | 0      | 0      |     |
| 32             | 33                                | 34   | 35       | 36       | 37     | 38     | 39     |     |
| 0              | 0                                 | 0    | 0        | 0        | 0      | 0      | 0      |     |
| 1              | 0                                 |      | Red •    | Update   | Adv. ( | Config | Cancel |     |

#### 1. Click the address 1 option, and then click the Adv. Config button

- 2. Enter the following mapping text, and then click the **Update** button
  - i. In the ON Text column, enter the mapping text in the text field for when the status of the coil-type variable is set to ON status.
  - ii. In the OFF Text column, enter the mapping text in the text field for when the status of the coil-type variable is set to OFF status.

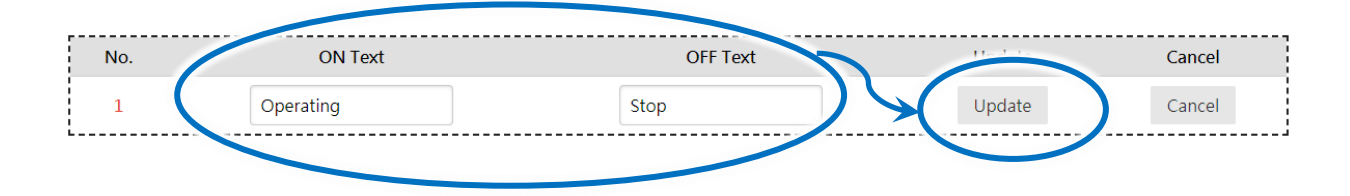

The value for coil variable 1 is now replaced by the mapping text on the display.

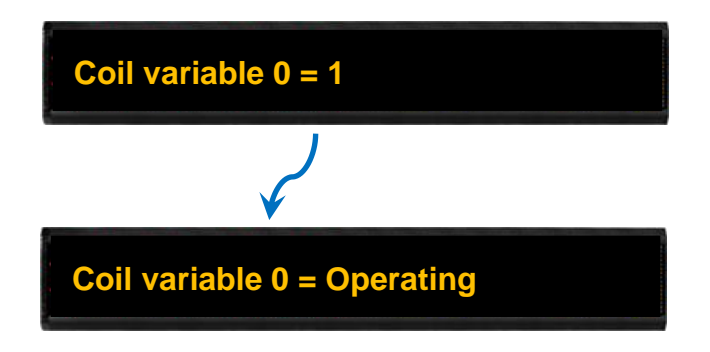

# 5.2. Integer-type Variables

# 5.2.1. Modify the value of Integer-type variables through PROFIBUS master

1. Click the **PROFIBUS** menu, and select "Integer-type variables" which Integer-type variables you want to modify, and press update button. We select "Integer-type variables 0" and "Integer-type variables1" in this example.

|                  |                     |                     | PROFIBUS             | DIO SYSTEM          |                     | EN                  | ¥Ψ |
|------------------|---------------------|---------------------|----------------------|---------------------|---------------------|---------------------|----|
| 0                |                     |                     |                      | ]                   | L                   |                     |    |
| 2<br>Ver Variabl | 95                  |                     |                      |                     |                     |                     |    |
| er Variabler0    | Integer Variables1  | (Integer Variables) | (Integer Variables?) | Integer Variablerd  | Integer Variabler5  | (Integer Variables) | 1  |
| Jet Valiables0   | integer variablest  | integer variablesz  | integer variabless   | integer variables4  | integer variabless  | integer variableso  |    |
|                  |                     |                     |                      |                     |                     |                     |    |
| ger Variables7   | Integer Variables8  | Integer Variables9  | Integer Variables10  | Integer Variables11 | Integer Variables12 | Integer Variables13 |    |
| ,                |                     |                     |                      |                     |                     |                     |    |
| er Variables14   | Integer Variables15 | Integer Variables16 | Integer Variables17  | Integer Variables18 | Integer Variables19 | Integer Variables20 |    |
|                  |                     |                     |                      |                     |                     |                     |    |

| 1 | Click "PROFIBUS" menu                                  |
|---|--------------------------------------------------------|
| 2 | Select "Integer Variables 0" and "Integer Variables 1" |
| 3 | Press "Update" button                                  |

2. Enter the value in PROFIBUS master, you can see the value of Integer-type variables are changed in the data pool.

| ç | Addue<br>QW | ess<br>20 | Symbol | Display format<br>HEX | Status value<br>W#16#7FFF | Modify value<br>W#16#7FFF |   | Integer V | ariab | les     |
|---|-------------|-----------|--------|-----------------------|---------------------------|---------------------------|---|-----------|-------|---------|
|   | QW          | 22        |        | HEX                   | W#16#2453                 | W#16#2453                 | 2 | signed    | •     | Display |
|   |             |           |        |                       |                           |                           |   | 0         |       | 1       |
|   |             |           |        |                       |                           |                           | 1 | 3276      | 57    | 9299    |

| 1 | The value of Integer Variables in PROFIBUS master:<br>Integer Variables 0 : 0x7FFF<br>Integer Varibales 1 : 0x2453    |
|---|----------------------------------------------------------------------------------------------------|
| 2 | The value of Integer Variables in the webpage:<br>Integer Variables 0 : 32767(DEC)<br>Integer Variables 1 : 9299(DEC) |

#### 3. You can check the value of Integer Variables on the web interface.

|                 | MESSAGE  | POOL DAT | A POOL PR   | OFIBUS DIO | SYSTEM |    | 1  |
|-----------------|----------|----------|-------------|------------|--------|----|----|
|                 |          | TO       | <b>n</b> na |            |        |    |    |
|                 |          |          | * Uhi       | s - UKB    | P P    |    |    |
| 2               |          |          |             |            |        |    |    |
| INTEGER FLO     | DAT COIL |          |             |            |        |    |    |
| teger Variables |          |          |             |            |        |    |    |
| signed 🔹 D      | isplay   |          |             |            |        |    |    |
| 0               | 1        | 2        | 3           | 4          | 5      | 6  | 7  |
| 32767           | 9299     | 0        | 0           | 0          | 0      | 0  | 0  |
| 8               | 9        | 10       | 11          | 12         | 13     | 14 | 15 |
| 0               | 0        | 0        | 0           | 0          | 0      | 0  | 0  |
| 16              | 17       | 18       | 19          | 20         | 21     | 22 | 23 |
| 2本坦盘 ]()        | 0        | 0        | 0           | 0          | 0      | 0  | 0  |

### 5.2.2. Displaying the Mapping Data for Integer-type Variables

Most industrial measuring devices use 16-bit integers to convert a value from a data source to a real physical value, such as the voltage, temperature, or relative humidity, etc. For example, using the range -32768 to 36767 to convert to -10V to +10V. The iKAN series device is able to perform data mapping to translate an integer value that has been read from a remote data source to a readable physical value.

For example, the following explains how to configure the data mapping function for an integertype variable at address 1.

This example is a continuation of the example in section 4.2.2.

#### 1. Click the address 1 option, and then click the Adv. Config button

|                 |                                   | MESSAGE POC | DL DATA P | OOL DIO | SYSTEM |             |
|-----------------|-----------------------------------|-------------|-----------|---------|--------|-------------|
| INTEGER         | FLOAT COIL                        |             |           |         |        |             |
| Integer Variabl | es<br>Display                     |             |           |         |        |             |
| 0               | $\begin{pmatrix} 1 \end{pmatrix}$ | 2           | 3         | 4       | 5      | 6           |
| 0               |                                   | 0           | 0         | 0       | 0      | 0           |
| 8               | 9                                 | 10          | 11        | 12      | 13     | 14          |
| 0               | 0                                 | 0           | 0         | 0       | 0      | 0           |
| 16              | 17                                | 18          | 19        | 20      | 21     | 22          |
| 0               | 0                                 | 0           | 0         | 0       | 0      | 0           |
|                 |                                   |             |           |         |        |             |
| 1               | 0                                 |             | Red •     | Upd     | ate    | Adv. Config |

2. Considering the arguments for data mapping

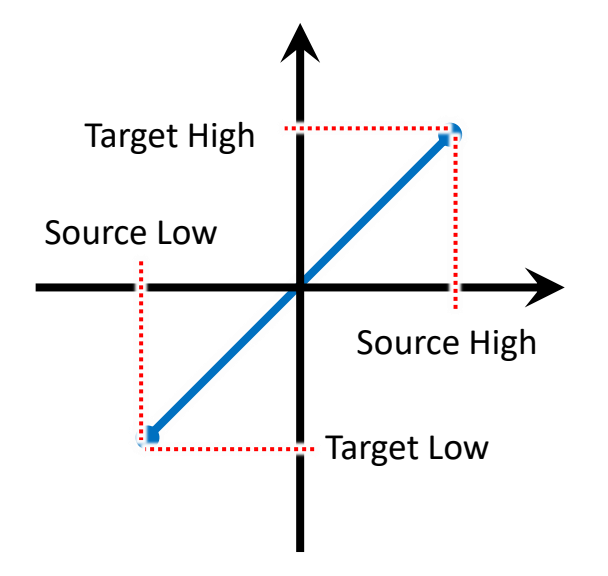

For example, to convert a 16-bit unsigned integer (0 to 65535) to the voltage 0 to 10 V, set the following arguments:

| Argument       | Value | Description                                               |
|----------------|-------|-----------------------------------------------------------|
| Source Low     | 0     | The minimum value of the integer                          |
| Target Low     | 0     | The minimum value of the physical value                   |
| Source High    | 65535 | The maximum value of the integer                          |
| Target High    | 10    | The maximum value of the physical value                   |
| Decimal Places | -     | The number of decimal places to be used for the converted |
|                |       | value                                                     |

- 3. Enter the following value, and then click the **Update** button
  - i. In the **Source Low** column, enter the minimum value of the integer value.
  - ii. In the **Source High** column, enter the maximum value of the integer value.
  - iii. In the **Target Low** column, enter the minimum value of the physical value.
  - iv. In the Target High column, enter the maximum value of the physical value.
  - v. From the **Decimal Places** column, select the desired number of decimal places to be used for the converted value.

| No. | Source Low | Source High | Target Low | Target High | Decimal Places | Update |
|-----|------------|-------------|------------|-------------|----------------|--------|
| 1   | 0          | 65535       | 0          | 10          | 2 🔻            | Update |

The value for integer variable 1 will be shown on the iKAN display, but will now use the scaled value text rather than the integer value.

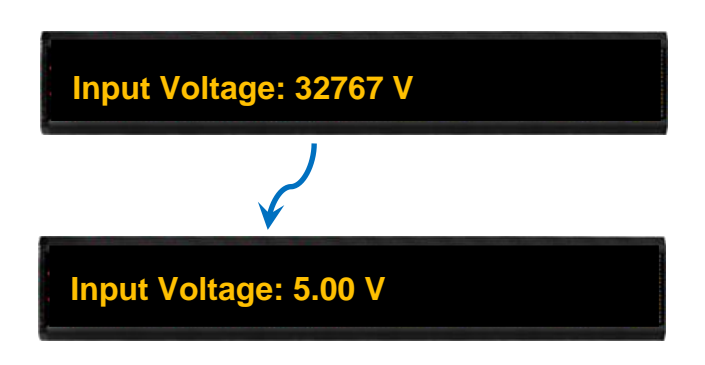

# 5.3. Float-type Variables

# 5.3.1. Modify the value of Float-type variables through PROFIBUS master

1. Click the **PROFIBUS** menu, and select "Float-type variables" which Float-type variables you want to modify, and press update button. We select "Float-type variables 0" and "Float-type variables1" in this example.

| eger Variables63                                   |                                   |                                      |                                    |                  |                  |                  |
|----------------------------------------------------|-----------------------------------|--------------------------------------|------------------------------------|------------------|------------------|------------------|
| ]                                                  | 2                                 |                                      |                                    |                  |                  |                  |
|                                                    |                                   |                                      |                                    |                  |                  |                  |
|                                                    |                                   |                                      |                                    |                  |                  |                  |
| at Variables                                       |                                   |                                      |                                    |                  |                  |                  |
| at Variables<br>loat Variables0                    | Float Variables1                  | Float Variables2                     | Float Variables3                   | Float Variables4 | Float Variables5 | Float Variables6 |
| at Variables<br>loat Variables0                    | Float Variables1                  | Float Variables2                     | Float Variables3                   | Float Variables4 | Float Variables5 | Float Variables6 |
| at Variables<br>Ioat Variables0<br>Ioat Variables7 | Float Variables1 Float Variables8 | Float Variables2<br>Float Variables9 | Float Variables3                   | Float Variables4 | Float Variables5 | Float Variables6 |
| oat Variables0<br>Ioat Variables7                  | Float Variables1 Float Variables8 | Float Variables2 Float Variables9    | Float Variables3 Float Variables10 | Float Variables4 | Float Variables5 | Float Variables6 |

Click "PROFIBUS" menu
 Select Float Variables 0 and Float Variables 1
 Press "Update" button

2. Enter the value in PROFIBUS master, you can see the value of Float-type variables are changed in the data pool.

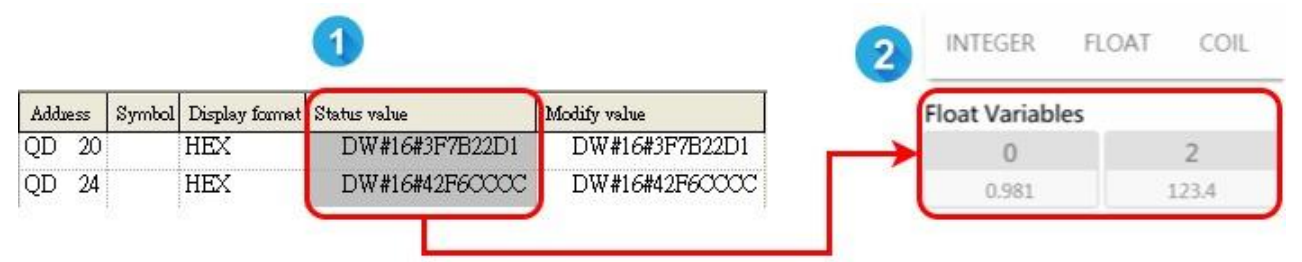

| 1 | The value of Float Variables in PROFIBUS master:<br>Float Variables_0 : 0x3F7B22D1<br>Float Variables_1 : 0x42F6CCCC |
|---|----------------------------------------------------------------------------------------------------|
| 2 | The value of Float Variables in the webpage:<br>Float Variables_0 : 0.981<br>Float Variables_1 : 123.4               |

3. You can check the value of Float Variables on the web interface.

.

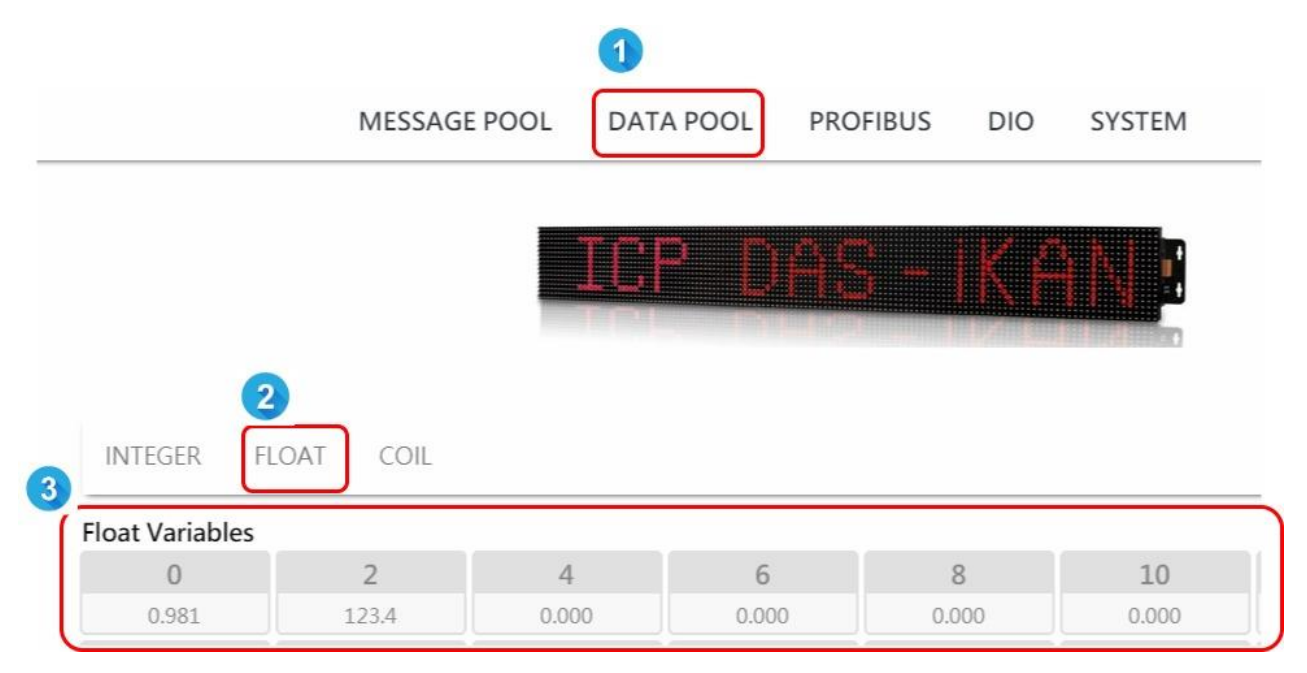

#### 5.3.2. Displaying the Number with Increased Decimal Places for Float-Type Variables

The number of the decimal places to be used for a float-type variable can be set from the FLOAT VARIABLES page. The offset value is 40128, which means variable 0 is equal to 40128 and variable 2 is equal to 40130, and so on.

For example, the following explains how to set the number of decimal places for float-type variable 40130.

This example is a continuation of the example in section 4.2.3.

#### 1. Click the address **130** option, and then click the **Adv. Config** button

|                 | ME        | SSAGE POOL | DATA POOL | DIO SYSTE | M           |
|-----------------|-----------|------------|-----------|-----------|-------------|
| INTEGER F       | LOAT COIL |            |           |           |             |
| Float Variables | $\frown$  |            |           |           |             |
| 128             | (130)     | 132        | 134       | 136       | 138         |
| 0.0             | 0.0       | 0.0        | 0.0       | 0.0       | 0.0         |
| 144             | 146       | 148        | 150       | 152       | 154         |
| 0.0             | 0.0       | 0.0        | 0.0       | 0.0       | 0.0         |
| 160             | 162       | 164        | 166       | 168       | 170         |
| 0.0             | 0.0       | 0.0        | 0.8       | 0.0       | 0.0         |
|                 |           |            |           |           |             |
| 130             | 0         | F          | Red 🔻     | Update    | Adv. Config |

2. From the **Decimal Places** drop-down menu, select the desired number of decimal places to be used, and then click the **Update** button

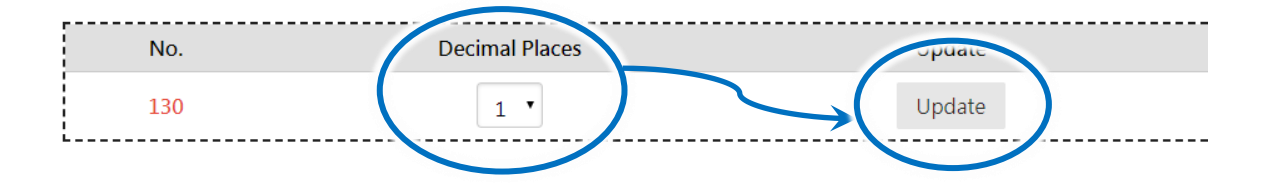

The value for float-type variable 1 will be shown on the iKAN display using the specified number of decimal places.

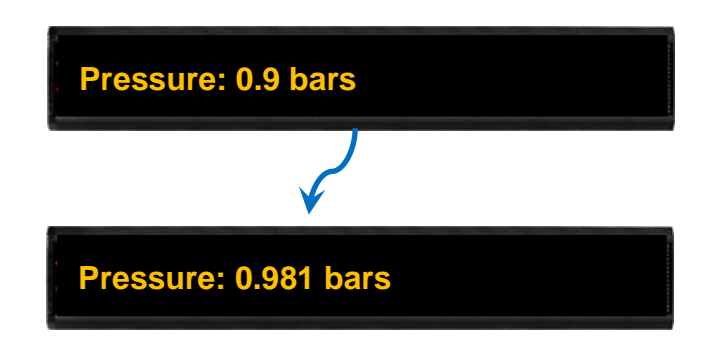

5.4. DI, DO

## 5.4.1. Wire connection

### **DI** Wiring

| Input Type  | On State as 1 | OFF State as 0    |  |  |
|-------------|---------------|-------------------|--|--|
|             | Close to GND  | Open              |  |  |
| Dry Contact | Dixo-o-       | Dix o<br>Di.GND o |  |  |

#### **DO Wiring**

| Input Type        | On State<br>Readback as 1 | OFF State<br>Readback as 0              |  |  |
|-------------------|---------------------------|-----------------------------------------|--|--|
|                   | +5 to +24 VDC             | Open                                    |  |  |
| DO<br>(Sink, NPN) | DO.PWR O                  | DO.PWR O<br>X Load<br>DOx O<br>DO.GND O |  |  |

## 5.4.2. Read or Write the DI and DO channel through PROFIBUS master

1. Click the **PROFIBUS** menu, and select "DI" or "DO" which DI, DO channel you want to modify or read, and press update button. We select "DI 0~1" and "DO 0~1" in this example.

-

| 2        | MESSAG           |              | DATA PO          | OL (            | PROFIBUS     | DIO         | SYST    | TEM            |               |         | EN | 繁中   |
|----------|------------------|--------------|------------------|-----------------|--------------|-------------|---------|----------------|---------------|---------|----|------|
| DO<br>DO |                  |              |                  |                 |              |             |         |                |               |         |    |      |
| DI       |                  |              |                  |                 |              |             |         |                |               |         | 3  |      |
|          | 1 <u>Brightr</u> | iess & Speed | <u>Message l</u> | <u>ist Co</u> i | il Variables | Integer Var | riables | Float Variable | <u>s DO D</u> | Preview | Up | date |
|          | 1                | Click '      | PROFIB           | SUS" r          | nenu         |             |         |                |               |         |    |      |
|          | 2                | Select       | DO, DI           |                 |              |             |         |                |               |         |    |      |
|          | 3                | Press        | "Update          | " butte         | on           |             |         |                |               |         |    |      |

2. Enter DO value 0x02 in PROFIBUS master, you can see the value of DO channel 1 are changed in the **DIO** menu. Close the DI 0 to DI.GND, you can see the value of DI channel 0 are changed in the **DIO** menu and the PROFIBUS master.

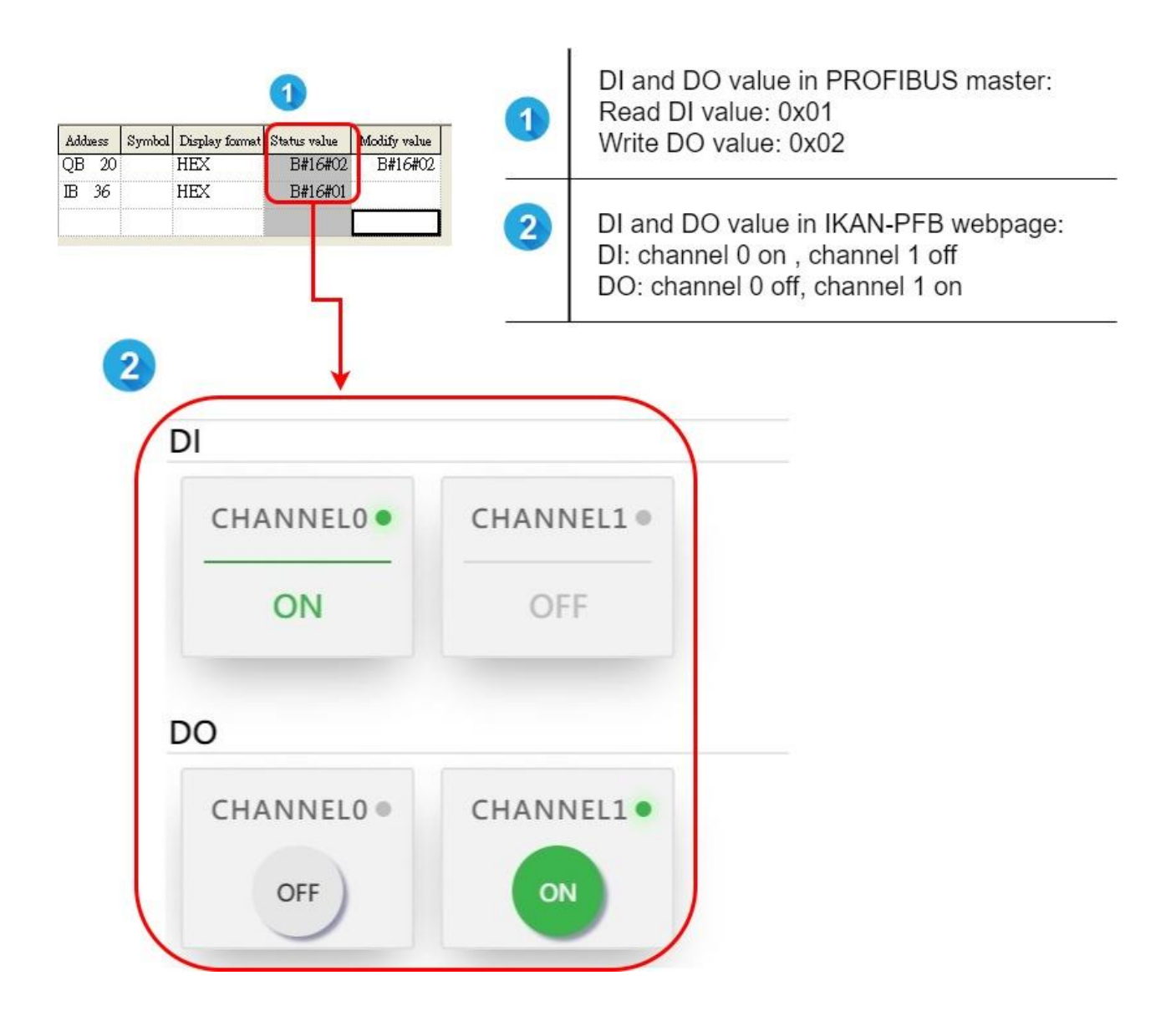

4. You can check the value of DO and DI on the web interface.

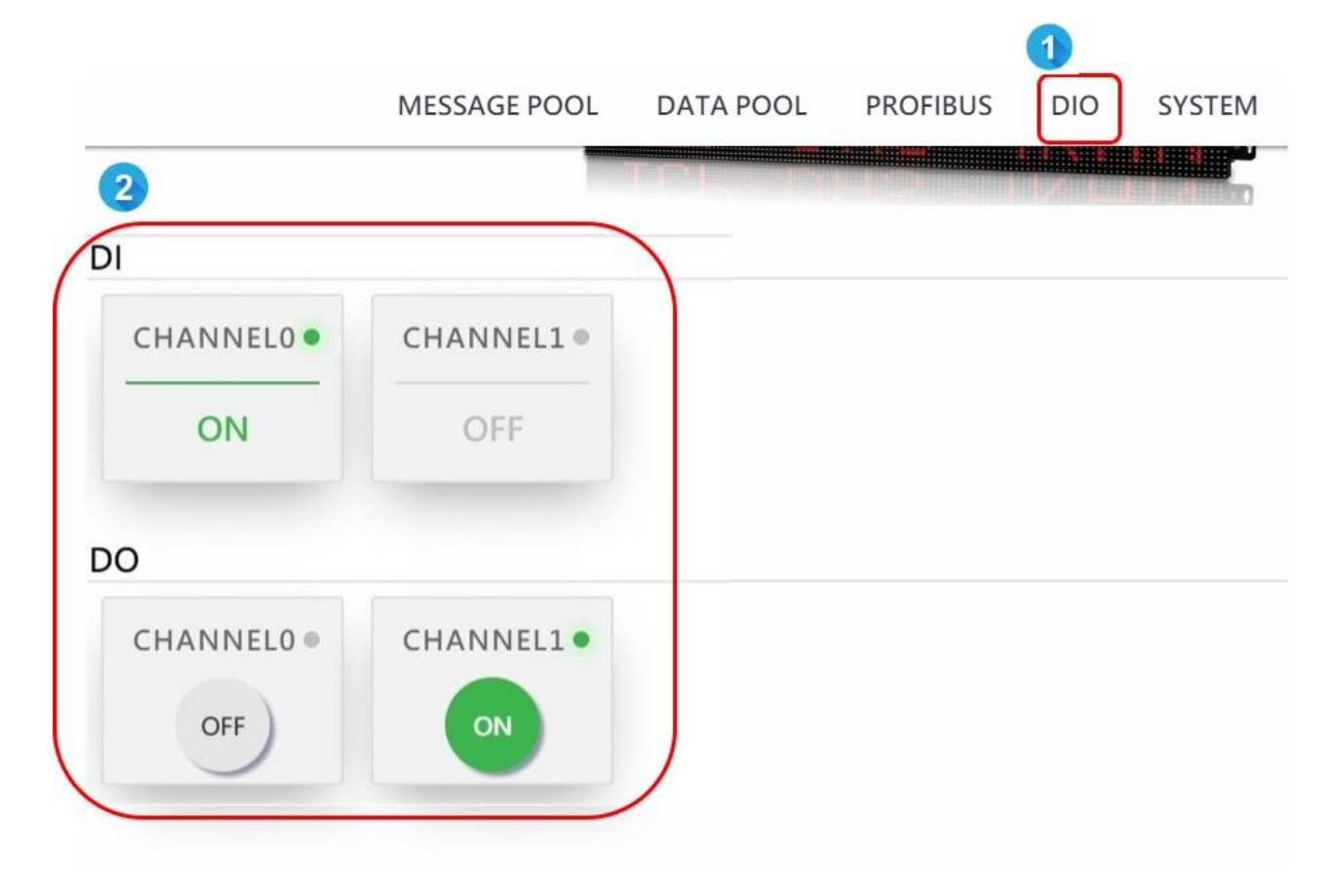

#### 5. Data analysis in the example

| item         |   | DO 0~1   |   |   |   |   |   |   |  |
|--------------|---|----------|---|---|---|---|---|---|--|
| Bit position | 7 | 6        | 5 | 4 | 3 | 2 | 1 | 0 |  |
| Value (BIN)  | 0 | 0        | 0 | 0 | 0 | 0 | 1 | 0 |  |
| Channel      |   | Reserved |   |   |   |   |   | 0 |  |
| Value (HEX)  |   | 0        |   |   |   | 2 | 2 |   |  |

| ltem         |   |          |   | DI 0 | ~1 |   |   |   |
|--------------|---|----------|---|------|----|---|---|---|
| Bit position | 7 | 6        | 5 | 4    | 3  | 2 | 1 | 0 |
| Value (BIN)  | 0 | 0        | 0 | 0    | 0  | 0 | 0 | 1 |
| Channel      |   | Reserved |   |      |    |   |   | 0 |
| Value (HEX)  |   | 0        |   |      |    | - | 1 |   |

# 6. iKAN Updates

ICP DAS will continue to update the iKAN firmware for more useful functions and better performance. The latest firmware can be obtained from: <a href="http://ftp.icpdas.com/pub/cd/ikan/firmware/">http://ftp.icpdas.com/pub/cd/ikan/firmware/</a>

The firmware version is listed at the bottom of the MISC.page. You can check the version here to see if the iKAN series device needs a firmware update.

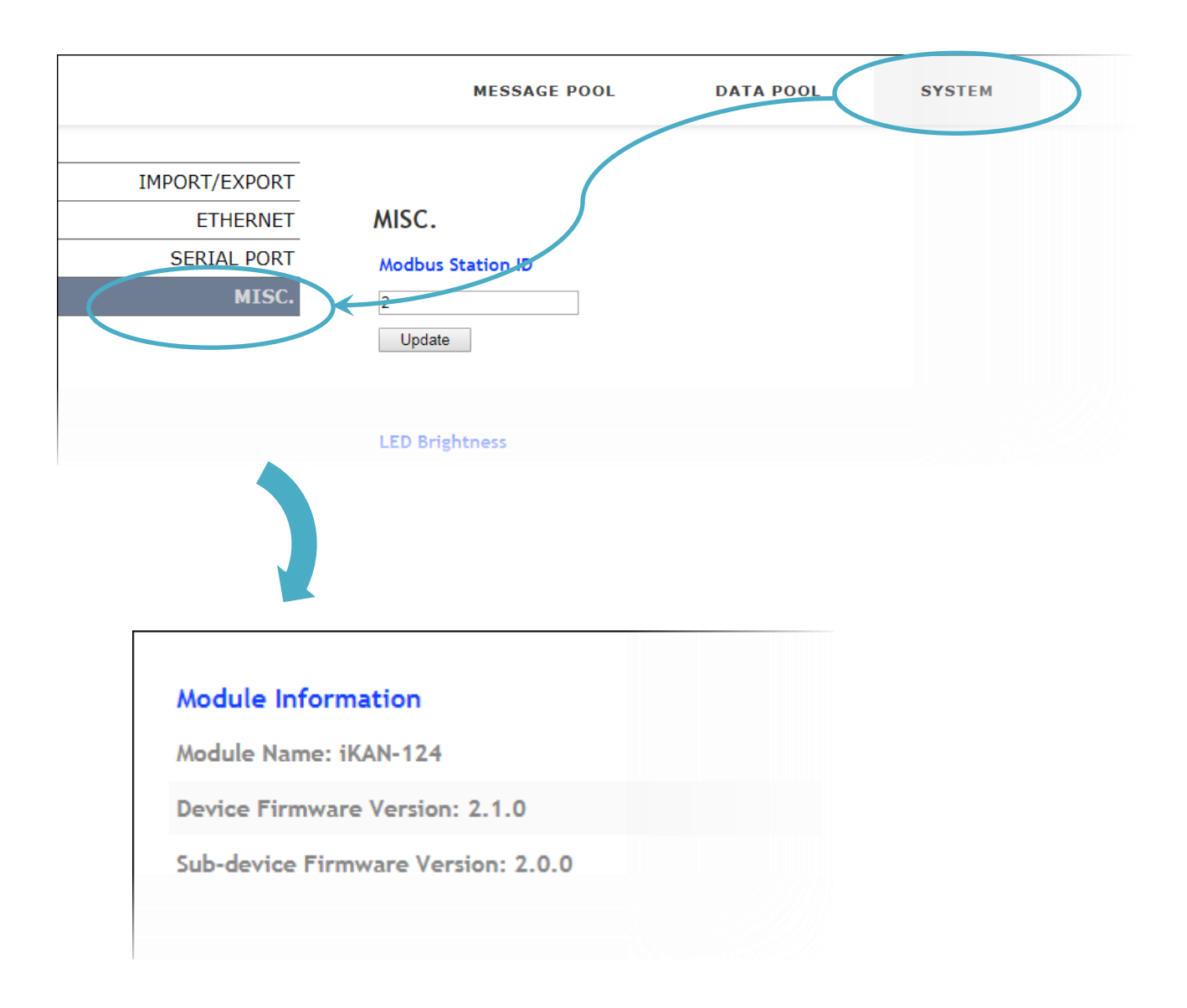

7188xw Utility is a Win32 console program used to update OS image and firmware. It uses the COM port to communicate with the connected module.

1. Connect the RS-232 port on the iKAN to the RS-232 port on the PC

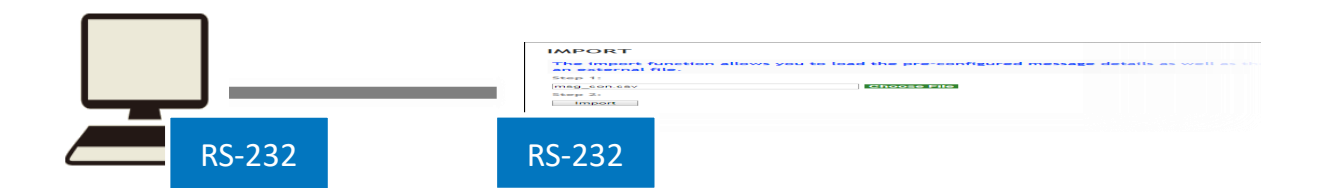

2. Get the latest version of the iKAN firmware

The latest version of the iKAN firmware can be obtained from: <a href="http://ftp.icpdas.com/pub/cd/ikan/firmware/">http://ftp.icpdas.com/pub/cd/ikan/firmware/</a>

3. Get the latest version of the 7188xw Utility and extract it

The latest version of the 7188xw Utility can be obtained from: <a href="http://ftp.icpdas.com/pub/cd/8000cd/napdos/minios7/utility/">http://ftp.icpdas.com/pub/cd/8000cd/napdos/minios7/utility/</a>

#### **Tips & Warnings**

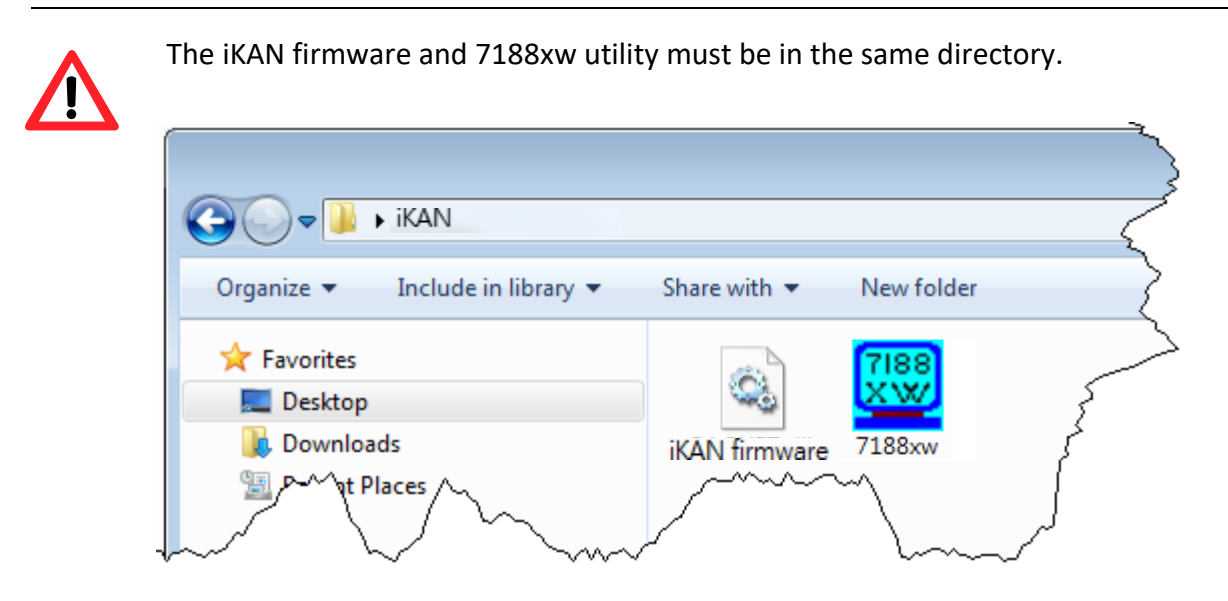

- 4. Open the command prompt and change the current directory to the directory where the firmware is located
- 5. Enter command "7188xw /c1 /b115200 /n81" to execute the 7188xw Utility

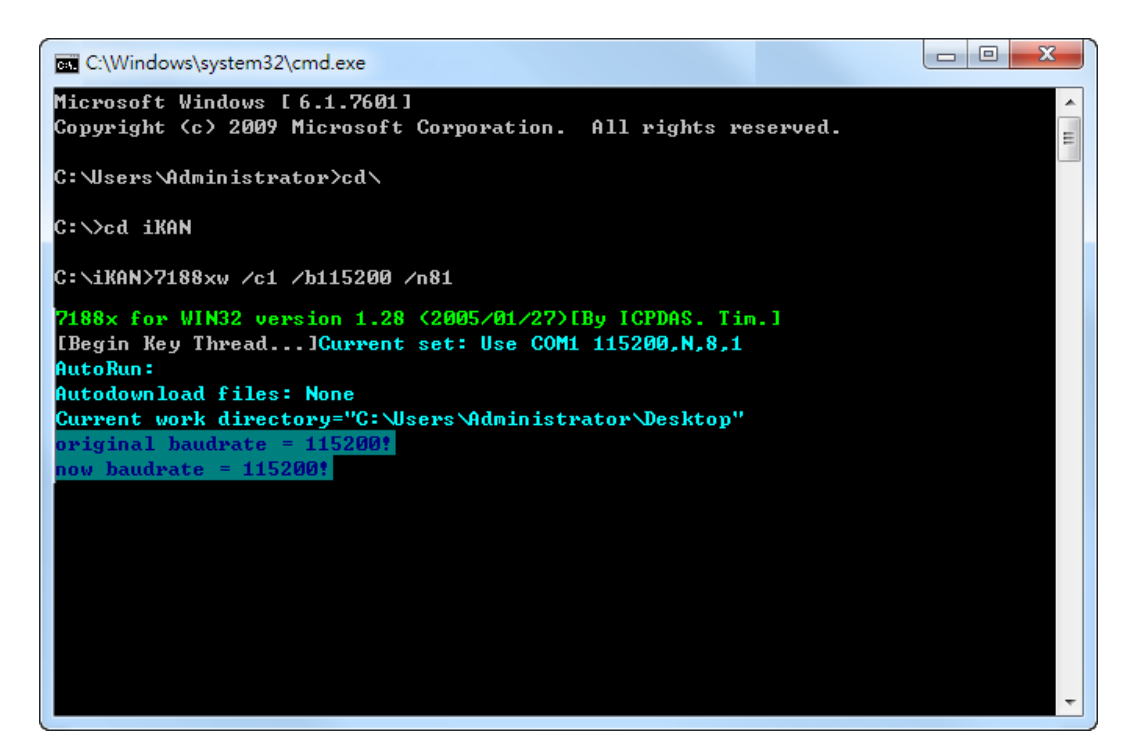

6. Press the Enter to connect to the iKAN and press the F9 to download the firmware to iKAN

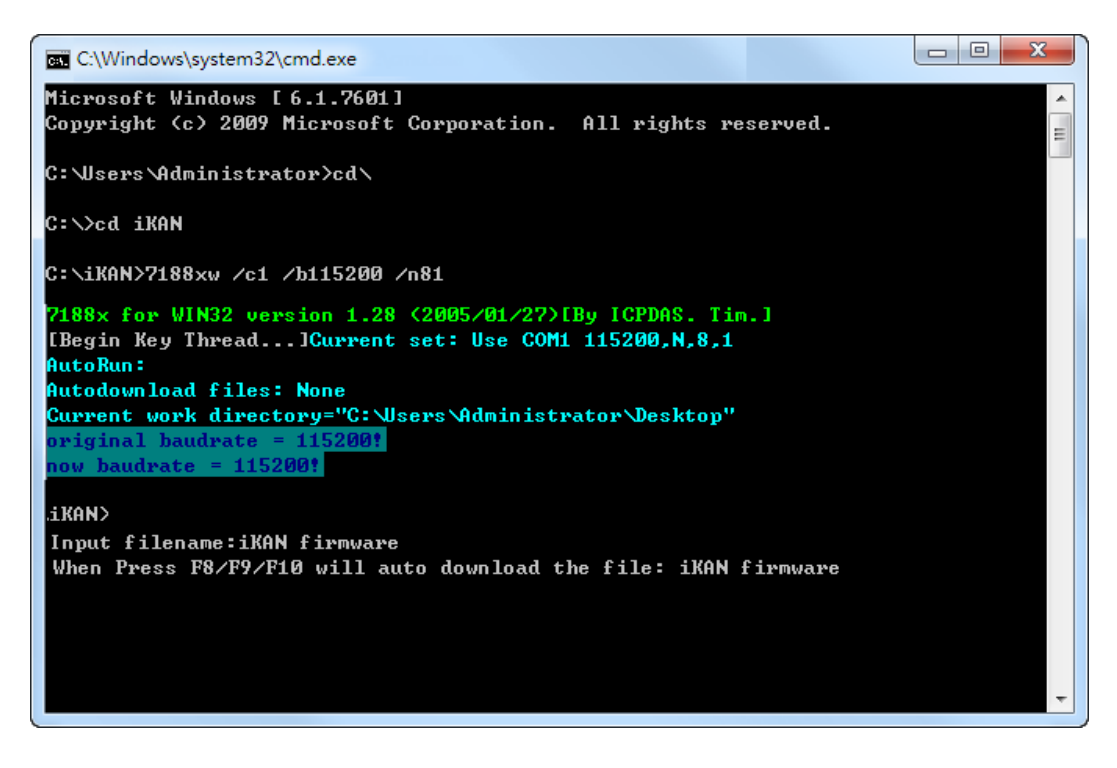

7. Wait until all files loading are completed and Reboot the iKAN

## Appendix A. How to -

## A.1. How to set iKAN Display in Modbus Configuration Mode

Before using the Modbus RTU/TCP Command tool, iKAN must be configured in Modbus configuration mode. To configure iKAN into a Modbus configuration mode, follow the instructions given below.

1. Click the MESSAGE POOL menu, and then click the ETHERNET menu

2. In the COMMON MESSAGES section, specify the following parameters:

- a. In the Message 0 area, select Display check box, and enter the "WELCOME" in the Message box.
- b. In the Message 1 area, enter the "%a0" in the Message box.
- c. In the Message 1 area, enter the "%a0" in the Message box.

| COM | NON MES | SACE:  |         |        |
|-----|---------|--------|---------|--------|
| NO. | Display | Color  | Message | Update |
| 0   |         | Auto 🔻 | WELCOME | Update |
| 1   | 9       | Auto 🔻 | %a0     | -puale |
| 2   |         | Auto 🔻 | 70a i   | Update |
| 3   |         | Auto 🔻 |         | Update |
| 4   |         | Auto 🔻 |         | Update |

3. The iKAN display will display "WELCOME". Now the iKAN display is in the Modbus configuration mode, you can start sending Modbus commands to your iKAN display.

For more detailed information on how to use the Modbus RTU/TCP Command tool to communicate with iKAN, please refer to section **"3.2.2. Sending Modbus Command to iKAN"** 

# A.2. How to set up the new Project in the PROFIBUS master software. (SIMATIC STEP7 in this example)

1. Double Click "SIMATIC Manager" icon to open "SIMATIC Manager"

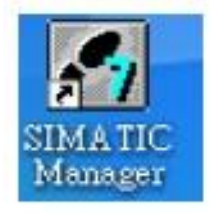

#### 2. Open " New Project Wizard "

|             | SIMATIC Manager                                                                                                |
|-------------|----------------------------------------------------------------------------------------------------|
|             | PLC View Options Window Help                                                                                   |
| Ctrl+N      | Hew                                                                                                    |
|             | New Project Wigard                                                                                             |
| Ctt/+0      | Open O                                                                                                    |
| •           | S7 Memory Card                                                                                                 |
| •           | Memory Card Elle                                                                                               |
|             | Delete                                                                                                    |
|             | Reorganize                                                                                                    |
|             | Monage                                                                                                    |
|             | Archive                                                                                                    |
|             | Retriege                                                                                                    |
|             | Page Setup                                                                                                    |
| pm)%7_Pm2   | 187_Pro2 (Project) CAWiemens/Step7%7proj/87_Pro2                                                               |
| prof@7_Pro1 | 2 S7_Pro1 (Project) CA\Siemens\Step7\s7proj\S7_Pro1                                                            |
| Alt+F4      | E <sub>S</sub> it /                                                                                            |
|             |                                                                                                    |
|             |                                                                                                    |
|             |                                                                                                    |
|             |                                                                                                    |
|             |                                                                                                    |
|             |                                                                                                    |
|             | An example of the second second second second second second second second second second second second second s |
| f a wizard. | ates a new project step-by-step with the help of a wizard.                                                     |

## 3. Set up Project

#### a. Click"Next"

| . Introduction | •                                                                             |                                                                                                    |                                                                                                    | 1                                              |
|----------------|-------------------------------------------------------------------------------|----------------------------------------------------------------------------------------------------|----------------------------------------------------------------------------------------------------|------------------------------------------------|
|                | S<br>Ye<br>7<br>C<br>Y<br>7<br>C<br>Y<br>Y<br>7<br>C<br>Y<br>Y<br>7<br>T<br>F | TEP 7 Wizard: "Ne<br>ou can create STEP 7 p<br>Wizard. You can then s<br>lick one of the followin<br>lext" to create your pro<br>finish" to create your pr | ▼ Project <sup>®</sup><br>mojects quickly and e<br>start programming im<br>g options:<br>ject step-by-step<br>mject according to the | esily using the STE<br>mediately.<br>: pæview. |
| Display Wigard | on starting the SD                                                            | MATIC Manager                                                                                                    |                                                                                                    | Previe <u>w</u> >>                             |
|                |                                                                               |                                                                                                    |                                                                                                    | 1                                              |

#### b. Select CPU type then click "Next"

| STEP 7 Wizard: "Ne                        | w Project"                                                                                          |                                                                                                    | ×                                     |
|-------------------------------------------|----------------------------------------------------------------------------------------------------|----------------------------------------------------------------------------------------------------|---------------------------------------|
| Which CPU are                             | you using in your project?                                                                          |                                                                                                    | 2(4)                                  |
| CP <u>U</u> :                             | CPU Type<br>CPU312C<br>CPU312<br>CPU313C<br>CPU313C-2 DF<br>CPU313C-2 P4P<br>CPU314<br>CPU314C-2 DF | Ordex No<br>6ES7 312 5ED00-0AB0<br>6ES7 312-1AD10-0AB0<br>6ES7 313-5EE00-0AB0<br>6ES7 313-6CE00-0AB0<br>6ES7 313-6EE00-0AB0<br>6ES7 314-1AE04-0AB0<br>6ES7 314-6CE00-0AB0 |                                       |
| <u>C</u> PU name:<br>MPI <u>a</u> dduess: | CPU313C-2 DP(1)<br>2<br>32 KB<br>DI16/D<br>3 chang                                                  | work memory; 0.1ms/1000 inst<br>O16 integrated; 3 pulse outputs<br>rels counting and measuring in                                                                         | motions;<br>s (2.5 kHz);<br>czemental |
| < Back                                    | Vext > Finish                                                                                       | Cancel                                                                                                    | Pævie <u>w</u> >><br>Help             |

c. Select Blocks and Language for Selected Blocks then click "Next"

| STEP 7 Wizard: "New )    | Project"           |                         |                    | ×    |
|--------------------------|--------------------|-------------------------|--------------------|------|
| - Which blocks do yo     | want to add?       |                         |                    | 3(4) |
| Blooks:                  | Block Name         | Symbolic Name           |                    | ~    |
|                          | ✓ OB1              | Cycle Execution         |                    |      |
|                          | OB10               | Time of Day Interrupt 0 |                    |      |
|                          | 🗆 OB11             | Time of Day Interrupt 1 |                    |      |
|                          | OB12               | Time of Day Interrupt 2 |                    |      |
|                          | 🗆 OB13             | Time of Day Interrupt 3 |                    | ~    |
|                          | Select All         |                         | Help on <u>O</u> B |      |
|                          | -Language for Sela | oted Blooks             |                    |      |
|                          | ⊂ sīr              | 🛎 LAD                   | C FBI              | >    |
| Create with gourse files |                    |                         | Previe <u>w</u> >> |      |
| < <u>B</u> ack Next      | t> Finish          | Cancel                  | Help               |      |

### d. Set project name then click"Finish"

| STEP 7 Wizard                       |              |                                                                                 |                                                   |                                            |
|-------------------------------------|--------------|---------------------------------------------------------------------------------|---------------------------------------------------|--------------------------------------------|
| 🐪 What do yo                        | u want to ca | ll <del>y</del> our project?                                                    |                                                   | 4(4)                                       |
| Project name:<br>Existing projects: |              | S7_Paol<br>S7_Paol<br>S7_Pao2<br>Check your new paoje<br>Click "Finish" to cree | ect in the preview.<br>The the project with the c | tisplayed structure.<br>Previe <u>w</u> >> |
| < Back                              | Next >       | Finish                                                                          | Cancel                                            | Help                                       |

4. Double click "Hardware" to open "HW Config"

| SIMATIC Manager - [87_Pro3    | C:\Program File  | s\Siemens\St | ep7\s7proj\\$7_ | Pro3] |      |     |     |
|-------------------------------|------------------|--------------|-----------------|-------|------|-----|-----|
| 🛃 File Edit Insert PLC View ( | Options Window H | lelp         |                 |       |      | - 6 | P × |
| D 📽 🔐 🛲 🖇 🛍 🖻 💧               | 🖕 🔍 🖕 🖕          | を注意          | No Fil          | ter > | • 70 | 2 @ | -   |
| S7_Pro3                       |                  | CPU313C      | -2 DP(1)        |       |      |     |     |
| Press F1 to get Help.         |                  |              |                 |       |      |     | -   |

#### 5. You can install the GSD file and configure the IKAN-PFB module and parameters in "HW Config"

| 👺 H W Config - [SIMATIC 300 Station (Configuration) 57_Pro52] |                                         |  |  |  |  |  |  |
|---------------------------------------------------------------|-----------------------------------------|--|--|--|--|--|--|
| 💵 Station Edit Insert FLC Yiew Options Window Help            |                                         |  |  |  |  |  |  |
|                                                               |                                         |  |  |  |  |  |  |
|                                                               |                                         |  |  |  |  |  |  |
|                                                               | End: nt ni                              |  |  |  |  |  |  |
| 2 CPU315-2 PN/DP(1)                                           | Pmfile: Standard                        |  |  |  |  |  |  |
| X1 MRDPP PROFIDUS(1): DP master system (1)                    |                                         |  |  |  |  |  |  |
| 22 / Find                                                     | ROFIBUS DP     Additional Field Devices |  |  |  |  |  |  |
| 12 P2 Port2                                                   | 😟 🦲 Switching Devices                   |  |  |  |  |  |  |
|                                                               | H- IO                                   |  |  |  |  |  |  |
|                                                               | AS-I                                    |  |  |  |  |  |  |
|                                                               | 🗉 🚡 DP/DP Coupler                       |  |  |  |  |  |  |
|                                                               | DP/RS232C Link                          |  |  |  |  |  |  |
|                                                               | 🗄 🚡 GW-7553(DPV1)                       |  |  |  |  |  |  |
|                                                               | ⊞ 🚎 G₩-7557                             |  |  |  |  |  |  |
|                                                               | + IKAN-PFB                              |  |  |  |  |  |  |
| (1) IKAN-PFB                                                  | 🖭 🚡 DP/DP Coupler, Relea                |  |  |  |  |  |  |
| Stat D PED Order Number / Designation L O Comment             | Compatible PROFIBUS DI     CiP. Object  |  |  |  |  |  |  |
|                                                               | E Closed-Loop Controller                |  |  |  |  |  |  |
|                                                               | Configured Stations                     |  |  |  |  |  |  |
| 3 4 4                                                         | DP VU slaves     DP/AS-i                |  |  |  |  |  |  |
| 5                                                             | 🕀 🦲 DP/PA Link                          |  |  |  |  |  |  |
|                                                               | E ENCODER                               |  |  |  |  |  |  |
|                                                               |                                         |  |  |  |  |  |  |
| 9                                                             | × ×                                     |  |  |  |  |  |  |
|                                                               | <u></u>                                 |  |  |  |  |  |  |
|                                                               |                                         |  |  |  |  |  |  |
| Pross Fil to set Halp.                                        | Chg                                     |  |  |  |  |  |  |
### **Appendix B. Variable Types and Modbus Register Map**

#### **B.1. Variable Types**

The iKAN series device allows data related to items such as the Ethernet configuration, the RTC value, and other information, to be inserted into a message as a system variable.

The format for using a system variable in a message has a length of 5 bytes as follows:

| 1                      | 2                              | 3 to 5                                    |  |   |  |
|------------------------|--------------------------------|-------------------------------------------|--|---|--|
| Delimiter<br>Character | Variable Type                  | Modbus Address:<br>3-digit decimal number |  |   |  |
|                        | y: System variable<br>b: Coil  |                                           |  |   |  |
| %                      | u: Unsigned integer (0~65535)  | x x                                       |  | х |  |
|                        | f: Float (-3.4E+38 ~ +3.4E+38) |                                           |  |   |  |

The valid range for each type of variable is:

| Variable Type     | Range          |
|-------------------|----------------|
| Coil Variables    | %b000 to %b039 |
|                   | %u000 to %u063 |
| Integer Variables | %i000 to %i063 |
| Float Variables   | %f128 to %f254 |
| System Variables  | %y000 to %y026 |

## **B.2. Modbus Register Map**

| Modbus  | Address | Loweth | Description                        | Value       | <b>A + + - : : - : - :</b> |
|---------|---------|--------|------------------------------------|-------------|----------------------------|
| Decimal | Hex.    | Length | Description                        | Range       | Attribute                  |
| 00000   | 0000    |        |                                    |             |                            |
| :       | :       | 40     | Coil-type variables                | -           | R/W                        |
| 00039   | 0027    |        |                                    |             |                            |
| 00100   | 0064    |        | Fachles on dischlas the display of | 0. Disablad |                            |
| :       | :       | 128    | Enables or disables the display of | 0: Disabled | R/W                        |
| 00227   | 00E3    |        | common messages 0 ~ 127.           | T: FUSPled  |                            |

### Coil-type variables (0xxxx, 0 based)

#### System variables (3xxxx, 0 based)

| Modbus              | Address           | I a scath | Description                                                          |             | <b>A 44</b> (1) (1) (1) |
|---------------------|-------------------|-----------|----------------------------------------------------------------------|-------------|-------------------------|
| Decimal             | Hex.              | Length    | Description                                                          | value Range | Attribute               |
| 30000<br>:<br>30003 | 0000<br>:<br>0003 | 4         | The IP address for the iKAN series device                            | 0~255       | R                       |
| 30004<br>:<br>30007 | 0004<br>:<br>0007 | 4         | The Mask address for the iKAN series device                          | 0~255       | R                       |
| 30008<br>:<br>30011 | 0008<br>:<br>000B | 4         | The Gateway address for the iKAN series device                       | 0~255       | R                       |
| 30012               | 000C              | 1         | Year                                                                 | 0 ~ 9999    | R                       |
| 30013               | 000D              | 1         | Month                                                                | 1 ~ 12      | R                       |
| 30014               | 000E              | 1         | Day                                                                  | 1~31        | R                       |
| 30015               | 000F              | 1         | Abbreviated day of the week:<br>SUN, MON, TUE, WED, THU,<br>FRI, SAT | 0~6         | R                       |
| 30016               | 0010              | 1         | Day of the week:<br>Sunday, Monday, Tuesday,                         | 0~6         | R                       |

|                     |                   |   | Wednesday, Thursday, Friday,<br>Saturday                       |               |   |
|---------------------|-------------------|---|----------------------------------------------------------------|---------------|---|
| 30017               | 0011              | 1 | Day of the week in Chinese<br>characters:<br>日、一、二、三、四、五、<br>六 | 0~6           | R |
| 30018               | 0012              | 1 | Hours (24-hour format)                                         | 0~23          | R |
| 30019               | 0013              | 1 | Minutes                                                        | 0 ~ 59        | R |
| 30020               | 0014              | 1 | Seconds                                                        | 0 ~ 59        | R |
| 30021               | 0015              | 1 | DL series module name (low<br>word)                            | 0x0301~0x0302 | R |
| 30022               | 0016              | 1 | DL series module name (high<br>word)                           | 0x444C        | R |
| 30023<br>:<br>30029 | 0017<br>:<br>001D | 7 | Refer to DL series Modbus Addı<br>30001~30007 or 40001~40007   | ress          | R |

#### Integer-type variables/Float-type variables/misc. (4xxxx, 0 based)

| Modbus A | Address | I a sa at la | Description             | Malua Davaa     | 6.44 × 16 × 14 × |
|----------|---------|--------------|-------------------------|-----------------|------------------|
| Decimal  | Hex.    | Length       | Description             | value Range     | Attribute        |
| 40000    | 0000    |              |                         |                 |                  |
| :        | :       | 64           | Integer-type variables  | 0 ~ 65535       | R/W              |
| 40063    | 003F    |              |                         |                 |                  |
| 40128    | 0080    |              |                         |                 |                  |
| :        | :       | 64           | Float-type variables    | 3.4E+38 * +3.4E | R/W              |
| 40255    | 00FF    |              |                         | +38             |                  |
| 40384    | 0180    |              | Data magning average    |                 |                  |
| :        | :       | 64           | Data mapping arguments: | 0 ~ 65535       | R/W              |
| 40447    | 01BF    |              | Source Low              |                 |                  |
| 40512    | 0200    | C A          | Data mapping arguments: | 0~0             |                  |
| :        | :       | 64           | Source High             | U ~ 65535       | K/ W             |

| 40475               | 023F              |     |                                                                      |                                                                                                    |     |
|---------------------|-------------------|-----|----------------------------------------------------------------------|----------------------------------------------------------------------------------------------------|-----|
| 40640<br>:<br>40703 | 0280<br>:<br>02BF | 64  | Data mapping arguments:<br>Target Low                                | 0 ~ 65535                                                                                                    | R/W |
| 40768<br>:<br>40831 | 0300<br>:<br>033F | 64  | Data mapping arguments:<br>Target High                               | 0 ~ 65535                                                                                                    | R/W |
| 40896<br>:<br>40959 | 0380<br>:<br>03BF | 64  | Data mapping arguments:<br>Decimal Places                            | 0~2                                                                                                    | R/W |
| 41024<br>:<br>41087 | 0400<br>:<br>043F | 64  | Decimal Places for float-type variables                              | 1~3                                                                                                    | R/W |
| 41408<br>:<br>41535 | 0580<br>:<br>05FF | 128 | Color for common messages 0 ~<br>127 at first row.                   | <ol> <li>Blue</li> <li>Green</li> <li>Sky Blue</li> <li>Red</li> <li>Purple</li> <li>Yellow</li> <li>White</li> <li>Random</li> </ol> | R/W |
| 41600               | 0640              | 1   | Brightness for the display, a smaller number means a brighter screen | 0~4                                                                                                    | R/W |
| 41601               | 0641              | 1   | Message scrolling speed, a smaller number means a higher speed       | 0~9                                                                                                    | R/W |
| 41602               | 0642              | 1   | Modbus station ID                                                    | 1~254                                                                                                    | R/W |
| 41604               | 0644              | 1   | Modbus TCP Slave port                                                | 0~65535                                                                                                    | R/W |
| 41605               | 0645              | 1   | Connect to DL-300 series module                                      | 0:Disabled<br>1:Enabled                                                                                                    | R/W |
| 41606<br>:<br>41609 | 0646<br>:<br>0649 | 4   | The IP address for the DL-300 series device                          | 0~255                                                                                                    | R/W |

| 41610               | 0650              | 1   | The Modbus TCP port for the DL-300 series device           | 0~65535                | R/W |
|---------------------|-------------------|-----|------------------------------------------------------------|------------------------|-----|
| 41611               | 0651              | 1   | The Modbus TCP ID for the DL-<br>300 series device         | 1~247                  | R/W |
| 41612               | 0652              | 1   | The response timeout value for<br>Modbus TCP communication | 0~65535                | R/W |
| 41613               | 0653              | 1   | The Delay between polls value for Modbus TCP communication | 0~65535                | R/W |
| 41632<br>:<br>41759 | 0660<br>:<br>06DF | 128 | Message priority for messages 0<br>~ 127                   | 0: Common<br>1:Instant | R/W |
| 41800<br>:<br>41831 | 0708<br>:<br>0727 | 32  | ASCII string 0 contents                                    | ASCII                  | R/W |
| 41832<br>:<br>41863 | 0728<br>:<br>0747 | 32  | ASCII string 1 contents                                    | ASCII                  | R/W |
| 41864<br>:<br>41895 | 0748<br>:<br>0767 | 32  | ASCII string 2 contents                                    | ASCII                  | R/W |
| 41896<br>:<br>41927 | 0768<br>:<br>0787 | 32  | ASCII string 3 contents                                    | ASCII                  | R/W |
| 41928<br>:<br>41959 | 0788<br>:<br>07A7 | 32  | ASCII string 4 contents                                    | ASCII                  | R/W |
| 41960<br>:<br>41991 | 07A8<br>:<br>07C7 | 32  | ASCII string 5 contents                                    | ASCII                  | R/W |
| 41992<br>:<br>42023 | 07C8<br>:<br>07E7 | 32  | ASCII string 6 contents                                    | ASCII                  | R/W |
| 42024<br>:          | 07E8<br>:         | 32  | ASCII string 7 contents                                    | ASCII                  | R/W |

| 42055               | 0808              |     |                                              |                                                                                                 |     |
|---------------------|-------------------|-----|----------------------------------------------|-------------------------------------------------------------------------------------------------|-----|
| 42100<br>:<br>42227 | 0834<br>:<br>08B3 | 128 | Color for messages 0 ~ 127 at<br>second row. | 1: Blue<br>2: Green<br>3: Sky Blue<br>4: Red<br>5: Purple<br>6: Yellow<br>7: White<br>8: Random | R/W |
| 42300<br>:<br>42427 | 08FC<br>:<br>097B | 128 | Message moving type for messages 0 ~ 127     | 0:Common<br>1:Instant                                                                           | R/W |
| 42500<br>:<br>42539 | 08FC<br>:<br>09EB | 40  | Color for coil variable 0 ~ 39               | 1: Blue<br>2: Green                                                                             | R/W |
| 42700<br>:<br>42763 | 0A8C<br>:<br>0ACB | 64  | Color for integer variable 0 ~ 63            | 3: Sky Blue<br>4: Red<br>5: Purple                                                              | R/W |
| 42700<br>:<br>42763 | 0A8C<br>:<br>0ACB | 64  | Color for float variable 0 ~ 63              | 5: Yellow<br>7: White<br>8: Random                                                              | R/W |

# **Appendix B. Revision History**

This chapter provides revision history information to this document.

The table below shows the revision history.

| Revision | Date      | Description   |
|----------|-----------|---------------|
| 1.0.0    | July 2019 | Initial issue |